# Smarten Implementation & Troubleshooting

**User Manual** 

# Contents

| 1. | Sma  | arten Installation Manual (Linux)                                               | . 3      |
|----|------|---------------------------------------------------------------------------------|----------|
|    | 1.1  | Prerequisites and Compatibility                                                 | . 3      |
|    |      | 1.1.1 Require files and folder                                                  | . 3      |
|    |      | 1.1.2 Prerequisites                                                             | . 3      |
|    | 1.2  | Deploying Smarten on Application Servers                                        | . 3      |
|    |      | 1.2.1 Install and set JAVA_HOME in Linux                                        | . 3      |
|    |      | 1.2.2 Step to install Smarten                                                   | . 4      |
|    |      | 1.2.3 Step to configure Smarten                                                 | . 4      |
|    |      | 1.2.3.1 Change memory setting                                                   | .4       |
|    |      | 1.2.3.2 Change HTTP port(default 8080)                                          | .4       |
|    |      | 1.2.3.5 Permission on whomy application                                         | . 5      |
|    |      | 1 2 3 5 Start Application Server form command prompt                            | . 5      |
|    |      | 1 2 3 6 Running Application Server as a system service for Centos/Fedora/Redhat | 5        |
|    |      | 1 2 3 6 1 Edit the Wildfly conf and uncomment following parameters              | 5        |
|    |      | 1.2.3.6.2 Edit Wildfly init service and add following parameters                | . 6      |
|    |      | 1.2.3.6.3 Given root owner rights and permission on init services               | . 6      |
|    |      | 1.2.3.6.4 For Ubuntu, Debian                                                    | . 6      |
|    |      | 1.2.3.6.5 Edit the wildfly.conf and uncomment following parameters              | . 6      |
|    |      | 1.2.3.6.6 Edit Wildfly init service and add following parameters                | . 6      |
|    |      | 1.2.3.6.7 Given root owner rights and permission on init services               | . 7      |
|    |      |                                                                                 |          |
| 2. | Linu | ux Command Reference                                                            | . 7      |
|    | 2.1  | SSH                                                                             | . 7      |
|    | 2.2  | sudo su                                                                         | 12       |
|    | 2.3  | PWD                                                                             | 13       |
|    | 2.4  | mkdir command                                                                   | 14       |
|    | 2.5  | chmod command                                                                   | 14       |
|    | 2.6  | Chown command                                                                   | 16       |
|    | 2.7  | Is command                                                                      | 17       |
|    | 2.8  | ca command                                                                      | 10       |
|    | 2.9  | Cal command                                                                     | 10       |
|    | 2.10 | MV command                                                                      | 20       |
|    | 2.11 | CP command                                                                      | 20       |
|    | 2.12 | PS command                                                                      | 21       |
|    | 2.14 | TOP Command                                                                     | 25       |
|    | 2.15 | Kill command                                                                    | 26       |
|    | 2.16 | 5 Touch command                                                                 | 27       |
|    | 2.17 | ' Nano command                                                                  | 27       |
|    | 2.18 | B DF & DU command                                                               | 28       |
|    | 2.19 | P Free command                                                                  | 29       |
|    | 2.20 | ) cat/proc/cpuinfo                                                              | 30       |
|    | 2.21 | cat/proc/meminfo                                                                | 30       |
|    | 2.22 | Wget command                                                                    | 30       |
|    | 2.23 | Unzip command                                                                   | 31       |
|    | 2.24 | KINI command                                                                    | 32<br>วว |
|    | 2.25 |                                                                                 | 55       |
| 2  | Sma  | arten Troubleshooting                                                           | 25       |
| э. | 3.1  | License File Troubleshooting                                                    | 35       |
|    | 0.1  | 3.1.1 How to check date & time both in windows and Linux                        | 35       |
|    |      | 3.1.1.1 In Windows                                                              | 35       |
|    |      | 3.1.1.2 In Linux.                                                               | 37       |
|    | 3.2  | Email Notification Troubleshooting                                              | 39       |
|    |      | 3.2.1 In Windows                                                                | 39       |
|    |      | 3.2.2 In Linux                                                                  | 43       |
|    | 3.3  | Smarten application deployed failed                                             | 44       |
|    | 3.4  | Smarten file export issue                                                       | 46       |
|    |      | 3.4.1 In Ubuntu                                                                 | 46       |
|    |      | 3.4.2 In Fedora   Centos   Redhat                                               | 46       |

# 1. Smarten Installation Manual (Linux)

# **1.1** Prerequisites and Compatibility

#### **1.1.1** Require files and folder

- smarten.war / smarten.war.zip
- wildfly / wildfly.zip
- data folder / smartendata.zip
- oracle jdk 8 (java-8)

#### 1.1.2 Prerequisites

- install oracle jdk8
- create system environment variable JAVA\_HOME

# **1.2** Deploying Smarten on Application Servers

# **1.2.1** Install and set JAVA\_HOME in Linux

# For Centos, Fedora, Redhat, Arch Linux Download RPM file using below mention Dropbox link. <u>https://www.dropbox.com/s/mdl2zmapag3phvo/jdk-8u161-linux-x64.rpm?dl=0</u> install jdk rpm with root or sudo privileges # sudo rpm -Uvh jdk-8u161-linux-x64.rpm check you java home path using below mention command # update-alternatives --config java # JAVA\_HOME

#### • For Ubuntu and Debain

Download tar.gz file using below mention Dropbox link. https://www.dropbox.com/s/rsz3fg8nlew1mcc/jdk-8u211-linux-x64.tar.gz?dl=0

# sudo su # mkdir /opt/jdk # tar -zxf jdk-8u211-linux-x64.tar.gz -C /opt/jdk # update-alternatives --install /usr/bin/java java/opt/jdk/jdk1.8.211/bin/java 10 # update-alternatives --install /usr/bin/javac javac /opt/jdk/jdk1.8.211/bin/javac 100 # update-alternatives --display java # update-alternatives --display javac

#### The output should look like this:

java - auto mode

link currently points to /opt/jdk/jdk1.8.0\_211/bin/java /opt/jdk/jdk1.8.0\_05/bin/java - priority 100 Current 'best' version is '/opt/jdk/jdk1.8.0\_05/bin/java'. javac - auto mode link currently points to /opt/jdk/jdk1.8.0\_211/bin/javac

/opt/jdk/jdk1.8.0\_05/bin/javac - priority 100

Current 'best' version is '/opt/jdk/jdk1.8.211/bin/javac'.

Note: Note down java path (/opt/jdk/jdk1.8.0\_211) in any txt format for use in installing Wildfly as a services.

# 1.2.2 Step to install Smarten

- Download all zip file(data,wildfly,.war)
- unzip all file
- create directory name is smarten # mkdir smarten
- extract wildfly.zip in smarten folder
- extract smartndata.zip in smarten folder
- extract smarten.war.zip in smarten/wildfly/standalone/deployments/
- create empty file smarten.war.dodeploy in deployments folder using below mention path and command
   # cd smarten/wildfly/standalone/deployments/
   # touch smarten.war.dodeploy

# 1.2.3 Step to configure Smarten

#### **1.2.3.1** Change memory setting

Open file standalone.conf from path shown below and make changes. # vi smarten/wildfly/bin/standalone.conf

This will allow you to modify java VM size parameters (-Xms and -Xmx) (where Xms is minimum heap size, Xmx is maximum heap size)

For example, to allow 10GB of heap memory, JAVA\_OPTS="-Xms10G -Xmx10G"

# 1.2.3.2 Change HTTP port(default 8080)

Use this setting to modify Wildfly HTTP port value (by default port 8080). If another program running on your server users port 8080, Wildfly cannot use port 8080. In such cases, change this setting to allocate some other port number to wildfly.

Open file standalone.xml from path shown below and make changes.

# vi smarten/wildfly/standalone/configuration/standalone.xml

<socket-binding-group name="standard-sockets" default-interface="public" portoffset="\${jboss.socket.binding.port-offset:0}"> <socket-binding name="http" port="\${jboss.http.port:80}"/> </socket-binding-group>

# 1.2.3.3 Permission on Wildfly application

Using below mention command give permission to Smarten application # chmod -R 775 smarten(dir name)

Configure Smarten URL for JPG/PNG/PDF export functionality
 Open file dbconf.properties from path show below
 # vi smarten/wildfly/standalone/deployments/smarten.war/conf/dbconf.properties

Make appropriate changes in below URL paramaeter as per Smarten URL: system.contextURL=http://localhost/smarten

# 1.2.3.4 Set SmartenData folder path

Create system.properties file using below mention path and add data folder location.

# vi smarten/wildfly/standalon/deployments/smarten.war/conf/system.properites

Add your data folder path:

APPLICATION\_PATH=/root/smarten/data and save file with wq!

# 1.2.3.5 Start Application Server form command prompt

To start Wildfly As on Linux run standalone.sh file from shell prompt

# cd smarten/wildfly/bin
# sh standalone.sh

# 1.2.3.6 Running Application Server as a system service, for Centos/Fedora/Redhat

\* cp smarten/wildfly/docs/contrib/scripts/init.d/wildfly.conf /etc/default/wildfly.conf

\* cp smarten/wildfly/docs/contrib/scripts/init.d/wildfly-init.redhat.sh /etc/init.d/wildfly

# 1.2.3.6.1 Edit the Wildfly.conf and uncomment following parameters

# vi /etc/default/wildfly.conf

JAVA\_HOME="/usr/lib/jvm/java-8-oracle"(The default path of jdk installed in your system)

JBOSS\_HOME="/home/smarten/wildfly" (Location of Wildfly folder)

JBOSS\_USER=root (Change user from wildfly to user having rights on wildfly folder)

JBOSS\_MODE=standalone

#### 1.2.3.6.2 Edit Wildfly init service and add following parameters

```
# vi /etc/init.d/wildfly
```

```
if [ -z "$JBOSS_HOME" ]; then
JBOSS_HOME="/home/mg/smarten/$NAME"(Set your wildfly home)
```

fi

if [ -z "\$JBOSS\_USER" ]; then JBOSS USER=root (Set root user)

fi

# 1.2.3.6.3 Given root owner rights and permission on init services

# chown -r root:root /etc/init.d/wildfly
# chmod +x /etc/init.d/wildfly
# chkconfig wildfly on
# /etc/init.d/wildfly start

# 1.2.3.6.4 For Ubuntu, Debian

\* cp smarten/wildfly/docs/contrib/scripts/init.d/wildfly.conf /etc/default/wildfly.conf

\* cp smarten/wildfly/docs/contrib/scripts/init.d/wildfly-init.debian.sh
/etc/init.d/wildfly

# 1.2.3.6.5 Edit the wildfly.conf and uncomment following parameters

```
# vi /etc/default/wildfly.conf
JAVA_HOME="/usr/lib/jvm/java-8-oracle"(The default path of jdk installed in your system)
JBOSS_HOME="/home/smarten/wildfly" (Location of Wildfly folder)
JBOSS_USER=root (Change user from wildfly to user having rights on wildfly folder)
JBOSS_MODE=standalone
JBOSS_CONFIG=standalone.xml
```

# 1.2.3.6.6 Edit Wildfly init service and add following parameters

```
# vi /etc/init.d/wildfly
if [ -z "$JBOSS_HOME" ]; then
            JBOSS_HOME="/home/smarten/$NAME"(Set your wildfly home)
fi
if [ -z "$JBOSS_USER" ]; then
            JBOSS_USER=root (Set root user)
fi
```

# chown -r root:root /etc/init.d/wildfly
# chmod +x /etc/init.d/wildfly
# update-rc.d wildfly default
# systemctl enable wildfly
# systemctl start wildfly

# 2. Linux Command Reference

# 2.1 SSH

**SSH command** used to take any linux system on remote. There is different way to take **ssh** connection. From Linux open terminal and following step.

#### # ssh mg(user)@10.0.0.29(remote-ip)

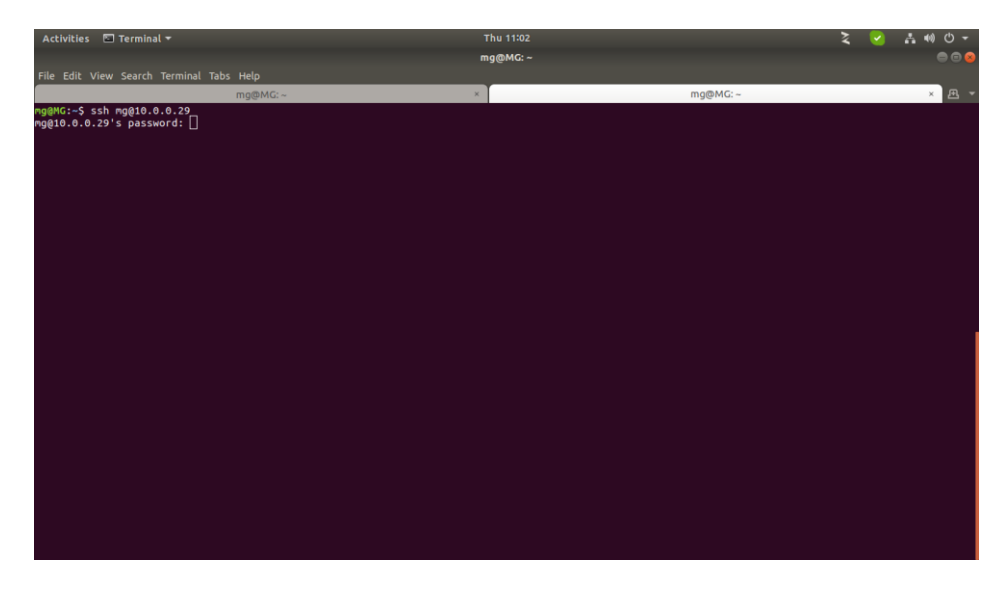

After that there is password prompt enter the user's password and press enter.

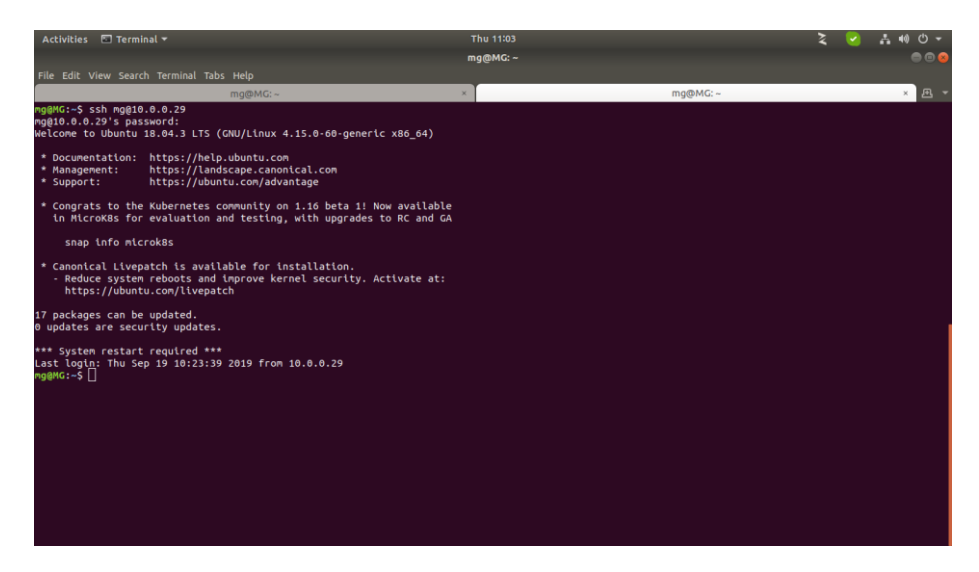

#### (AWS LINUX instance ssh remote connection from linux)

When we need aws linux machine on remote ssh, following ssh command to take aws linux on ssh. Open terminal and following command.

Note: AWS linux instance require .pem key file to connect aws linux instance. So first get or download AWS linux instance .pem key file and put in any linux dir.

# cd /home/mg/aws/ >> going to .pem file dir

# ssh -i Bookanddine.pem(key file) ubuntu(user)@ec2-13-233-65-191.ap-south-1.compute.amazonaws.com(remote-ip or DNS) press enter.

| Activities 🗉 Terminal 🔻                                                  | Thu 11:49               |              | - | 2 | ≛•0 ⊕ - |
|--------------------------------------------------------------------------|-------------------------|--------------|---|---|---------|
|                                                                          | ng@MG: ~/aws            |              |   |   | 00      |
| File Edit View Search Terminal Tabs Help                                 |                         |              |   |   |         |
| mg@MG: ~                                                                 | ×                       | mg@MG: -/aws |   |   | × 🖽 👻   |
| mg@MG:~/aws\$ ssh -i Bookanddine.pem ubuntu@ec2-13-233-65-191.ap-south-1 | 1.compute.amazonaws.com |              |   |   |         |
|                                                                          |                         |              |   |   |         |
|                                                                          |                         |              |   |   |         |
|                                                                          |                         |              |   |   |         |
|                                                                          |                         |              |   |   |         |
|                                                                          |                         |              |   |   |         |
|                                                                          |                         |              |   |   |         |
|                                                                          |                         |              |   |   |         |
|                                                                          |                         |              |   |   |         |
|                                                                          |                         |              |   |   |         |
|                                                                          |                         |              |   |   |         |
|                                                                          |                         |              |   |   |         |
|                                                                          |                         |              |   |   |         |
|                                                                          |                         |              |   |   |         |
|                                                                          |                         |              |   |   |         |
|                                                                          |                         |              |   |   |         |
|                                                                          |                         |              |   |   |         |
|                                                                          |                         |              |   |   |         |
|                                                                          |                         |              |   |   |         |
|                                                                          |                         |              |   |   |         |
|                                                                          |                         |              |   |   |         |
|                                                                          |                         |              |   |   |         |
|                                                                          |                         |              |   |   |         |
|                                                                          |                         |              |   |   |         |
|                                                                          |                         |              |   |   |         |

After that you get Aws linux instance on ssh.

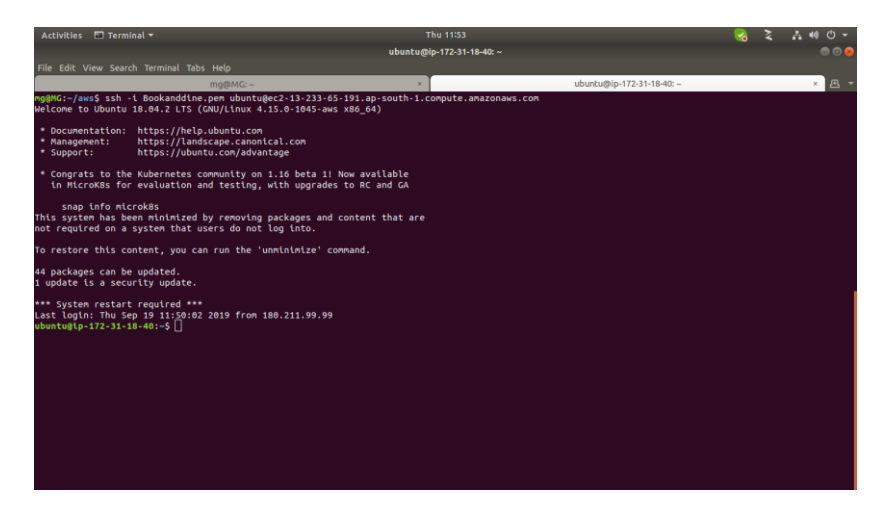

From windows there is many utility like bitwise, mobaxterm. Here is saw you mobaxterm example.

Install mobaxterm tool and open.

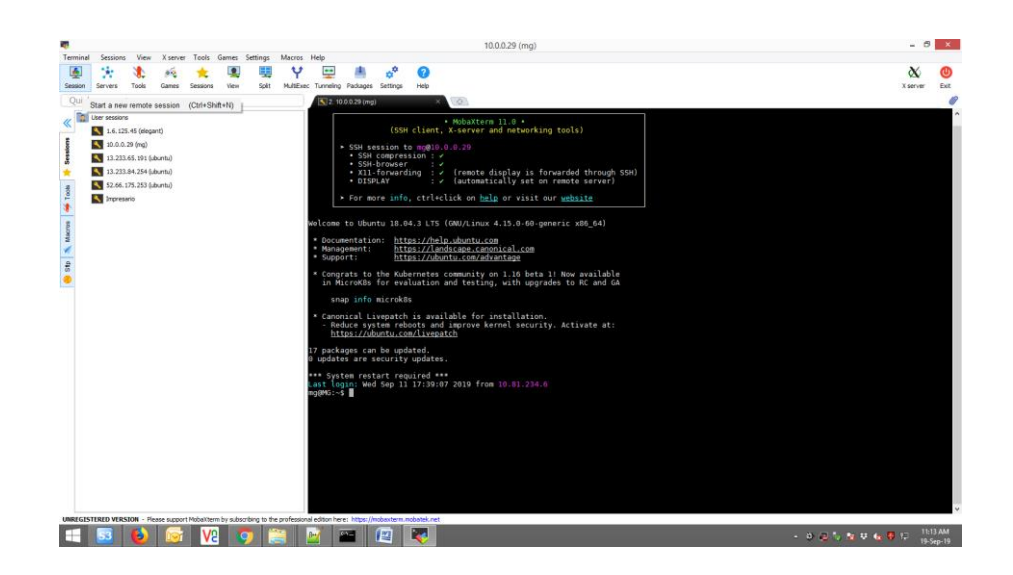

After that click on session tan in left side upper panel and click on ssh tab.

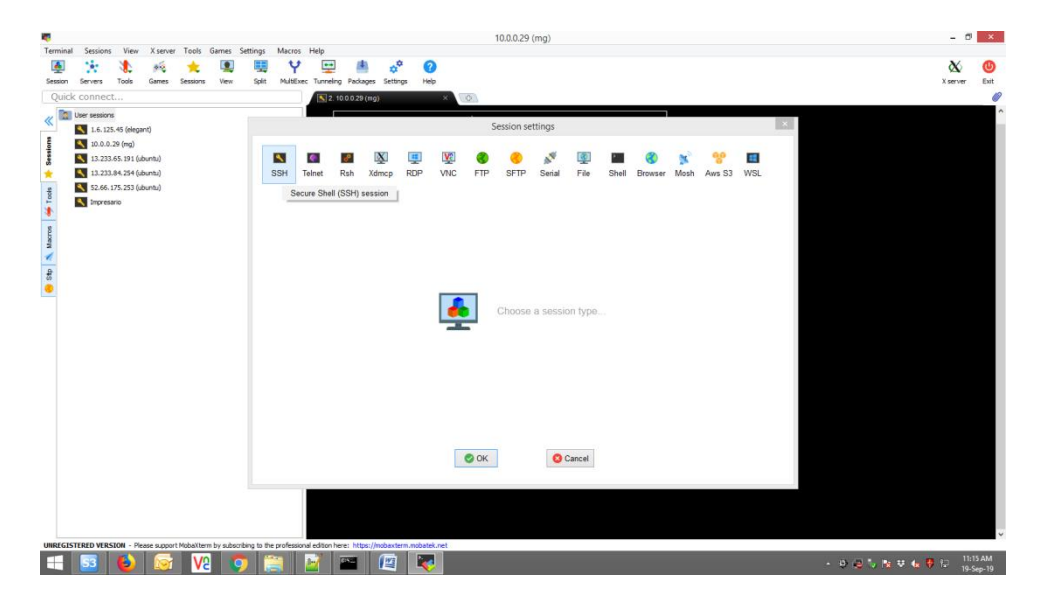

After that add remote host IP and check mark specify username and enter the remote username and click ok.

|        | Secsions                         | View                                     | ( server   | Tools    | Games | Settings | Marr  | ns Heln     |             |          |         |            |           | 10.0.0.29                   | (mg)    |           |          |                 |      |           |     |   | - 0            |   |
|--------|----------------------------------|------------------------------------------|------------|----------|-------|----------|-------|-------------|-------------|----------|---------|------------|-----------|-----------------------------|---------|-----------|----------|-----------------|------|-----------|-----|---|----------------|---|
| sion 1 | *                                | Tools (                                  | ames       | Sessions | Vev   | Soli     | Mult  | P Exec Tunn | elng Pack   | ages Set | tings   | 2          |           |                             |         |           |          |                 |      |           |     |   | XX<br>X server | C |
| uick o | onnect.                          |                                          |            |          |       |          |       |             | 2.10.0.0.21 | (mg)     |         | ×          | 0         |                             |         |           |          |                 |      |           |     |   |                |   |
| Dis Us | er sessions                      | 45 (elegant)                             |            |          |       |          |       |             |             |          |         | _          |           | Session se                  | ettings |           |          | _               | -    |           |     | × |                |   |
|        | 10.0.0.2<br>13.233.6<br>13.233.8 | 9 (mg)<br>15. 191 (ubur<br>14. 254 (ubur | ნს)<br>ნს) |          |       |          | SSH   | Telnet      | Rsh         | Xdmcp    | RDP     | VNC        | 8<br>FTP  | SFTP                        | Serial  | 👰<br>File | Shell    | <b>8</b> rowser | Mosh | Se Aws S3 | WSL |   |                |   |
|        | S2.66.17                         | 75.253 (ubur<br>io                       | ευ)        |          |       |          | N Ba  | sic SSH :   | rettings    |          |         |            |           |                             |         |           |          |                 |      |           |     |   |                |   |
|        |                                  |                                          |            |          |       |          | 1     | Remote ho   | st * 10.0   | 0.29     |         | Sp Sp      | ecify use | name n                      | ng      | 2         | Po       | ort 22          |      |           |     |   |                |   |
|        |                                  |                                          |            |          |       |          | Ad Ad | vanced S    | SH setting  | ps 🖪     | Termina | l settings | 3.50      | letwork se                  | ttings  | 📩 Bookm   | ark sett | sings           |      |           |     |   |                |   |
|        |                                  |                                          |            |          |       |          |       |             |             |          |         |            |           |                             |         |           |          |                 |      |           |     |   |                |   |
|        |                                  |                                          |            |          |       |          |       |             |             |          | Se      | cure Sh    | ell (SSł  | <ol> <li>session</li> </ol> | n       |           |          |                 |      | <u> </u>  |     |   |                |   |
|        |                                  |                                          |            |          |       |          |       |             |             |          |         |            |           |                             |         |           |          |                 |      |           |     |   |                |   |
|        |                                  |                                          |            |          |       |          |       |             |             |          |         |            | 🕙 ОК      | I.                          | 0       | Cancel    |          |                 |      |           |     |   |                |   |
|        |                                  |                                          |            |          |       |          |       |             |             |          |         |            |           |                             |         |           |          |                 |      |           |     |   |                |   |
|        |                                  |                                          |            |          |       |          |       |             |             |          |         |            |           |                             |         |           |          |                 |      |           |     |   |                |   |

Your ssh connection now add in session panel double click on that and enter remote user's password. You get linux remote ssh.

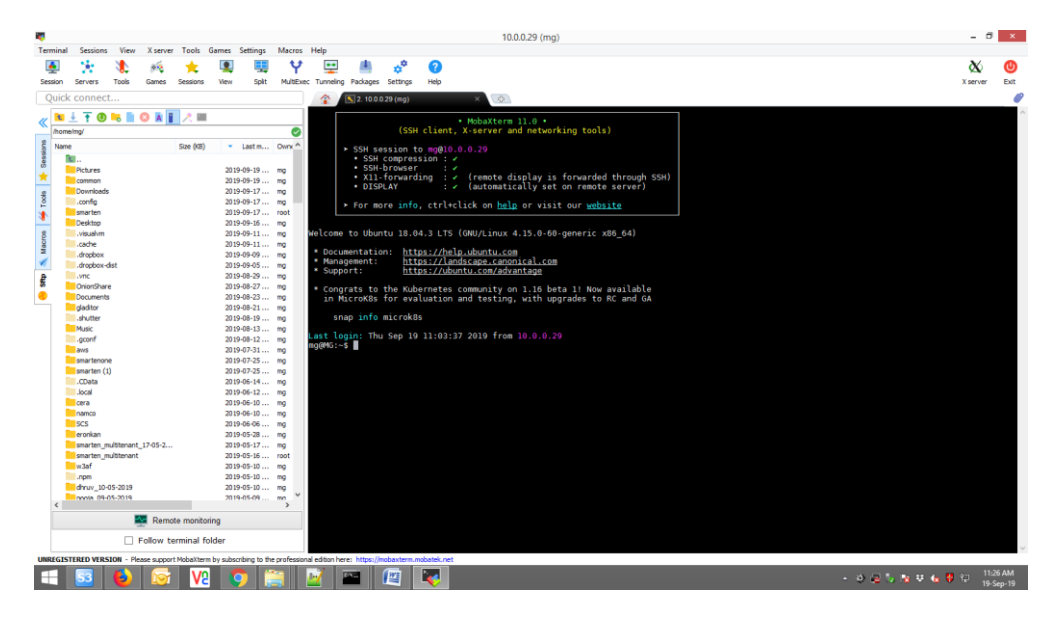

#### (AWS LINUX instance ssh remote connection from windows using Mobaxterm)

Note: AWS linux instance require .pem key file to connect aws linux instance. So first get or download AWS linux instance .pem key file and put in any dir.

**Open Mobaxerm utility and create new ssh terminal session,** add remote host IP and check mark specify username and enter the remote username and click ok.

remote host ip(aws instance public dns): ec2-52-66-175-253.ap-south-1.compute.amazonaws.com

Username: ubuntu(default aws ubuntu linux instance)

| 👼<br>Terminal Sections View Xianuer Tools Games Settin                                                                                                    | m MobaXterm                                                                                                    | - 0 - 3                     |
|----------------------------------------------------------------------------------------------------|----------------------------------------------------------------------------------------------------|-----------------------------|
| Session Servers Tools Games Sessions Wew S<br>Quick connect                                                                                                    |                                                                                                    | X server Exit               |
| Quick Connect           Image: Connect           Image: Connect | Session settings  Session settings  Settings  Remete host Mancp FSPP VILC TIP SFITP Senal Fie that Brawser Mach Ave S3 VIEL  Bauc SSH settings Remete host * Remote settings Secure Shell (SSH) session  retu |                             |
| UNREGISTERED VERSION - Please support Hobaliterm by subsorbing 1                                                                                                    | io Regulational estori here: https://webstein.edubti.et<br>📸 🔤 🔤 😰 📀 🔯                                                                                                    | 🌜 👎 🏦 12:25 PM<br>19-Sep-19 |

After that click on advance setting and check mark Use private key tab and put .pem file location and click ok.

| c connect                                                                                                    | ) / 🕷 🕅                                                                                                    |                                                                                                    |                                                                                                    |                                                                                                    |                                                                                                    |                                                                                                    |                                                                                                    |                     |                                                                                                    |                                                                                  |
|----------------------------------------------------------------------------------------------------|----------------------------------------------------------------------------------------------------|----------------------------------------------------------------------------------------------------|----------------------------------------------------------------------------------------------------|----------------------------------------------------------------------------------------------------|----------------------------------------------------------------------------------------------------|----------------------------------------------------------------------------------------------------|----------------------------------------------------------------------------------------------------|---------------------|----------------------------------------------------------------------------------------------------|----------------------------------------------------------------------------------|
| User sessions                                                                                                    |                                                                                                    |                                                                                                    |                                                                                                    | Service settings                                                                                                    |                                                                                                    |                                                                                                    |                                                                                                    | ×                   |                                                                                                    |                                                                                  |
| 1.6.125.45 (elegant)                                                                                                    |                                                                                                    | -                                                                                                    |                                                                                                    | Open                                                                                                    |                                                                                                    | ×                                                                                                    |                                                                                                    | -                   |                                                                                                    |                                                                                  |
| 13.233.65.191 (ubuntu)                                                                                                    | N 0 6                                                                                                    | Look in:                                                                                                    | 🎍 ppk files                                                                                                    |                                                                                                    | · 0 0 0                                                                                                    |                                                                                                    | * 🗉                                                                                                    |                     |                                                                                                    |                                                                                  |
| 13.233.84.254 (ubuntu)                                                                                                    | SSH Teinet Rs                                                                                                    | (Pg                                                                                                    | Name                                                                                                    | *                                                                                                    | Date modified                                                                                                    | Type ^                                                                                                    | Aws S3 WSI                                                                                                    |                     |                                                                                                    |                                                                                  |
| 52.66.175.253 (ubuntu)                                                                                                    | _                                                                                                    | Recent places                                                                                                    | AMC-VPMS                                                                                                    | pem                                                                                                    | 06-Jun-18 3:46 PM                                                                                                    | PEM Fi                                                                                                    |                                                                                                    |                     |                                                                                                    |                                                                                  |
|                                                                                                    | Basic SSH setting                                                                                                    |                                                                                                    | aws_markets                                                                                                    | palce_private.ppk                                                                                                    | 19-Feb-18 11:31 AN                                                                                                    | A PuTTY                                                                                                    |                                                                                                    |                     |                                                                                                    |                                                                                  |
|                                                                                                    | Deres hard a                                                                                                    | Desktop                                                                                                    | aws_marketp                                                                                                    | palce_public                                                                                                    | 19-Feb-18 11:31 AN<br>20-Mar: 18 10:53 A                                                                                                    | A File<br>DEM E                                                                                                    |                                                                                                    |                     |                                                                                                    |                                                                                  |
|                                                                                                    | Remote host . It                                                                                                    | (FRE)                                                                                                    | awsamitest                                                                                                    | virnal.pem                                                                                                    | 20-Mar-18 11:13 A.                                                                                                    | PEM Fi                                                                                                    |                                                                                                    |                     |                                                                                                    |                                                                                  |
|                                                                                                    |                                                                                                    | Libraries                                                                                                    | awsamitest                                                                                                    | vimal.ppk<br>em                                                                                                    | 11-Jun-18 2:12 PM<br>07-Sep-16 1:42 PM                                                                                                    | PUTTY<br>PEM Fi                                                                                                    |                                                                                                    |                     |                                                                                                    |                                                                                  |
|                                                                                                    | Advanced SSH set                                                                                                    |                                                                                                    | acassandra.pp                                                                                                    | pk Type: PFM File                                                                                                    | 08-Sen-16-12:05 PM                                                                                                    | A PuTTY                                                                                                    |                                                                                                    |                     |                                                                                                    |                                                                                  |
|                                                                                                    |                                                                                                    | This PC                                                                                                    | EIBI_Demo_U                                                                                                    | Ubuntu R. Date modified (                                                                                                    | 1:31 AM                                                                                                    | PEM Fi                                                                                                    |                                                                                                    | 8                   |                                                                                                    |                                                                                  |
|                                                                                                    | Carrier C.                                                                                                    | 6                                                                                                    | EIBI_Linux_8                                                                                                    | 332017.pem                                                                                                    | 08-Mar-17 5:38 PM                                                                                                    | PEM Fi                                                                                                    |                                                                                                    |                     |                                                                                                    |                                                                                  |
|                                                                                                    | (¥) X11-For                                                                                                    | Network                                                                                                    | < Ciedant.cem                                                                                                    |                                                                                                    | 07-301-16 306 PM                                                                                                    | > PEM PI                                                                                                    |                                                                                                    |                     |                                                                                                    |                                                                                  |
|                                                                                                    | Execute cor                                                                                                    |                                                                                                    | File name:                                                                                                    | cassandra pem                                                                                                    | ~ (                                                                                                    | Open                                                                                                    | 0                                                                                                    | in                  | tu)                                                                                                    |                                                                                  |
|                                                                                                    | SSH-brows                                                                                                    |                                                                                                    | Files of type:                                                                                                    | Al files (".")                                                                                                    | v                                                                                                    | Cancel                                                                                                    |                                                                                                    |                     |                                                                                                    |                                                                                  |
|                                                                                                    | I Use priva                                                                                                    | te key                                                                                                    |                                                                                                    | Adap                                                                                                    | t locales on remote serve                                                                                                    | Hr .                                                                                                    |                                                                                                    |                     |                                                                                                    |                                                                                  |
|                                                                                                    | F                                                                                                    | acute macro et e                                                                                                    | sassion start                                                                                                    | (none)                                                                                                    |                                                                                                    |                                                                                                    |                                                                                                    | nt                  |                                                                                                    |                                                                                  |
|                                                                                                    |                                                                                                    |                                                                                                    |                                                                                                    | 10000 Novem                                                                                                    |                                                                                                    |                                                                                                    |                                                                                                    |                     |                                                                                                    |                                                                                  |
|                                                                                                    |                                                                                                    |                                                                                                    |                                                                                                    |                                                                                                    |                                                                                                    |                                                                                                    |                                                                                                    |                     |                                                                                                    |                                                                                  |
|                                                                                                    |                                                                                                    |                                                                                                    | e                                                                                                    | ок                                                                                                    | Cancel                                                                                                    |                                                                                                    |                                                                                                    |                     |                                                                                                    |                                                                                  |
|                                                                                                    |                                                                                                    |                                                                                                    |                                                                                                    |                                                                                                    |                                                                                                    |                                                                                                    |                                                                                                    |                     |                                                                                                    |                                                                                  |
| TERD VERSION - Place apport Hobelton by ad                                                                                                    | boobing to the professional edition here: I<br>Settings                                                                                                    | ntps://ndastern.                                                                                                    | notatek.net                                                                                                    | MobaXterm                                                                                                    |                                                                                                    |                                                                                                    |                                                                                                    |                     | • ə a 🖉 🏷                                                                                                    | N V 6 8 7 123<br>193<br>-<br>X                                                   |
| TENED VESSION - France apport Hohalthem by ad<br>Signal Signal Sign                                                                                                    | Sothing to the professional edition here:                                                                                                    | nttos://molautern.                                                                                                    | mobatek.net                                                                                                    | MobaXterm                                                                                                    |                                                                                                    |                                                                                                    |                                                                                                    |                     | - 9 C .                                                                                                    | ्र ए ६ १ २ ।<br>१९२७<br>-<br>-<br>-<br>-<br>                                     |
| THEED WESSIGN - Prace apport Holds them for all<br>solutions like a starter Tools Garnes to<br>the starter tools Garnes Seasons Wes<br>news Tools Garnes Seasons Wes<br>news.<br>Seasons<br>Seasons | Settings Macros Help<br>Settings Macros Help<br>Settings Macros Help<br>Settings Macros Help<br>Settings Macros Help<br>Settings Macros Help<br>Settings Macros Help<br>Settings Macros Help<br>Settings Macros Help<br>Settings Macros Help<br>Settings Macros Help<br>Settings Macros Help<br>Settings Macros Help                                                                                                    | ntps://mobastern.r                                                                                                    | mobatek.net                                                                                                    | MobaXterm<br>Session settings                                                                                                    |                                                                                                    |                                                                                                    |                                                                                                    | ×                   |                                                                                                    | रू थ ६ म ए ।<br>  -<br>  Xarv                                                    |
| TRUED VIESSION - Prace support Holdschem for ad<br>sestions: View X sarver Teals Garnes 3<br>************************************                                                                                                    | Setting to the performance intervent in the terms<br>Settings Macross Help<br>Settings Macross Help<br>Settings Macross                                                                                                    | nttps://wdaatemu<br>ages settings<br>Xdmcp RC                                                                                                    | indatak.vet                                                                                                    | MobaXterm<br>Session settings<br>FIP SETP Seria                                                                                                    | / 👰 📟<br>al File Shell B                                                                                                    | 🍪 🎽                                                                                                    | th Aws S3 W                                                                                                    | ×                   |                                                                                                    | रू म ६ 0 रू मेड<br>-<br>-<br>-<br>-<br>-<br>-<br>-<br>                           |
| THEED VIESSING - Prace apport Hobaltom by nat           Image: Solution of the second second                                                                                                    | tectory to be professori eliton tect                                                                                                    | nttps://wdaatoms/                                                                                                    | indatak.vet                                                                                                    | MobaXterm<br>Session settings<br>FTP SETP Setu                                                                                                    | d Fåe Shell (                                                                                                    | 🌏 🎽<br>Browser Mor                                                                                                    | e 😵 🕻                                                                                                    | ×                   | · > 2 %                                                                                                    | N ♥ 4, 0 ℃ 83<br><br>X arr                                                       |
| INTERED VIESSION - Prease apport Hebasitions in tak           Image: Source - Track           Image: Source - Track                                                                                                    | Setting: Macros Help<br>Setting: Macros Help<br>Setting: Macros Help<br>Setting: Macros Help<br>Setting: Macros Help<br>Setting: Macros Help<br>Setting: Macros Help<br>Setting: Setting: Macros Help                                                                                                    | ittps://wobastern.re                                                                                                    | notatei-net                                                                                                    | MobaXterm<br>Session settings<br>TIP SFTP Setu                                                                                                    | al File Shell 1                                                                                                    | Sowser Mo                                                                                                    | 😚 🕊                                                                                                    | ×                   | . 005                                                                                                    | N य 4, 0 फ 833<br>-<br>Xan                                                       |
| THEED VERSION - Praced segrond Holdschere for add<br>sealers. View 2 sorver Tech Gennes 3<br>we Tech Gennes Seasons View<br>Holdscher Statistics (Search 1998)<br>14.233-64 (Search 1998)<br>13.233-64 (Search 1998)<br>13.233-64 (Search 1998)<br>14.233-64 (Search 1998)<br>14.243-64 (Search 1998)<br>14.243-64 (Search                                                                                                    | Setting: Macros Help<br>Setting: Macros Help<br>Setting: Macros Help<br>Setting: Macros Help<br>Setting: Macros Help<br>Setting: Macros Help<br>Setting: Macros Help<br>Remote Settings<br>Remote host " (e.a.)                                                                                                    | ittps://wobastern.re<br>ages settings<br>Xdmcp RC                                                                                                    | Indesteck-net                                                                                                    | MobaXterm<br>Session settings<br>FTP SETP Setu<br>fly username ubuntu                                                                                                    | File Shell E                                                                                                    | Browser Mor                                                                                                    | er er er er er er er er er er er er er e                                                                                                    | ×<br>SL             | • ə ə b                                                                                                    | ₩ ₩ 44 10 17 193<br>                                                             |
| TREED VIESDAR - Prace apport Holdschern br and<br>sesters: View X sarver Teals Garnes 3<br>*** *** *** *** *** ***<br>*** *** *** *                                                                                                    | terrorise to the services and attended to the services and attended to the services and attended to the services of the services of the servic                                                                                                    | rtge: //robasters.<br>ages settings<br>Xdmcp RC<br>mazonaws.com                                                                                                    | notatel.vet                                                                                                    | MobaXterm<br>Session settings<br>FTP SetTP Settings<br>fy username uburtu                                                                                                    | f @ ■<br>al Fire Shell I<br>                                                                                                    | Browser Mo                                                                                                    | th Ass S3 W                                                                                                    | ×<br>SL             |                                                                                                    | N I (1 (1 ) )<br>N I (1 ) (1 ) (1 )<br>N I (1 ) (1 ) (1 ) (1 ) (1 ) (1 ) (1 ) (1 |
| TRUED VIESDAR - Prace apport Hobaltom by na<br>sectors View X strever Tools Garnes 1<br>W Tools Garnes Sectors View<br>Hobaltom Control Sectors View<br>Hobaltom Control Sectors View<br>Hobaltom Co                                                                                                    | tectoring to the performance detition here:                                                                                                    | rtge://wakatom.rtge<br>inges of<br>Xdmcp RC<br>mazonaws.com                                                                                                    | notatel.net                                                                                                    | MobaXterm<br>Session settings<br>FIP SFIP Set<br>ity usemame <u>uburtu</u>                                                                                                    | a File Stef 1<br>Se Post                                                                                                    | Rowser Mo<br>22 •                                                                                                    | th Ass S3 W                                                                                                    | ×<br>SL             | - 0 0 5                                                                                                    | े 0 4 0 कि 192<br>मुझ्य<br>-<br>Xarv                                             |
| THEO VIENDAL - Place Laport Holdentine to ad<br>settime. View & Sarver Tech Genes 3<br>We Tech Genes Settions We<br>Holden Settions We<br>Holden Settions                                                                                                    | settings to the polynomial editor here is<br>in the settings of the set is<br>Settings Macross Help<br>Settings Macross Help<br>Settings Televistics Polynomial<br>Settings Televistics Polynomial<br>Settings Tel                                                                                                    | rtter / Indua torn.                                                                                                    | indatak-ret                                                                                                    | MobaXterm<br>Session settings<br>FIP SETP Settings<br>Ry username ubuntu<br>Xetwork settings                                                                                                    | a File Shell B                                                                                                    | Rowser Mo<br>22 •                                                                                                    | ah Aus S3 W                                                                                                    | SL                  | - Ə Ø <sup>(</sup> )                                                                                                    | ₩ ₩ 44 () 17 193<br>                                                             |
| TRUED VIESSION - Prace support Holdschem for ad<br>sestions: View X starver Teals Garnes 3<br>************************************                                                                                                    | terroring to the devolvance of atoms have a<br>Semice Macross - Help<br>Semice Macross - Help                                                                                                    | vitor / Indua torn.                                                                                                    | reduttion of the second second | MobaXterm<br>Session settings<br>FTP SeTP Settings<br>ity username ubuntu<br>the Network settings<br>Remote environm                                                                                                    | A File Shall &                                                                                                    | Browser Mor<br>22 C                                                                                                    | th Aws S3 ₩                                                                                                    | SL                  | • 0.0%                                                                                                    | N O & O T 100                                                                    |
| TRUE VIESOR - Prace apport Holds them by na<br>sectors<br>view (starter Tools Games )<br>view (starter Tools Games )<br>view (starter Tools                                                                                                    | Loctory to the portunated action here:                                                                                                    | rter Johanston<br>ages setings<br>Xdmcp RC<br>mazonaws.com<br>gs Term<br>ting [                                                                                                    | Industrie out                                                                                                    | MobaXterm<br>Session settings<br>FIP SETP Seri<br>ity username <u>uburtu</u><br>the Network settings<br>Remote environm                                                                                                    | f I Fae Stell I<br>Fae Stell I<br>Boolmak setting<br>Interaction shell                                                                                                    | Browser Mor<br>22 •                                                                                                    | 😚 🤗 🛙                                                                                                    | 2                   | • ə.ə.b.                                                                                                    | ∾ 0 4 0 10 113<br> #3<br>-<br>Xan                                                |
| THEO VIENDAL - Prace tapport Holdshire to ad<br>Sections View X street Center S<br>We View X street Center S<br>We View State Center S<br>We View State Center S<br>We View S<br>We View State Center S<br>We View State Center S<br>We View State Center S<br>We View State Center S<br>We View State Center S<br>We View State Center S<br>We View State Center S<br>We View State Center S<br>We View S                                                                                                    | terretory in the professional ration have :                                                                                                    | rtige / Molaston /<br>ages Settings<br>Xdmcp RC<br>Xdmcp RC                                                                                                    | Probability of Compression                                                                                                    | MobaXterm Session settings FIP SETP Settings Ry username ubuntu Ry username ubuntu Remote emiconm                                                                                                    | a Fee Shell B<br>Boolmark setting<br>Rescharks setting<br>Rescharks setting                                                                                                    | Browser Mo<br>22 0<br>95                                                                                                    | e e angele angele angele angele angele angele angele angele angele angele angele angele angele angele angele an<br>Angele angele angele angele angele angele angele angele angele angele angele angele angele angele angele angele | <b>3</b><br>3<br>31 | - 2) (2) <sup>(1</sup> )<br>3                                                                                                    | ₩ ₩ 44 10 17 193<br>                                                             |
| TREED VIESSION - Prace apport Holdschem for ad<br>seitures: View X starter Tools Garnes S<br>www.markets.com<br>Tools Garnes Sestion Wew<br>AnnocCL<br>Sestion X Sestion X Wew<br>AnnocCL<br>Sestion X Sestion X Wew<br>AnnocCL<br>Sestion X Sestion X Wew<br>AnnocCL                                                                                                    | terroring to the sub-francourd attitute here in<br>Semicor to the sub-francourd attitute here in<br>Semicor to the sub-francourd attitute here<br>Semicor to the sub-francourd attitute here<br>Semicor to the sub-francourd attitute here<br>Semicor to the sub-francourd attitute here<br>Semicor to the sub-francourd attitute here<br>Semicor to the sub-francourd attitute here<br>Semicor to the sub-francourd attitute here<br>Semicor to the sub-francourd attitute here<br>Semicor to the sub-francourd attitute here<br>Semicor to the sub-francourd attitute here<br>Semicor to the sub-francourd attitute here<br>Semicor to the sub-francourd attitute here<br>Semicor to the sub-francourd attitute here to the sub-francourd attitute here to the sub-francourd attit here to the sub-francourd attitute here to there to the s                                                                                                    | rdpc / Mohaston /<br>ages settings<br>Xdmcp RC<br>Maconaws.com<br>rding [<br>and                                                                                                    | Interestion of the second second seco | MobaXterm Session settings FIP SFIP Seli fy username ubuntu the Network settings Remote ensionn Do n To Do n To Do n T | Fier Shell B     Port     Bohmain setting     Port     Esclusabel                                                                                                    | Image: Second of the second of the second | ah Aus S3 Vi                                                                                                    | ×<br>9<br>81        | <ul> <li>a) a) b)</li> <li>b)</li> <li>a)</li> <li>b)</li> <li>b)</li></ul> | শ্ব য 4. 0 দে । १८ ।<br>।<br>२                                                   |
| THEO VIENCIAL - Prace Lagoor Hobarton by ad<br>Sector 2 - Annuel Lagoor Hobarton by ad<br>estates like 1 server Tech Genes 1<br>*** *** Tech Genes Sectors Very<br>Tech Genes Sectors Very<br>Tech Genes Sector Very<br>12.325.45 (36 serve)<br>12.323.45 (36 serve)<br>12.323.45 (36 serve)<br>12.323.45 (36 serve)                                                                                                    | Setting Marrie Help<br>Setting Marrie Help<br>Setting M                                                                                                    | rtige: //wdastore.                                                                                                    | PP VNC PP VNC PP VNC PP VNC PP VNC PP VNC PP VNC PP VNC PP VNC                                                                                                    | MobaXterm  Session settings  FIP SFTP Serie  fly username uburtu  Network settings  Remote environm  Do n  V Folio Sa yam  Adaga                                                                                                    | Fre Stell 8     Fre Stell 8     Fre Stell                                                                                                    | S More Mo                                                                                                    | th Ave S3 W                                                                                                    | SL.                 | <ul> <li>2) (2<sup>3</sup> k)</li> <li>10</li> <li>10</li> <li>10</li> </ul>                                                                                                    | ∾ 0 4 0 0 0 10 193<br>-<br>Xan                                                   |
| THEO VISION - Place Lagor Holdenton in ad<br>Sec. 2014 - Place Lagor Holdenton in ad<br>sec. 2014 - Place Lagor - Place Lagor<br>extension - Place Lagor - Place - Place - P                                                                                                    | Setting<br>Setting<br>Marces Help<br>Set Nutleas: Help<br>Set Nutleas: Turnely Poi<br>Set Nutleas: Set Set Setting<br>Remote host * 6a<br>Remote host * 6a<br>Remote host *                                                                                      | Admop RC<br>Xdmop RC<br>xdmop RC<br>xdm | Indiation of the second second | MobaXterm  Session settings  Session settings  FIP SFTP Serie  fly username uburtu  Housename uburtu  Housename uburtu  Con n  Con n  C | The Shell B The Shell B The S                                                                                                    | S More Mo                                                                                                    | ah Aws SJ W                                                                                                    | ×<br>3.<br>8.       | () () () () () () () () () () () () () (                                                                                                    | ₩ ₩ 4 () 10 12 193<br>-<br>Xan                                                   |
| THEO VIENCIAL - Prace Laport Holdscher ho ad<br>Sector - Prace Laport Holdscher ho ad<br>Restors View Xarver Tech Garnes V<br>W Tech Garnes Sectors View<br>HINESCL<br>14.135-65 (Hogard)<br>13.233-5.10 (Johna)<br>13.233-5.24 (Johna)<br>13.233-5.24 (Johna)<br>13.233-5.24 (Johna)                                                                                                    | tentoring in the performant attains here :<br>Semigra<br>Semigra<br>Setting<br>Setting<br>Setting<br>Setting<br>Setting<br>Setting<br>Setting<br>Setting<br>Setting<br>Remote host * data<br>Remote host * data<br>Remote host * data<br>Remote host * data<br>SSH setting<br>Remote host * data<br>SSH setting<br>SSH setting<br>SSH setti | rttp://wakerene.                                                                                                    | Indiation of the second second | MobaXterm  Session settings  FTP SETP Sett  fy username ubuntu  Metwork settings  Remote environm  Polo  Adap  Remote environm  Adap  Coc                                                                                                    | a File Shall 8<br>Bohmak setting<br>setting Section and a<br>set Distance shall on<br>set Shift and the setting<br>set Shift and the setting<br>set Shift and the setting<br>set Shift and the setting<br>setting setting<br>setting setting<br>setting setting<br>setting setting<br>setting setting<br>setting<br>setting setting<br>setting<br>set | Sources Mo<br>22 C<br>-<br>-<br>-<br>er                                                                                                    | eh Aws S3 W                                                                                                    | <b>8</b> .          | retu)                                                                                                    | ₩ ₩ 44 () 17 193<br>-                                                            |
| THEO VIESOR - Place apport Holdshire to ad<br>selects: View Xarver Tesh Garnes V<br>We Tesh Garnes Sensor View<br>HTTPSCL                                                                                                    | terroring in the confinement attained in the terroring in the confinement attained in the terroring of the confinement of the confinement of the c                                                                                                    | tige joulantements in a second second s                                                                                                    | Indiation and Indiation and Indiation and Indiate Section 2014 (Indiated Section 2014) (Indiated Section 2014) (Indiated Secti | MobaXterm  Session settings  FTP SETP Sett  fy username ubuntu  Network settings  Remote environm  Do n  Polo  Adap  none>  K                                                                                                    | A File Shell &<br>Bootmark setting<br>Bootmark setting<br>B01 path (setting<br>B01 path (setting<br>B01 path (setting)<br>B01 path (setting)<br>B01 path (settin                                                                                                    | 22 C<br>23<br>29<br>29<br>29<br>20<br>20<br>20<br>20<br>20<br>20<br>20<br>20<br>20<br>20<br>20<br>20<br>20                                                                                                    | eh Aws S3 W                                                                                                    | St.                 | 4 C. C. 4                                                                                                    | ₩ ₩ 44 10 17 193<br>-<br>                                                        |

AWS linux instance successfully connected.

| <b>W</b>      |            |           |            |           |             |              |              |                                        |                                      | ec2-            | 52-66-175       | 5-253.ap-south-1.compute.amazonaws.com (ubuntu)           | - 0      | ×        |
|---------------|------------|-----------|------------|-----------|-------------|--------------|--------------|----------------------------------------|--------------------------------------|-----------------|-----------------|-----------------------------------------------------------|----------|----------|
| Terminal      | Sessions   | View      | X serve    | r Tools   | Games       | Settings     | Macros       | Help                                   |                                      |                 |                 |                                                           |          |          |
|               | 14.        |           | -          | -         |             |              | 11           |                                        | 10                                   | .0              | 0               |                                                           | N.       | <b>m</b> |
| -             |            |           | 100        | -         | -           |              | т            | -                                      |                                      |                 |                 |                                                           | y y y    | •        |
| Session       | Servers    | Tools     | Games      | Sessions  | View        | Split        | MultExe      | c Tunnelin                             | g Packages                           | Settings        | Help            |                                                           | X server | Exit     |
| Quick         | connect    |           |            |           |             |              |              | 1                                      | S 2. ec2-6                           | 2-05-175-2      | 53 ap-south-    |                                                           |          | 0        |
|               | 1 7 0      | -         | 0.1        |           |             |              | _            |                                        |                                      |                 |                 |                                                           |          | ^        |
| « <u>-</u>    | × 1 •      | ••        |            | 24 F      |             |              | -            |                                        |                                      | 100             | l client        | • MobaXterm 11.0 •<br>V-server and networking tools)      |          |          |
| mon           | eventur    |           |            |           |             |              | 0            |                                        |                                      | (33)            | i ccienc,       | , Asserver and networking costs)                          |          |          |
| S Nam         | e          |           |            | Size (KB  | • •         | Last m       | Ownx ^       |                                        | ► SSH se                             | ssion 1         |                 | u@ec2-52-66-175-253.ap-south-1.compute.amazonaws.com      |          |          |
| 8             | <b>.</b>   |           |            |           |             |              |              |                                        | <ul> <li>55H</li> <li>65H</li> </ul> | compres         | ision : •       |                                                           |          |          |
| +             | wildfly    |           |            |           | 2019        | -09-19       | root         |                                        | <ul> <li>X11.</li> </ul>             | forward         | lina :          | (remote display is forwarded through SSH)                 |          |          |
| -             | swapni     |           |            |           | 2019        | -08-20       | root         |                                        | • DISF                               | LAY             |                 | <ul> <li>(automatically set for menote server)</li> </ul> |          |          |
| ode           | apr-demo   | 1.09.301  |            |           | 2019        | 108-19       | root         |                                        |                                      |                 |                 |                                                           |          |          |
| 5             | _rshula_de | skton     |            |           | 201         | -08-08       | ibin         |                                        | ➤ For mo                             | ore info        | , ctrl+c        | click on <u>help</u> or visit our <u>website</u>          |          |          |
| 4             | .config    | arres for |            |           | 2015        | -08-08       | ubun         |                                        |                                      |                 |                 |                                                           |          |          |
| 8             | R          |           |            |           | 2019        | -08-08       | ubun         | Welcome                                | e to Ubur                            | ntu 16.0        | 04.6 LTS        | (GNU/Linux 4,4,0-1092-aws x86 64)                         |          |          |
| 8             | .cache     |           |            |           | 2019        | 80-80-4      | ubun         |                                        |                                      |                 |                 |                                                           |          |          |
| 2             | .local     |           |            |           | 2019        | -08-08       | ubun         | * Docu                                 | umentatio                            | in: <u>ht</u> t | tps://hel       | <u>lp.ubuntu.com</u>                                      |          |          |
| 1             | dataForAW  | /S        |            |           | 2019        | -08-07       | root         | <ul> <li>Mana</li> <li>Supr</li> </ul> | agement:                             | ne              | ps://tar        | noscape.canonical.com                                     |          |          |
| ê             | NewCubes   | Business  |            |           | 2019        | -07-24       | root         | - aupt                                 |                                      |                 | that the second |                                                           |          |          |
| 65            | parth      |           |            |           | 2019        | -07-19       | root         | Get o                                  | loud sup                             | port w          | ith Ubunt       | tu Advantage Cloud Guest:                                 |          |          |
| •             | astha      |           |            |           | 2011        | 1-07-08      | root         | htu                                    | tp://www.                            | ubuntu.         | .com/busi       | iness/services/cloud                                      |          |          |
|               | c15cab9b3  | 636       |            |           | 2019        | -06-25       | root         | 20 nack                                | agen car                             | ha un           | lated           |                                                           |          |          |
|               | emarten (f | 9.07.301  |            |           | 2015        | 106-23       | root         | 0 updat                                | tes are s                            | ecurit          | updates         | 5.                                                        |          |          |
|               | smarten 1  | 9-06-201  | ,<br>,     |           | 2019        | -06-17       | root         |                                        |                                      |                 |                 |                                                           |          |          |
|               | cera       |           |            |           | 2019        | -06-10       | root         |                                        |                                      |                 |                 |                                                           |          |          |
|               | namco      |           |            |           | 2019        | -06-10       | root         | Sys                                    | sten rest                            | lart rec        | uired **        | 26 2010 From 190 211 00 00                                |          |          |
|               | smarten_1  | 5-05-201  | 9          |           | 2019        | -05-13       | root         | ubuntui                                | 81n-172-3                            | 1-4-77          | -\$             | 30 2019 110m 100.211.55.59                                |          |          |
|               | 16a728973  | 182.back  | (p         |           | 2011        | -05-13       | root         |                                        |                                      |                 |                 |                                                           |          |          |
|               | 03-05201   | 19        |            |           | 2019        | +-05-03      | ubun         |                                        |                                      |                 |                 |                                                           |          |          |
|               | user_log   |           |            |           | 2019        | 104-29       | root         |                                        |                                      |                 |                 |                                                           |          |          |
|               | backup     |           |            |           | 2019        | -04-08       | root         |                                        |                                      |                 |                 |                                                           |          |          |
|               | 02-04-201  | 9         |            |           | 2019        | -04-02       | root         |                                        |                                      |                 |                 |                                                           |          |          |
|               | smarten_0  | 6-03-201  | 9          |           | 201         | -03-05       | root         |                                        |                                      |                 |                 |                                                           |          |          |
|               | 109228671  | oc.otst   |            |           | 201         | -02-27       | root         |                                        |                                      |                 |                 |                                                           |          |          |
|               | smarter 2  | 2-02-20+  | 0          |           | 2019        | -02-08       | root         |                                        |                                      |                 |                 |                                                           |          |          |
|               | Ritu 29-01 | -2019     | -          |           | 2019        | -01-29       | ubun         |                                        |                                      |                 |                 |                                                           |          |          |
|               | 13-12-201  | 8         |            |           | 2018        | -12-13       | root         |                                        |                                      |                 |                 |                                                           |          |          |
|               | datasource |           |            |           | 2018        | -12-10       | ront Y       |                                        |                                      |                 |                 |                                                           |          |          |
| <             |            |           |            |           |             |              | >            |                                        |                                      |                 |                 |                                                           |          |          |
|               |            | 1         | Rema       | ote monit | oring       |              |              |                                        |                                      |                 |                 |                                                           |          |          |
|               |            |           | Follow t   | erminal   | folder      |              |              |                                        |                                      |                 |                 |                                                           |          |          |
| UNREGIS       | TERED VERS | ION - P   | ease suppo | t MobaXte | rm by subsc | ribing to th | e profession | al edition he                          | ere: https://k                       | nobaxterm.      | mobatek.net     |                                                           |          | v        |
|               |            |           |            | V         |             |              | -            | 1                                      | 64-                                  | (Pa)            |                 | 🔀                                                         | 21 12.2  | PM .     |
| <b>Market</b> |            | 0         |            | V         |             |              |              |                                        |                                      |                 |                 | ▼                                                         |          | ip-19    |

# 2.2 sudo su

sudo su command used to switch root(Administrator) privileges. Any linux system you fire any command using sudo su. Generally ssh connect with normal user after login normal user type sudo su command then you got root privilege access.

#### Ex.

#### mg@MG:~\$ ssh mg@10.0.0.29

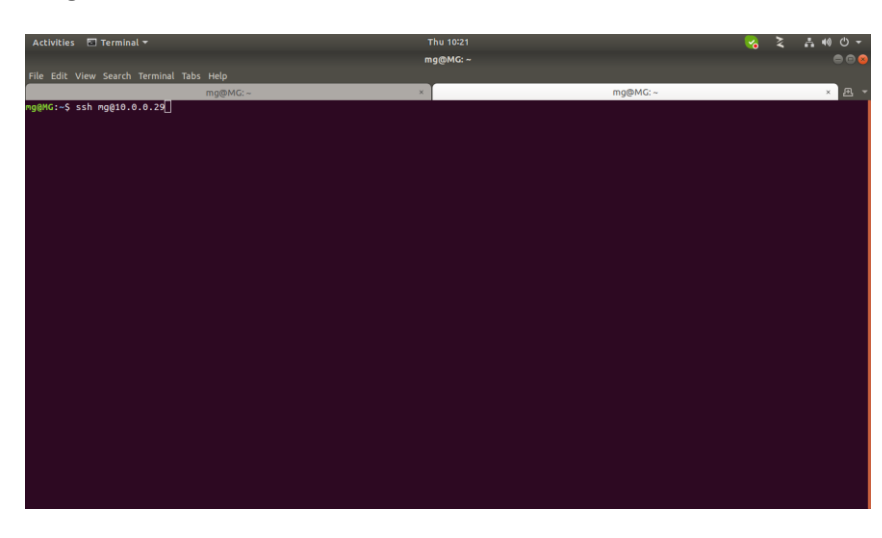

#### mg@MG:~\$ sudo su

type normal user password

| Activities 💿 Terminal 🕶                         |          | Thu 10:23 |         | <b>v</b> 2 | . <b></b> |
|-------------------------------------------------|----------|-----------|---------|------------|-----------|
|                                                 |          | mg@MG: ~  |         |            |           |
|                                                 |          |           |         |            |           |
|                                                 | mg@MG: ~ | ×         | mg@MG:~ |            | × 🖭 👻     |
| mg@MG:~\$ sudo su<br>[sudo] password for mg: [] |          |           |         |            |           |
|                                                 |          |           |         |            |           |
|                                                 |          |           |         |            |           |
|                                                 |          |           |         |            |           |
|                                                 |          |           |         |            |           |
|                                                 |          |           |         |            |           |
|                                                 |          |           |         |            |           |
|                                                 |          |           |         |            |           |
|                                                 |          |           |         |            |           |
|                                                 |          |           |         |            |           |
|                                                 |          |           |         |            |           |
|                                                 |          |           |         |            |           |

root@MG:/home/mg# >> now you login with root privileges.

# 2.3 PWD

**PWD command** use to check print working directory. It prints the path of the working directory. **# mg@MG:~\$ pwd** 

pwd command print what is current working dir.

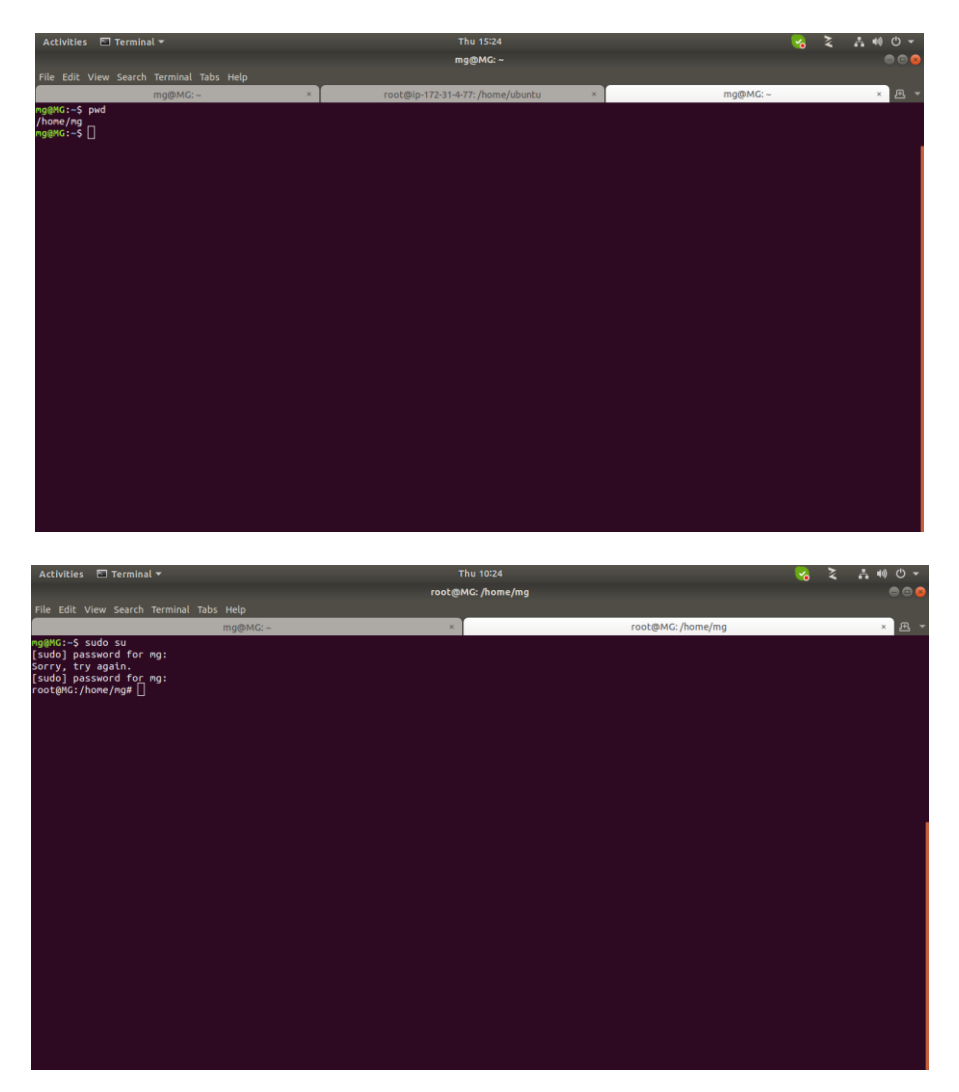

#### Note:

All command fire using root privileges because normal user haven't administrator privileges(root).

# 2.4 mkdir command

**mkdir command** used to create dir. ex. create smarten directory.

#### root@MG:/home/mg/aws# mkdir smarten

| Activities 🔄 Terminal 🕶                  | Thu 12:33             |                       | <b>~</b> | 2 | # 40 € - |
|------------------------------------------|-----------------------|-----------------------|----------|---|----------|
|                                          | root@MG: /home/mg/aws |                       |          |   | 0 0 8    |
| File Edit View Search Terminal Tabs Help |                       |                       |          |   |          |
| mg@MG:~                                  | ×                     | root@MG: /home/mg/aws |          |   | × 🖭 👻    |
| root@MG:/home/mg/aws# mkdir smarten      |                       |                       |          |   |          |
|                                          |                       |                       |          |   |          |
|                                          |                       |                       |          |   |          |
|                                          |                       |                       |          |   |          |
|                                          |                       |                       |          |   |          |
|                                          |                       |                       |          |   |          |
|                                          |                       |                       |          |   |          |
|                                          |                       |                       |          |   |          |
|                                          |                       |                       |          |   |          |
|                                          |                       |                       |          |   |          |
|                                          |                       |                       |          |   |          |
|                                          |                       |                       |          |   |          |
|                                          |                       |                       |          |   |          |
|                                          |                       |                       |          |   |          |
|                                          |                       |                       |          |   |          |
|                                          |                       |                       |          |   |          |
|                                          |                       |                       |          |   |          |
|                                          |                       |                       |          |   |          |
|                                          |                       |                       |          |   |          |
|                                          |                       |                       |          |   |          |
|                                          |                       |                       |          |   |          |
|                                          |                       |                       |          |   |          |
|                                          |                       |                       |          |   |          |
|                                          |                       |                       |          |   |          |

# 2.5 chmod command

**chmod command** used to change the permissions of file or folder, which can be found separately for user, group, and world by adding:

\* 4- read (r)

- \* 2-write (w)
- \* 1-execute (x)

Ex.

#### # chmod -R 777 /home/mg/smarten/wildfly/standalone/deployments/smarten.war/phantom.js/linux

above command given full permission on phantom.js/linux folder.

our smarten folder we are given 775 permission , means user and group full rights on folder and other user only read and execute permission.

# chmod -R 775 /home/mg/smarten

| Activities 🔲 Terminal 🔻                         | Fri 14:43         | <ul> <li>Image: A set of the set of the</li></ul> | 品 40 〇 - |
|-------------------------------------------------|-------------------|----------------------------------------------------------------------------------------------------|----------|
|                                                 | root@MG: /home/mg |                                                                                                    | • • •    |
| File Edit View Search Terminal Help             |                   |                                                                                                    |          |
| root@MG:/home/mg# chmod -R 775 /home/mg/smarten |                   |                                                                                                    |          |
|                                                 |                   |                                                                                                    | l i      |
|                                                 |                   |                                                                                                    | l i      |
|                                                 |                   |                                                                                                    | l i      |
|                                                 |                   |                                                                                                    | l i      |
|                                                 |                   |                                                                                                    | l i      |
|                                                 |                   |                                                                                                    | l i      |
|                                                 |                   |                                                                                                    | l i      |
|                                                 |                   |                                                                                                    | l i      |
|                                                 |                   |                                                                                                    | l i      |
|                                                 |                   |                                                                                                    | l i      |
|                                                 |                   |                                                                                                    | l i      |
|                                                 |                   |                                                                                                    | i .      |
|                                                 |                   |                                                                                                    |          |
|                                                 |                   |                                                                                                    |          |
|                                                 |                   |                                                                                                    |          |
|                                                 |                   |                                                                                                    |          |
|                                                 |                   |                                                                                                    |          |
|                                                 |                   |                                                                                                    |          |
|                                                 |                   |                                                                                                    |          |
|                                                 |                   |                                                                                                    |          |
|                                                 |                   |                                                                                                    |          |
|                                                 |                   |                                                                                                    |          |
| Skype                                           |                   |                                                                                                    |          |
| 🗢 😆 🚍 🖸 🛅 🙍 🧶 💽 🦻                               | 🚥 😚 🚯 🖭 🚾 🦚 🚎     |                                                                                                    |          |

Using below mention command and refer the screen shot how to check permission on file and folder.

First going to dir which is you want see file or folder permission. In my scenario I would check smarten folder permission.

#### # Is -I /home/mg/smarten

see below mention screen shot, on smarten folder permission is 777.

user, group and other give full permission.

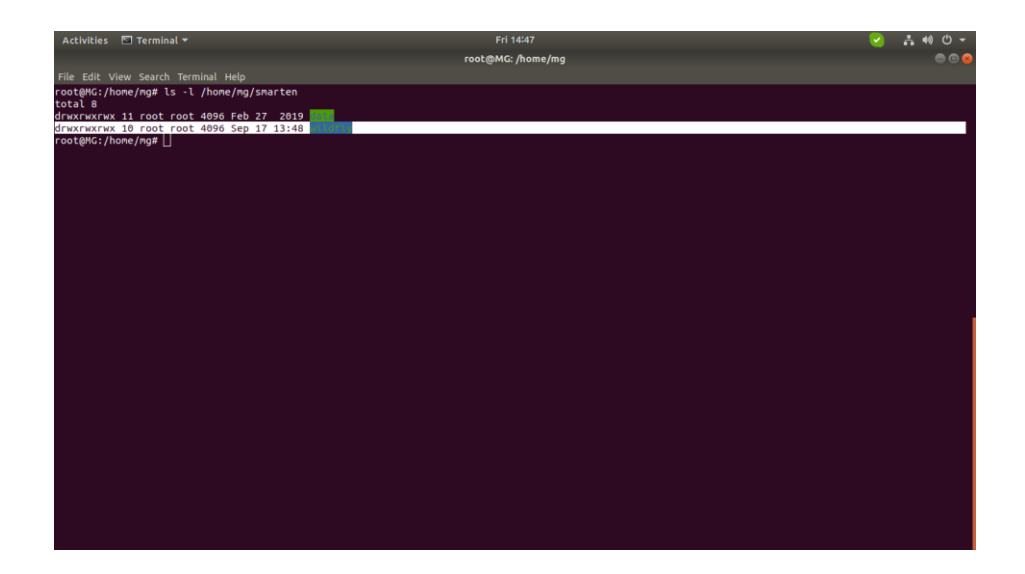

# 2.6 Chown command

**Chown command** is used to change the owner and group of files, directories and links. Ex. i have check my smarten folder owner and group. using Is -I and folder name which folder you want see owner.

#### # Is -I /home/mg/smarten

As per below screenshot my smarten folder owner is mg and group also mg(normal user). i want to change my smarten folder owner and group is root. Because normal user can't start wildfly service because normal user haven't permission.

| Activities 🔲 Terminal 🔫                    | Fri 14:54         | 2 | .ª 40 O - |
|--------------------------------------------|-------------------|---|-----------|
|                                            | root@MG: /home/mg |   | ی 🕲 😑     |
| File Edit View Search Terminal Help        |                   |   |           |
| root@MG:/home/mg# ls -l smarten<br>total 8 |                   |   |           |
| drwxrwxrwx 11 mg mg 4096 Feb 27 2019 dtg   |                   |   |           |
| root@MG:/home/mg#                          |                   |   |           |
|                                            |                   |   |           |
|                                            |                   |   |           |
|                                            |                   |   |           |
|                                            |                   |   |           |
|                                            |                   |   |           |
|                                            |                   |   |           |
|                                            |                   |   |           |
|                                            |                   |   |           |
|                                            |                   |   |           |
|                                            |                   |   |           |
|                                            |                   |   |           |
|                                            |                   |   |           |
|                                            |                   |   |           |
|                                            |                   |   |           |
|                                            |                   |   |           |
|                                            |                   |   |           |
|                                            |                   |   |           |
|                                            |                   |   |           |
|                                            |                   |   |           |
|                                            |                   |   |           |
|                                            |                   |   |           |
|                                            |                   |   |           |

How to change owner group from file and folder. Using below mention command to change owner and group from file and folder.

#### # chown -R root:root /home/mg/smarten

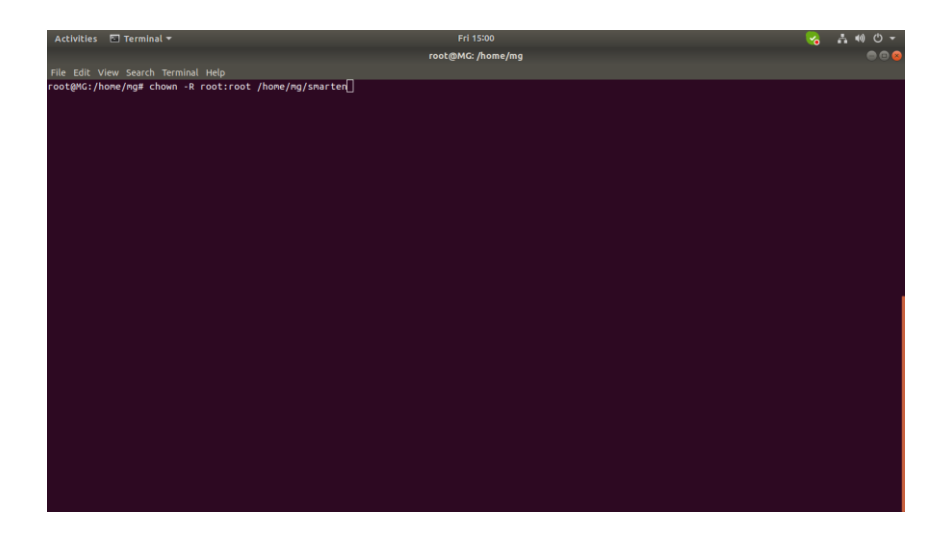

Now check your smarten folder owner and group.

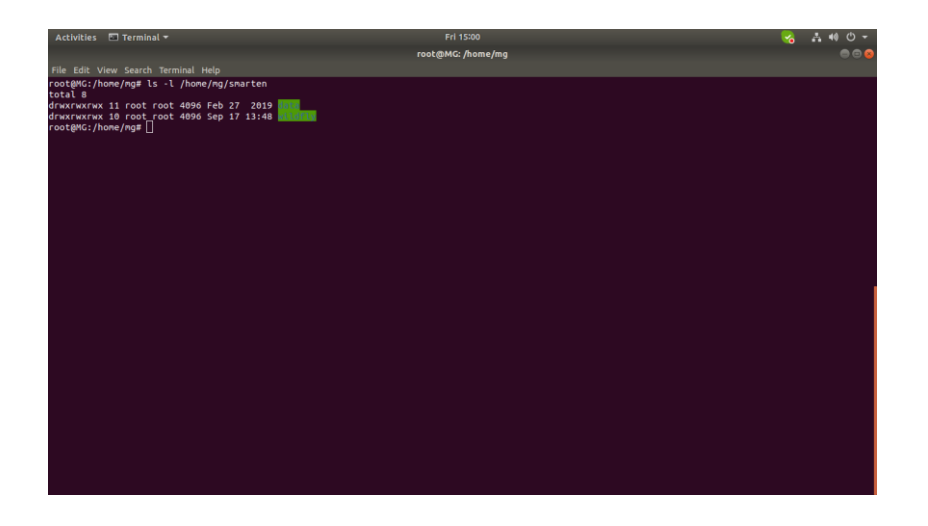

# 2.7 Is command

Is command used to view file and folder list.

ex. Is -I >> list for file or folder

ex. Is -a >> list for hidden file or folder

| Activities 🖬 Terminal 🔻                                                                                                    |                                                                                                    | Wed 13:46                                                                                                    | - 😪 | 2 | .a •0 • - |
|----------------------------------------------------------------------------------------------------|----------------------------------------------------------------------------------------------------|----------------------------------------------------------------------------------------------------|-----|---|-----------|
|                                                                                                    |                                                                                                    | root@MG: /home/mg/smarten/wildfly                                                                                                    |     |   | • • •     |
| File Edit View Search Te                                                                                                    |                                                                                                    |                                                                                                    |     |   |           |
| root@MG:/home/mg/smart<br>total 516                                                                                                    | en/wildfly# ls -l                                                                                                    |                                                                                                    |     |   |           |
| COLL 330<br>COLL 330<br>Amarmarkuk 4 root root<br>-marr-r1 foot root<br>drawnarkuk 4 root root<br>drawnarkuk 4 root root<br>drawnarkuk 3 root root<br>drawnarkuk 3 root root<br>drawnarkuk 3 root root<br>drawnarkuk 3 root root<br>drawnarkuk 3 root root<br>drawnarkuk 2 root root<br>root@WG:/home/mg/snart | 4006 Sep 17 15:10<br>0 Sep 17 15:10<br>4096 Feb 28 2018<br>4096 Feb 28 2018<br>40368 Oct 23 2017<br>7 40368 Oct 23 2017<br>7 4096 Feb 28 2018<br>2246 Oct 23 2017<br>4096 Sep 17 13:23<br>4099 Sep 17 13:23<br>4099 Sep 17 13:24<br>4096 Sep 17 12:44<br>4096 Sep 17 12:44<br>4096 Sep 17 12:44 | eopyright.txt<br>*Djbos.nodules.systen.pkgs=org.jboss.byteman'<br>jboss.nodules.jar<br>interfeatur<br>kaAAML.txt<br>spafk.warehouse<br>velocity.log |     |   |           |

# 2.8 cd command

**cd command** used to going to any dir.

ex. you want going to wildfly/standalone/deployments dir, then used cd after that dir full path.

# root@MG:~# cd /home/mg/smarten/wildfly/standalone/deployments/

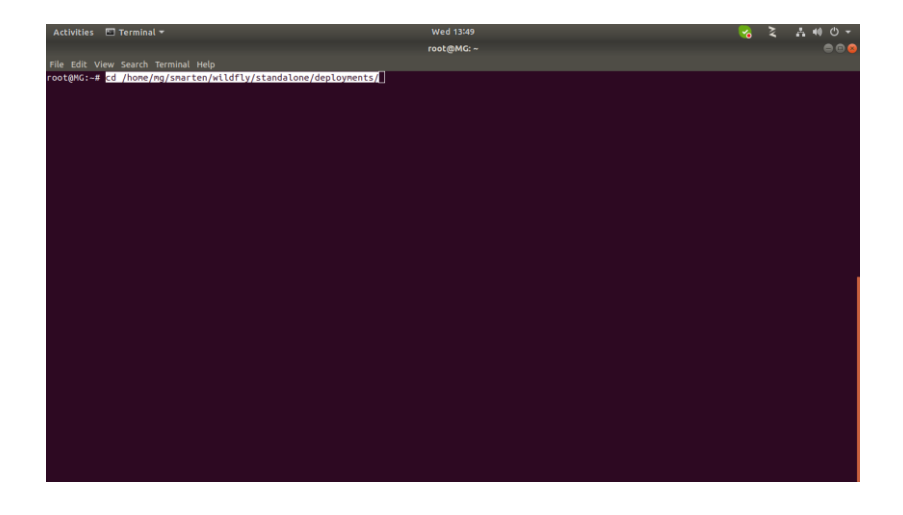

# 2.9 cat command

**cat command** used to view file content. Like you want to view what is system. Properties path or where is wildfly dir. Both of example mention below.

# mg@MG:~\$ cat /etc/default/wildfly.conf

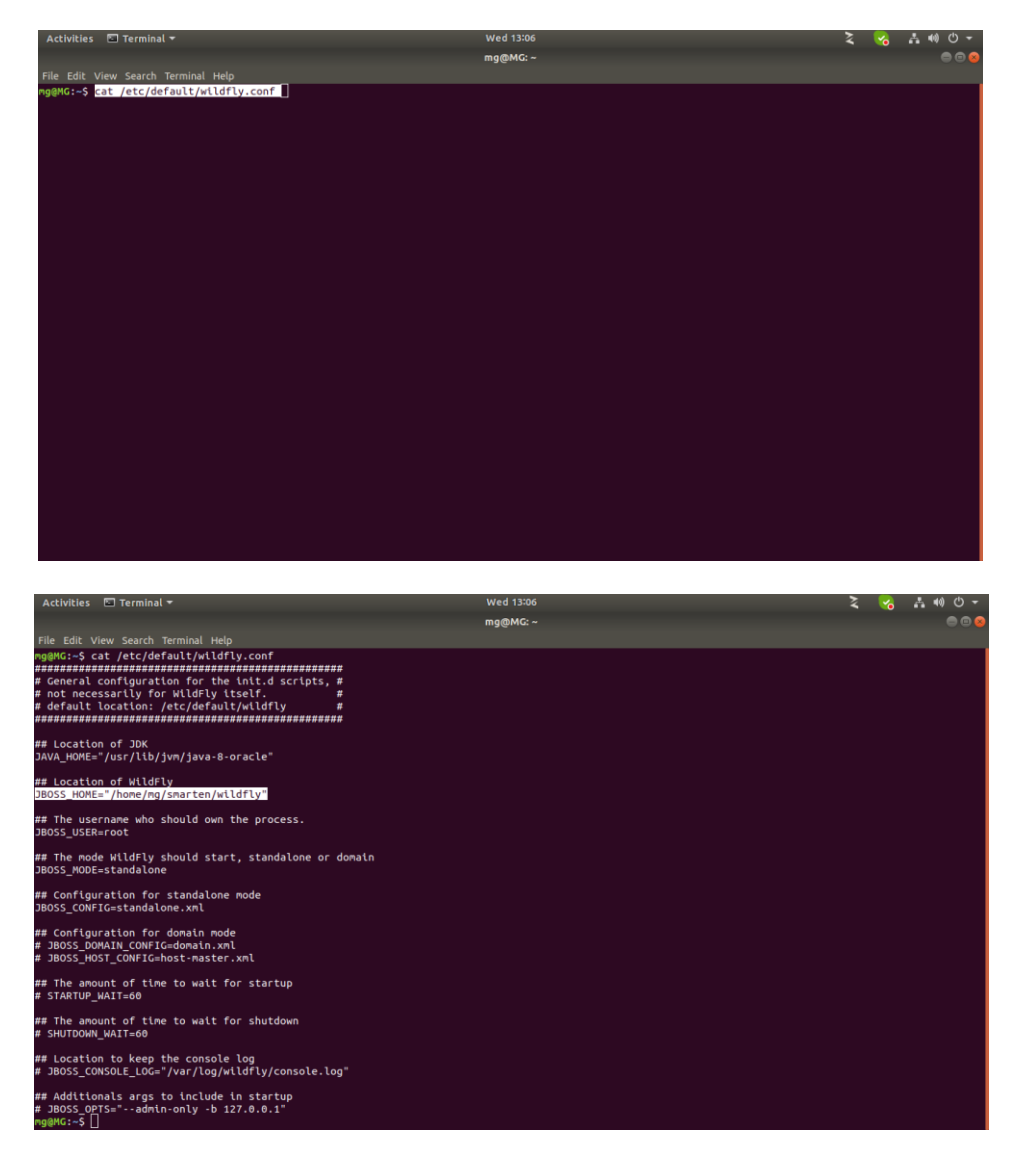

# 2.10 VI command

**vi** is a file editor.vi command used to edit read file. Like you edit system. properties path or edit standalone.conf etc.

open any file using vi editor write vi after that file path.

#### root@MG:/home/mg# vi

smarten/wildfly/standalone/deployments/smarten.war/conf/system.properties

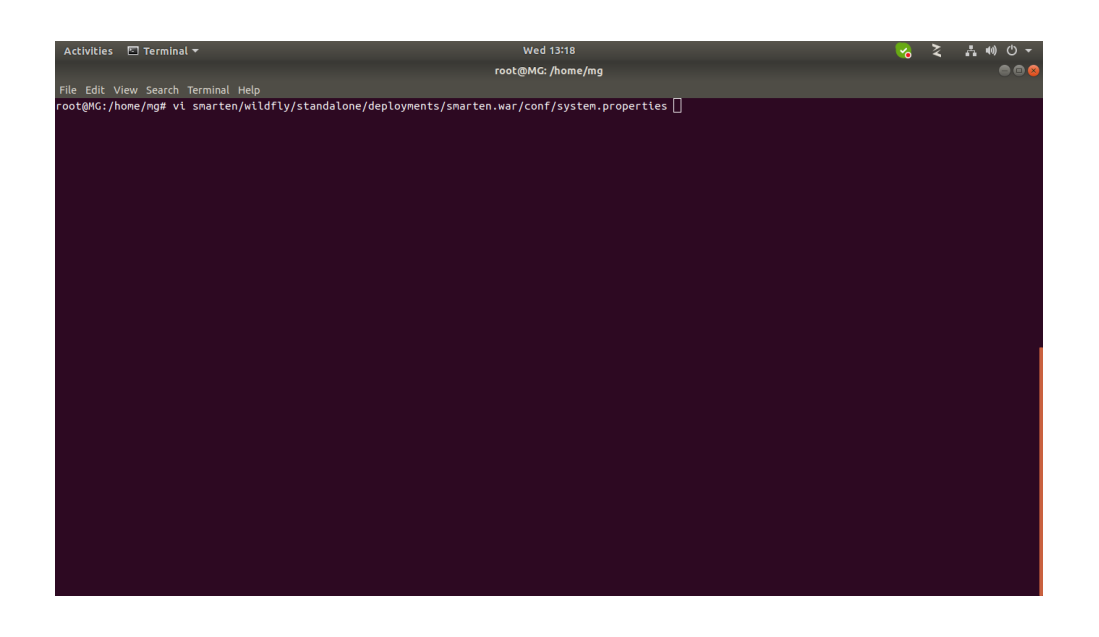

edit text from file press i for insert mode.

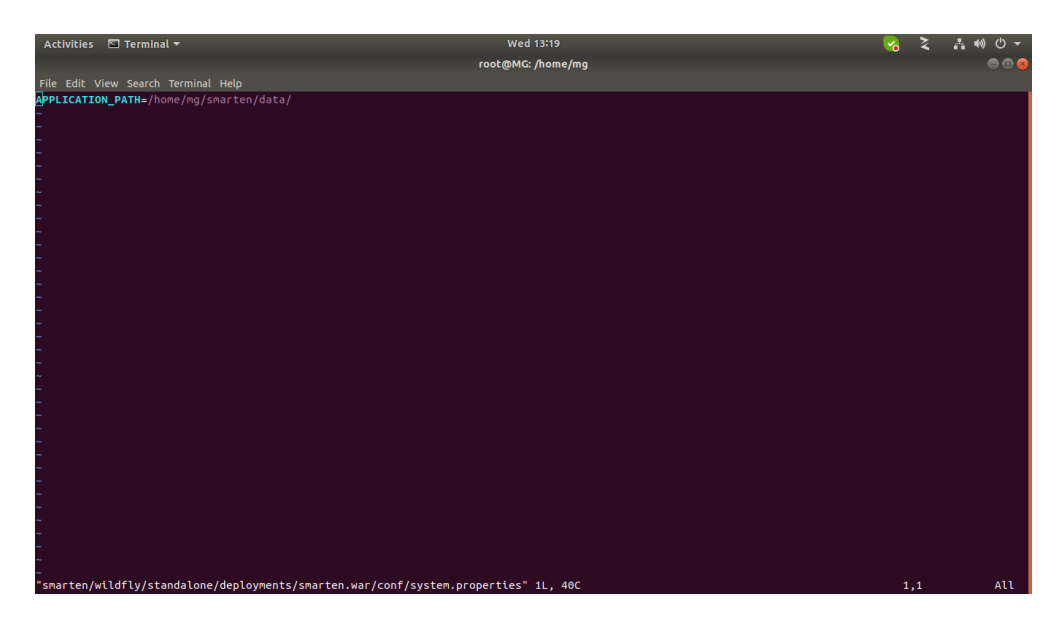

After add delete some text from file, you want save the file using below mention string.

Press Esc then :wq enter .

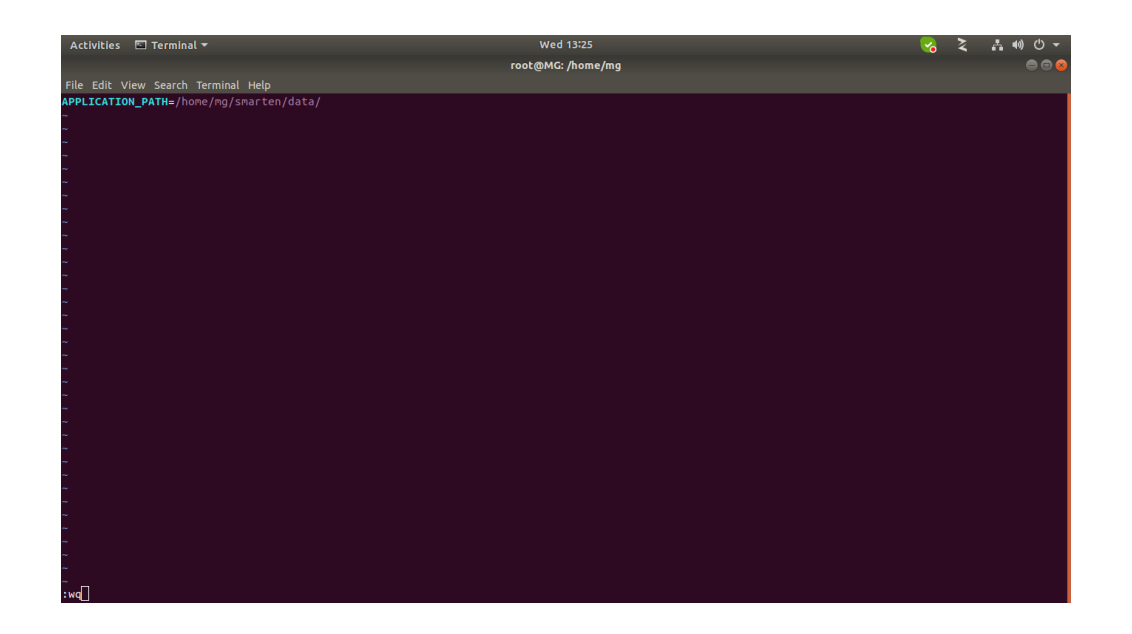

After edit file there is some unwanted content by mistake add and you want exit without save file then used below mention string. Are you exit from file without any changes.

Press Esc then :q!

| Activities 🖾 Terminal 🔻                 | Wed 13:28         | <br>2 | 品 🕪 🕛 👻 |
|-----------------------------------------|-------------------|-------|---------|
|                                         | root@MG: /home/mg |       | ⊜ ⊜ ⊗   |
| File Edit View Search Terminal Help     |                   |       |         |
| APPLICATION_PATH=/home/mg/smarten/data/ |                   |       |         |
| ~<br>~                                  |                   |       |         |
| <i>м</i>                                |                   |       |         |
| ~<br>~                                  |                   |       |         |
| ~                                       |                   |       |         |
| ~<br>~                                  |                   |       |         |
| ~                                       |                   |       |         |
| ~                                       |                   |       |         |
| ~                                       |                   |       |         |
| na<br>na                                |                   |       |         |
|                                         |                   |       |         |
| ~                                       |                   |       |         |
| ~                                       |                   |       |         |
| ~                                       |                   |       |         |
| ~                                       |                   |       |         |
| -<br>                                   |                   |       |         |
| ~                                       |                   |       |         |
| ~                                       |                   |       |         |
| ~                                       |                   |       |         |
| ~                                       |                   |       |         |
| ~                                       |                   |       |         |
| ~                                       |                   |       |         |
| ~                                       |                   |       |         |
| n                                       |                   |       |         |
|                                         |                   |       |         |

# 2.11 MV command

mv command used to rename file and folder and also move file and folder.

Ex: in client system update Smarten new patch. We want rename existing .war and put new one in same location then used this command.

root@MG:/home/mg/smarten/wildfly/standalone/deployments# mv smarten.war (existing .war) smarten\_18-09-2019(rename .war)

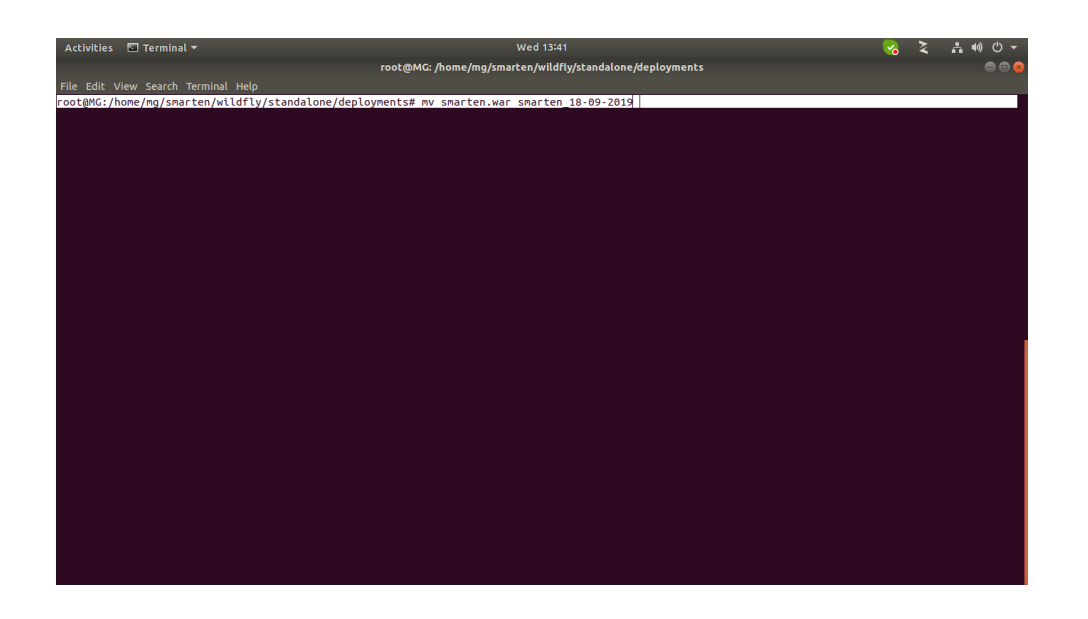

# 2.12 CP command

#### **cp command** used to copy files and folder.

Ex. We want to copy new license file in smarten.war/conf folder. There is already one license file and we want to copy new one. So first rename existing license file using **mv** command and after that copy new one using below mention command.

\* First going to smarten.war/conf dir.

#### # sudo su

#### # cd /home/mg/smarten/wildfly/standalone/deployments/smarten.war/conf

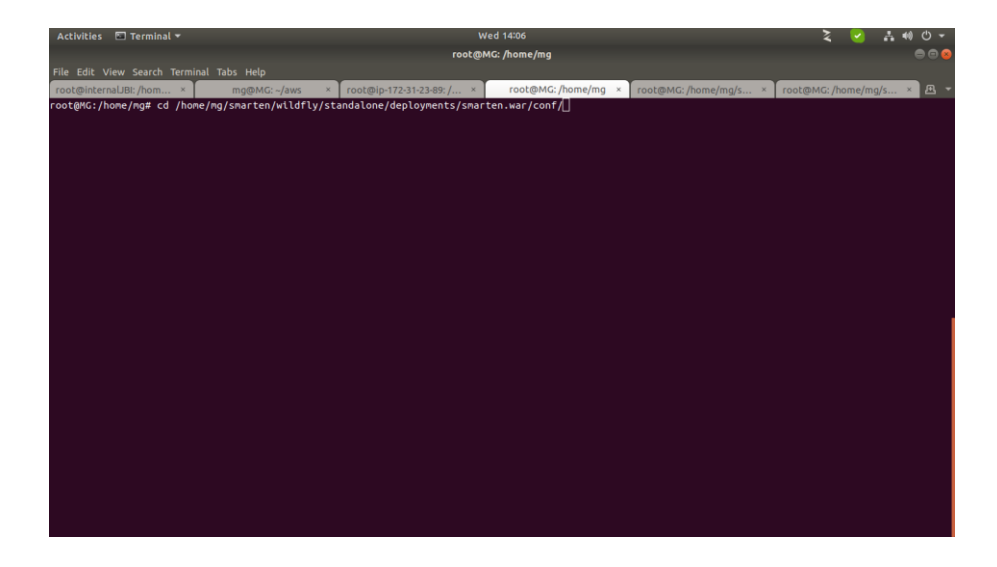

# mv license.bin license.old

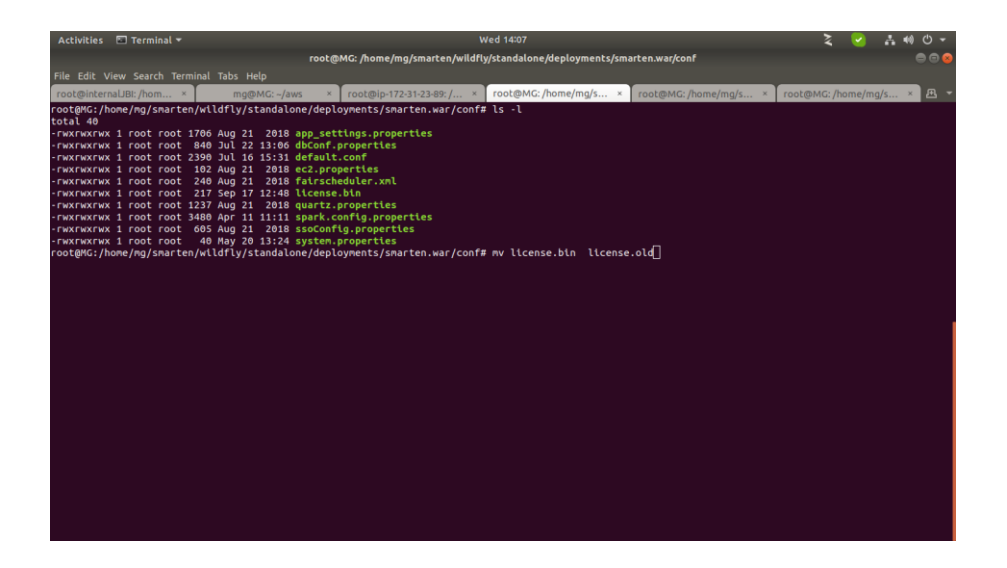

# # Is -I (for verify)

| Activities  | 🖬 Term      | inal 🔻   |                  |                |         |          |                  |           |            | W         | ed 14:07  |            |            |       |          |        |      |     | 2      |       | <b>~</b> | Å (      | • ٺ (        |
|-------------|-------------|----------|------------------|----------------|---------|----------|------------------|-----------|------------|-----------|-----------|------------|------------|-------|----------|--------|------|-----|--------|-------|----------|----------|--------------|
|             |             |          |                  |                |         | root     | @MG: /ł          | home/mg   | g/smarte   | n/wildfly | /standalo | one/deplo  | oyments/sr | marte | n.war/co | nf     |      |     |        |       |          |          |              |
| File Edit V | /iew Sear   |          | inal Tai         | bs He          |         |          |                  |           |            |           |           |            |            |       |          |        |      |     |        |       |          |          |              |
| root@inter  | naUBI: /hoi | m ×      |                  | ma@l           | MG: ~/a | NS ×     | root             | :@ip-172- | -31-23-89: | 1 ×       | root@M    | IG: /home/ | /ma/s ×    |       | ot@MG:   | /home/ | ma/s | × r | ot@MG: | /horr | e/ma/    | · 1      | <u>а</u> . – |
| root@MG:/   | nome/ma/s   | smarten/ | /wildf           | lv/st          | andalo  | ne/dep   | lovmen           | ts/smar   | rten.war   | r/conf#   | ls -l     |            |            |       |          |        |      |     |        | ,     |          | _        |              |
| total 40    |             |          |                  |                |         |          |                  |           |            |           |           |            |            |       |          |        |      |     |        |       |          |          |              |
| - FWXFWXFW  | < 1 root    | root 17  | 706 Au           | ig 21          | 2018    | app_set  | ttings           | .proper   | rties      |           |           |            |            |       |          |        |      |     |        |       |          |          |              |
| - FWXFWXFW2 | < 1 root    | root 23  | 840 JU<br>390 Ju | 1L 22          | 15:31   | default  | .prope<br>t.conf | rttes     |            |           |           |            |            |       |          |        |      |     |        |       |          |          |              |
| - FWXFWXFW  | < 1 root    | root 1   | 102 Au           | ig 21          | 2018    | ec2.pr   | operti           | es        |            |           |           |            |            |       |          |        |      |     |        |       |          |          |              |
| - FWXFWXFW3 | < 1 root    | root 2   | 240 Au           | ig 21          | 2018    | fatrsc   | hedule           | r.xml     |            |           |           |            |            |       |          |        |      |     |        |       |          |          |              |
| - FWXFWXFW3 | < 1 root    | root 2   | 217 Se           | p 17           | 12:48   | license  | e.old            |           |            |           |           |            |            |       |          |        |      |     |        |       |          |          |              |
| - FWXFWXFW2 | < 1 root    | root 34  | 480 An           | 19 21<br>17 11 | 11:11   | spark    | .prope           | rtles     | rties      |           |           |            |            |       |          |        |      |     |        |       |          |          |              |
| - FWXFWXFW  | < 1 root    | root e   | 605 Au           | ig 21          | 2018    | ssoCont  | fig.pr           | opertie   | es         |           |           |            |            |       |          |        |      |     |        |       |          |          |              |
| - FWXFWXFW2 | < 1 root    | root     | 40 Ma            | y 20           | 13:24   | system   | .prope           | rties     |            |           |           |            |            |       |          |        |      |     |        |       |          |          |              |
| root@MG:/I  | nome/mg/s   | smarten/ | /wildf           | 'ly/st         | andalo  | one/dep1 | loymen           | its/smar  | rten.war   | r/conf#   |           |            |            |       |          |        |      |     |        |       |          |          |              |
|             |             |          |                  |                |         |          |                  |           |            |           |           |            |            |       |          |        |      |     |        |       |          |          |              |
|             |             |          |                  |                |         |          |                  |           |            |           |           |            |            |       |          |        |      |     |        |       |          |          |              |
|             |             |          |                  |                |         |          |                  |           |            |           |           |            |            |       |          |        |      |     |        |       |          |          |              |
|             |             |          |                  |                |         |          |                  |           |            |           |           |            |            |       |          |        |      |     |        |       |          |          |              |
|             |             |          |                  |                |         |          |                  |           |            |           |           |            |            |       |          |        |      |     |        |       |          |          |              |
|             |             |          |                  |                |         |          |                  |           |            |           |           |            |            |       |          |        |      |     |        |       |          |          |              |
|             |             |          |                  |                |         |          |                  |           |            |           |           |            |            |       |          |        |      |     |        |       |          |          |              |
|             |             |          |                  |                |         |          |                  |           |            |           |           |            |            |       |          |        |      |     |        |       |          |          |              |
|             |             |          |                  |                |         |          |                  |           |            |           |           |            |            |       |          |        |      |     |        |       |          |          |              |
|             |             |          |                  |                |         |          |                  |           |            |           |           |            |            |       |          |        |      |     |        |       |          |          |              |
|             |             |          |                  |                |         |          |                  |           |            |           |           |            |            |       |          |        |      |     |        |       |          |          |              |
|             |             |          |                  |                |         |          |                  |           |            |           |           |            |            |       |          |        |      |     |        |       |          |          |              |
|             |             |          |                  |                |         |          |                  |           |            |           |           |            |            |       |          |        |      |     |        |       |          |          |              |
|             |             |          |                  |                |         |          |                  |           |            |           |           |            |            |       |          |        |      |     |        |       |          |          |              |
|             |             |          |                  |                |         |          |                  |           |            |           |           |            |            |       |          |        |      |     |        |       |          |          |              |
|             |             |          |                  |                |         |          |                  |           |            |           |           |            |            |       |          |        |      |     |        |       |          |          |              |
|             |             |          |                  |                |         |          |                  |           |            |           |           |            |            |       |          |        |      |     |        |       |          |          |              |
|             |             |          |                  |                |         |          |                  |           |            |           |           |            |            |       |          |        |      |     |        |       |          |          |              |
|             |             |          |                  |                |         |          |                  |           |            |           |           |            |            |       |          |        |      |     |        |       |          | <u> </u> |              |

# cp -r /home/mg/Downloads/License-Minesh-Elegant\ Microweb.bin /home/mg/smarten/wildfly/standalone/deployments/smarten.war/conf /license.bin

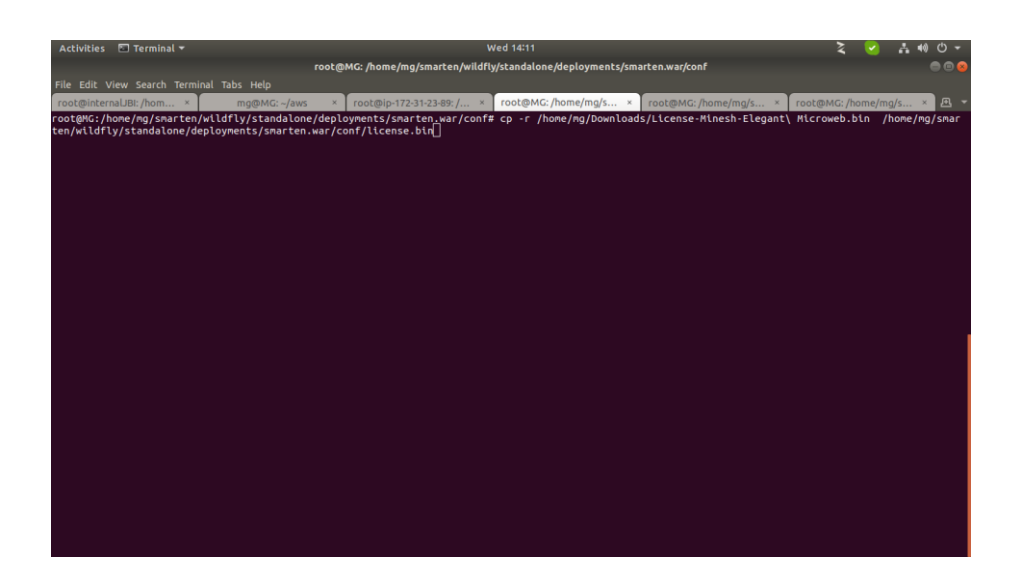

# ls -l

check below screenshot new license.bin file is copy successfully but root user's only read right permission. we want to 775 permission on license file. So following next command to give permission on the license.bin file.

| Activitie    | s 🖬                 | Termina          | al 🔻 |        |       |      |         |        |                |         |         |         |         | Wed      | 16:40   |                 |         |         |        |         |       |     |       |       | 2      | - A      | 40 | ტ -      |
|--------------|---------------------|------------------|------|--------|-------|------|---------|--------|----------------|---------|---------|---------|---------|----------|---------|-----------------|---------|---------|--------|---------|-------|-----|-------|-------|--------|----------|----|----------|
|              |                     |                  |      |        |       |      |         | roo    | ot@M           | G: /hor | me/mo   | s/smart | ten/wil | ldflv/st | andalor | ne <i>l</i> deo | lovmen  | ts/smai | rten.w | ar/conf |       |     |       |       |        |          | -  |          |
| File Edit    |                     |                  |      |        |       | Heli |         |        |                |         |         |         |         |          |         |                 |         |         |        |         |       |     |       |       |        |          |    |          |
| Concel Color | and a second second | the first second |      | 1      | 1005  |      |         |        |                |         | 1- 470  | 24.22.0 | 0.1     |          | -h@h/c  | . //            |         |         | and be | NG B    |       | -1- |       | 10110 | . //   | les e la |    |          |
| root@inc     | ernaue              | si: /nom.        | ^    |        | m     | g@w  | IG: ~/a | WS     | <u>^</u>       | root@l  | IP-1/2- | 31-23-8 | 9:7     | A IC     | OLOMO   | s: / nom        | e/mg/s. | ^       | root@  | MG: /n  | ome/m | g/s | × roo | ROWO  | :/nome | /mg/s    | ~  | <u> </u> |
| total 44     | /home               | /mg/sm           | arte | n/will | ιατιγ | /sta | indato  | one/de | eproy          | ments   | i/smar  | 'ten.w  | ar/co   | NT# L    |         |                 |         |         |        |         |       |     |       |       |        |          |    |          |
| - FWXFWXF    | wx 1                | root n           | oot  | 1706   | Aug   | 21   | 2018    | app_s  | setti          | .ngs.p  | proper  | ties    |         |          |         |                 |         |         |        |         |       |     |       |       |        |          |    |          |
| - rwxrwxr    | wx 1                | root r           | oot  | 840    | Juĩ   | 22 1 | 13:06   | dbCor  | nf.pr          | opert   | ies     |         |         |          |         |                 |         |         |        |         |       |     |       |       |        |          |    |          |
| -rwxrwxr     | WX 1                | root r           | oot  | 2390   | Jul   | 16 1 | 15:31   | defau  | ult.a          | onf     |         |         |         |          |         |                 |         |         |        |         |       |     |       |       |        |          |    |          |
| - rwxrwxr    | WX 1                | root r           | oot  | 102    | Aug   | 21   | 2018    | ec2.p  | prope          | rties   |         |         |         |          |         |                 |         |         |        |         |       |     |       |       |        |          |    |          |
| - FWXFWXF    | WX 1                | root r           | 00t  | 240    | Aug   | 21   | 2018    | licer  | schee<br>hee b | do.     | XML     |         |         |          |         |                 |         |         |        |         |       |     |       |       |        |          |    |          |
| - FWXFWXF    | wx 1                | root r           | oot  | 217    | Sep   | 17 1 | 2:48    | licer  | nse.o          | ld      |         |         |         |          |         |                 |         |         |        |         |       |     |       |       |        |          |    |          |
| - FWXFWXF    | wx 1                | root r           | oot  | 1237   | Aug   |      | 2018    | quart  | tz.pr          | opert   | tes     |         |         |          |         |                 |         |         |        |         |       |     |       |       |        |          |    |          |
| - FWXFWXF    | wx 1                | root r           | oot  | 3480   | Арг   | 11 1 |         | sparl  | k.cor          | ifig.p  | roper   | ties    |         |          |         |                 |         |         |        |         |       |     |       |       |        |          |    |          |
| - rwxrwxr    | WX 1                | root r           | oot  | 605    | Aug   | 21   | 2018    | SSOC   | onfig          | . prop  | pertie  | 15      |         |          |         |                 |         |         |        |         |       |     |       |       |        |          |    |          |
| - FWXFWXF    | WX 1<br>/home       | root r           | oot  | 40     | May   | 20 1 | 13:24   | syste  | em.pr          | opert   | les     | tee H   | 25/50   |          |         |                 |         |         |        |         |       |     |       |       |        |          |    |          |
| 100 clina.   | / none              | /////5/          | arce |        | luity | /500 | muaru   | me/ue  | eproy          | ments   | -/ shai | cen.w   |         | ··· # U  |         |                 |         |         |        |         |       |     |       |       |        |          |    |          |
|              |                     |                  |      |        |       |      |         |        |                |         |         |         |         |          |         |                 |         |         |        |         |       |     |       |       |        |          |    |          |
|              |                     |                  |      |        |       |      |         |        |                |         |         |         |         |          |         |                 |         |         |        |         |       |     |       |       |        |          |    |          |
|              |                     |                  |      |        |       |      |         |        |                |         |         |         |         |          |         |                 |         |         |        |         |       |     |       |       |        |          |    |          |
|              |                     |                  |      |        |       |      |         |        |                |         |         |         |         |          |         |                 |         |         |        |         |       |     |       |       |        |          |    |          |
|              |                     |                  |      |        |       |      |         |        |                |         |         |         |         |          |         |                 |         |         |        |         |       |     |       |       |        |          |    |          |
|              |                     |                  |      |        |       |      |         |        |                |         |         |         |         |          |         |                 |         |         |        |         |       |     |       |       |        |          |    |          |
|              |                     |                  |      |        |       |      |         |        |                |         |         |         |         |          |         |                 |         |         |        |         |       |     |       |       |        |          |    |          |
|              |                     |                  |      |        |       |      |         |        |                |         |         |         |         |          |         |                 |         |         |        |         |       |     |       |       |        |          |    |          |
|              |                     |                  |      |        |       |      |         |        |                |         |         |         |         |          |         |                 |         |         |        |         |       |     |       |       |        |          |    |          |
|              |                     |                  |      |        |       |      |         |        |                |         |         |         |         |          |         |                 |         |         |        |         |       |     |       |       |        |          |    |          |
|              |                     |                  |      |        |       |      |         |        |                |         |         |         |         |          |         |                 |         |         |        |         |       |     |       |       |        |          |    |          |
|              |                     |                  |      |        |       |      |         |        |                |         |         |         |         |          |         |                 |         |         |        |         |       |     |       |       |        |          |    |          |
|              |                     |                  |      |        |       |      |         |        |                |         |         |         |         |          |         |                 |         |         |        |         |       |     |       |       |        |          |    |          |
|              |                     |                  |      |        |       |      |         |        |                |         |         |         |         |          |         |                 |         |         |        |         |       |     |       |       |        |          |    |          |
|              |                     |                  |      |        |       |      |         |        |                |         |         |         |         |          |         |                 |         |         |        |         |       |     |       |       |        |          |    |          |
|              |                     |                  |      |        |       |      |         |        |                |         |         |         |         |          |         |                 |         |         |        |         |       |     |       |       |        |          |    |          |
|              |                     |                  |      |        |       |      |         |        |                |         |         |         |         |          |         |                 |         |         |        |         |       |     |       |       |        |          |    |          |
|              |                     |                  |      |        |       |      |         |        |                |         |         |         |         |          |         |                 |         |         |        |         |       |     |       |       |        |          |    |          |
|              | _                   |                  |      |        |       |      | _       | _      |                | _       | _       |         |         |          |         | _               |         |         | _      | _       | _     |     |       | _     |        |          |    |          |

# cd /home/mg/smarten/wildfly/standalone/deployments/smarten.war/conf

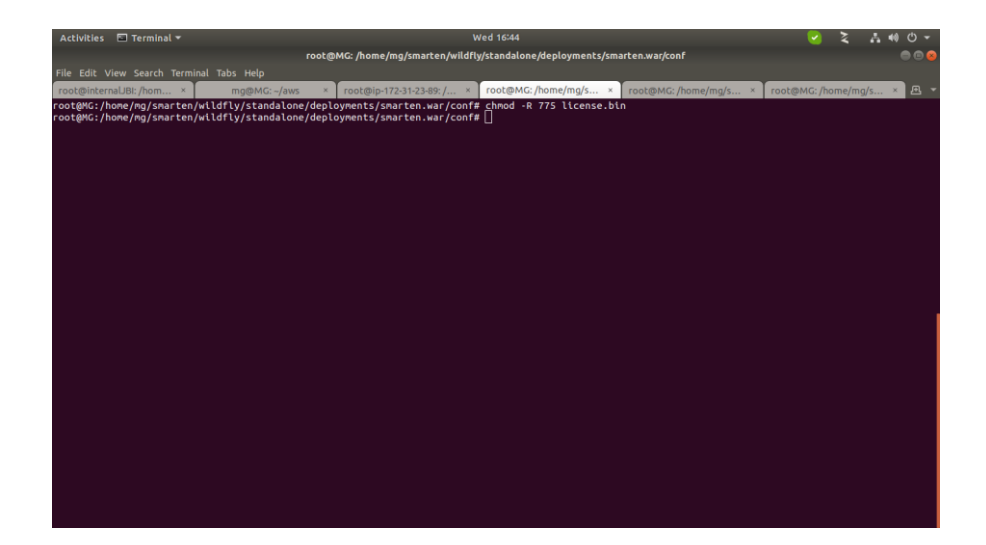

# chmod -R 775 license.bin

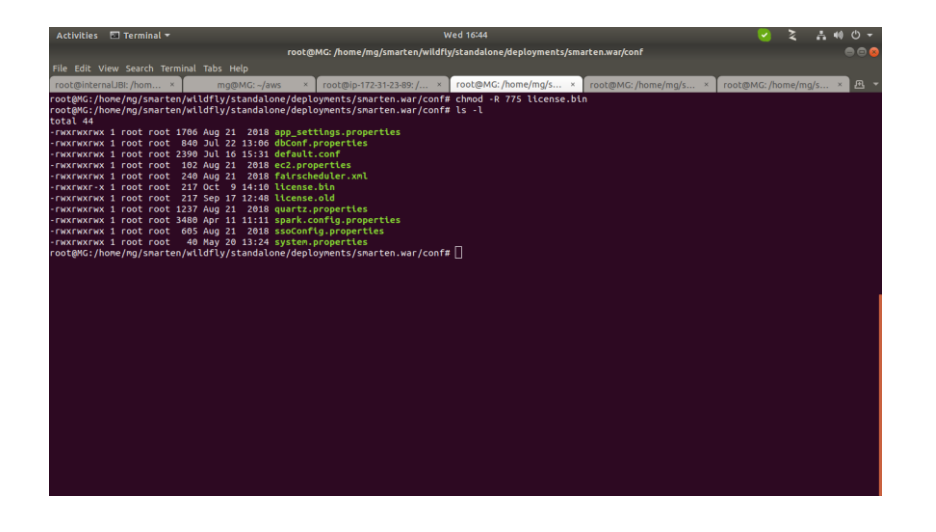

# 2.13 PS command

**PS command** is used to provide information about the currently running process. Ex. i want to information about java process.

# ps -aux | grep java (This command give me information about java process)

|                                         | -     |
|-----------------------------------------|-------|
| rooc@ma: /home/mg                       | ) 😑 😣 |
| ile Edit View Search Terminal Help      |       |
| oot@MG:/home/mg# ps -aux   grep java [] |       |
|                                         |       |
|                                         |       |
|                                         |       |
|                                         |       |
|                                         |       |
|                                         |       |
|                                         |       |
|                                         |       |
|                                         |       |
|                                         |       |
|                                         |       |
|                                         |       |
|                                         |       |
|                                         |       |
|                                         |       |
|                                         |       |
|                                         |       |
|                                         |       |
|                                         |       |
|                                         |       |
|                                         |       |
|                                         |       |
|                                         |       |
|                                         |       |

Smarten application running on java, and you can also get information where is Wildfly folder.

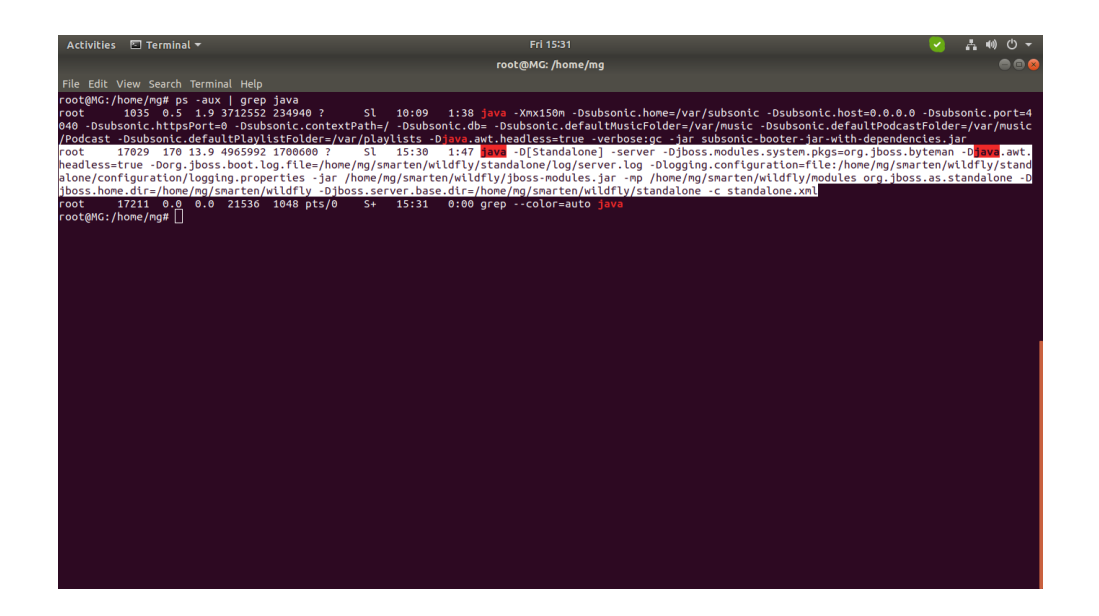

# 2.14 TOP Command

**TOP command** is used to show the Linux processes.

# # top

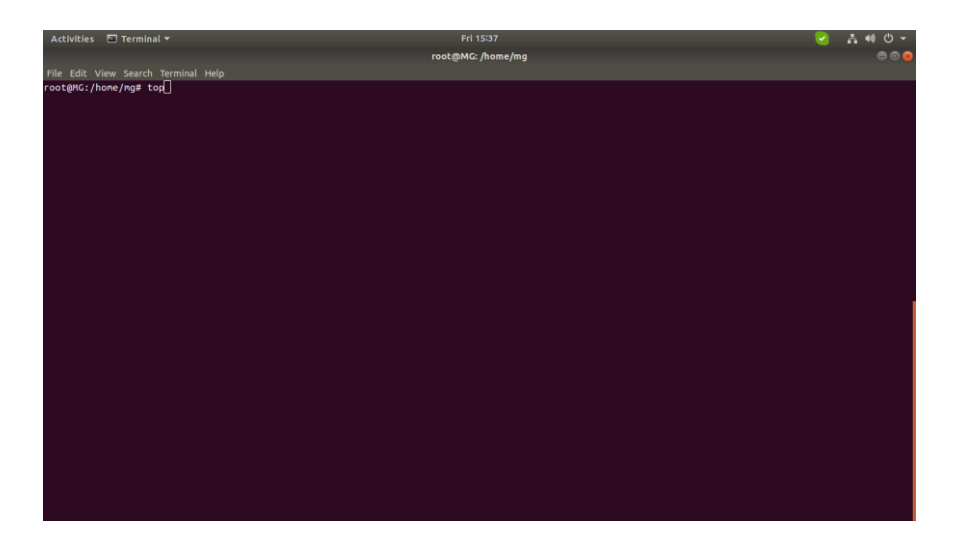

#### after top command press Shift+i

| Activities 🗉   | Terminal *   |            |          |         |        |         | Fri 15:37               | 🕗 🗛 🐠 🔿 👻 |
|----------------|--------------|------------|----------|---------|--------|---------|-------------------------|-----------|
|                |              |            |          |         |        |         | root@MG: /home/mg       | 000       |
| File Edit View | Search Ter   | minal Hele |          |         |        |         |                         |           |
| too 1512711    | 37 110 51 71 | 2 2 1/20   | 1        | d more  |        | 7 0     | 4 9 33                  |           |
| Tacke: 317 to  | otal 1       | unning     | 269 clee | ning    | a stop | ned.    | 0 zomble                |           |
| %Cnu(s): 5.    | 7 us. 0.9    | sv. 0.0    | ni. 92.  | 0 id. 1 | .3 wa. | 0.0     | hi. 0.0 si. 0.0 st      |           |
| KiB Mem : 12   | 203496 tota  | l, 2734    | 540 free | , 48510 | 68 use | d, 4    | \$17888 buff/cache      |           |
| KiB Swap: 7    | 834620 tota  | al, 7834   | 620 free |         | 0 use  | d. 6    | 346852 avail Mem        |           |
|                | DD NT        | WIDT       | 0.5.5    | CUD C   | NCDU   | NAME IN | TTUE - CONNAME          |           |
| 16959 coot     | 20 0         | VINI       | RES      |         | 6.2    | 0.0     | A:69 19 kworker/u8:8    |           |
| 7390 root      | 20 0         | 51456      | 4264     | 3420 B  | 6.2    | 0.0     | 0:00.02 top             |           |
| 1 root         | 20 0         | 225892     | 9724     | 6740 S  | 0.0    | 0.1     | 0:06.32 systemd         |           |
| 2 root         | 20 0         | 0          | 0        | 0 5     | 0.0    | 0.0     | 0:00.00 kthreadd        |           |
| 4 root         | 0 -20        |            |          | 0 I     | 0.0    | 0.0     | 0:00.00 kworker/0:0H    |           |
| 6 root         |              |            |          | 0 I     | 0.0    | 0.0     | 0:00.00 mm_percpu_wq    |           |
| 7 root         |              |            |          | 0 S     | 0.0    | 0.0     | 0:00.11 ksoftirqd/0     |           |
| 8 root         |              |            |          | 0 I     | 0.0    | 0.0     | 0:29.70 rcu_sched       |           |
| 9 root         | 20 0         | θ          | 0        | 0 I     | 0.0    | 0.0     | 0:00.00 rcu_bh          |           |
| 10 root        | rt O         | 0          | 0        | 0 5     | 0.0    | 0.0     | 0:00.01 migration/0     |           |
| 11 root        | rt 0         | 0          | 0        | 0 5     | 0.0    | 0.0     | 0:00.04 watchdog/0      |           |
| 12 root        | 20 0         | 9          |          | 0 5     | 0.0    | 0.0     | 0:88.00 cpuhp/8         |           |
| 13 FOOT        | 20 0         | 2          |          | 0 2     | 0.0    | 0.0     | 0:00.00 cpunp/1         |           |
| 14 FOOL        |              | 2          |          | 0 5     | 0.0    | 0.0     | 0:00.04 watchdog/1      |           |
| 15 FOOL        | 20 0         |            |          | 0 5     | 0.0    | 8.6     | A-88 89 kroftirad/1     |           |
| 18 coot        | 0 - 20       | ě.         | ě        | O T     | 0.0    | 0.0     | 0:00 00 kuorker/1:0H    |           |
| 19 root        | 20 0         | Å          | ě        | 6 5     | 8.8    | 8.6     | A:88 88 coubo/2         |           |
| 20 root        | rt 0         | ő          | ő        | 0 5     | 0.0    | 0.0     | 0:00.05 watchdog/2      |           |
| 21 root        | rt 0         | 0          | 8        | 0 5     | 0.0    | 8.0     | 0:00.01 migration/2     |           |
| 22 root        | 20 0         | 0          | 0        | 0 5     | 0.0    | 0.0     | 0:00.11 ksoftirgd/2     |           |
| 24 root        | 0 -20        |            |          | 0 I     | 0.0    | 0.0     | 0:00.00 kworker/2:0H    |           |
| 25 root        |              |            |          | 05      | 0.0    | 0.0     | 0:00.00 cpuhp/3         |           |
| 26 root        |              |            |          | 0 5     | 0.0    | 0.0     | 0:00.05 watchdog/3      |           |
| 27 root        |              |            |          | 0 5     | 0.0    | 0.0     | 0:00.00 migration/3     |           |
| 28 root        | 20 0         | 0          | 0        | 0 5     | 0.0    | 0.0     | 0:00.30 ksoftirgd/3     |           |
| 30 root        | 0 -20        | 0          | 0        | 0 I     | 0.0    | 0.0     | 0:00.00 kworker/3:0H    |           |
| 31 root        | 20 0         | 0          | 0        | 0 5     | 0.0    | 0.0     | 0:00.00 kdevtmpfs       |           |
| 32 root        | 0 -20        |            |          | 0 1     | 0.0    | 0.0     | 0:00.00 neths           |           |
| 33 Foot        | 20 0         | 8          |          | 0 5     | 0.0    | 0.0     | 0:00.00 rcu_tasks_kthre |           |
| 34 root        | 20 0         | 6          |          | 0 5     | 0.0    | 0.0     | 0:00.00 Kaudito         |           |

# 2.15 Kill command

**kill command** is used to terminate process manually. First you find out process id using ps -aux | grep java and you get java process id.

#### # ps -aux | grep java

java process id is 17029. I want terminate this process manually.

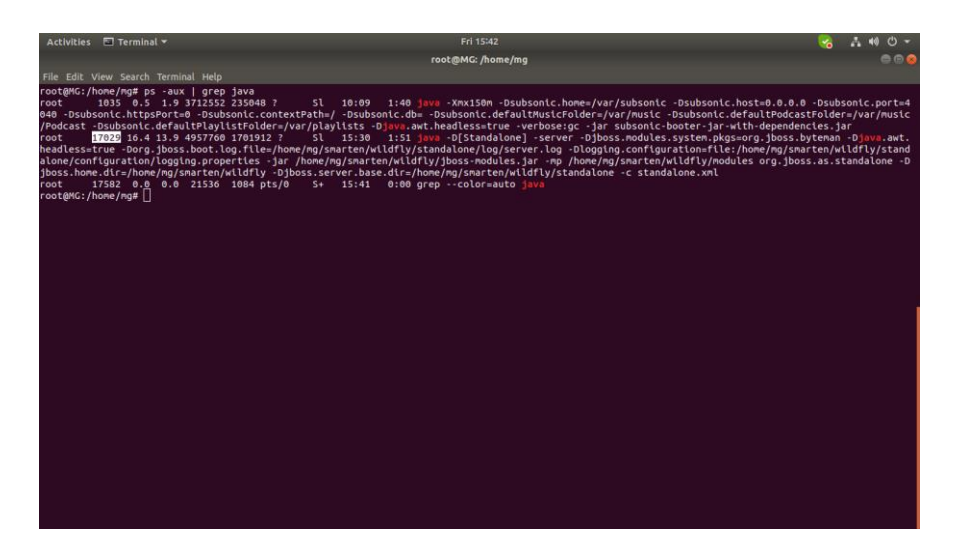

# kill -9 17029(process id)

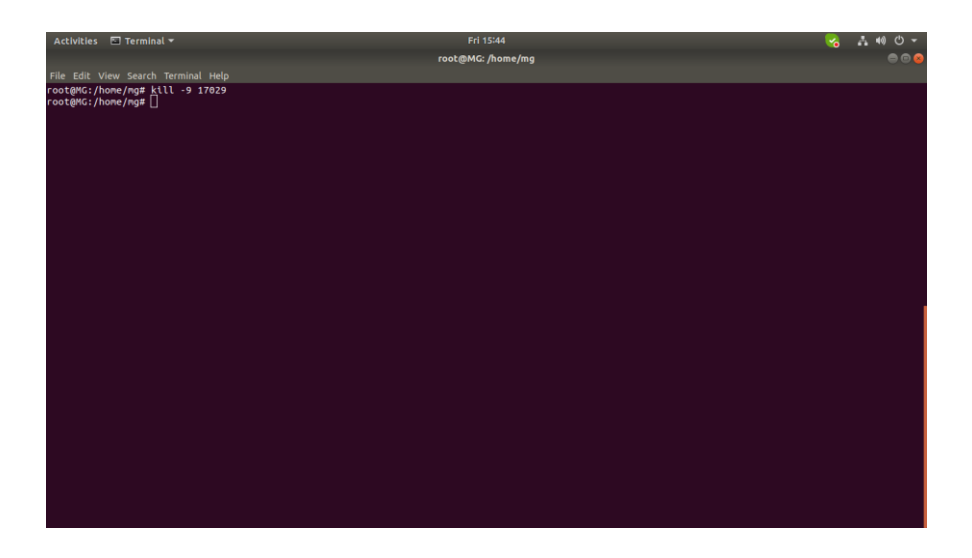

# ps -aux | grep java (check again your java process terminate or not)

See below screenshot my Smarten java application terminate now and it's not running.

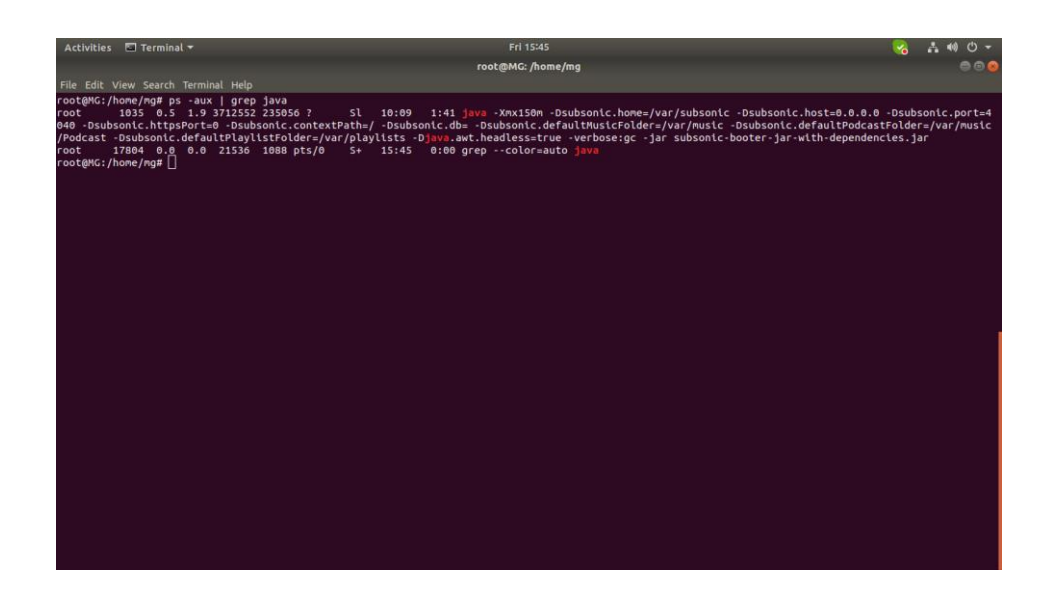

# 2.16 Touch command

Touch command is used to create empty file. # touch smarten.war.dodeploy

| Activities 🖾 Terminal 👻                                        | Mon 15:38                      |                         | 2        | ****  |
|----------------------------------------------------------------|--------------------------------|-------------------------|----------|-------|
| File Edit View Search Terminal Tabs Help                       | my@MC.~                        |                         |          | 600   |
| root@ip-172-31-23-89: /home/ * root@internalJBI: /Data/smart * | root@VMTimeTekProd: /var/lib × | root@MG: /home/mg/aws × | mg@MG: ~ | × 🖽 👻 |
| mg@MG:~\$ touch smarten.war.dodeploy∐                          |                                |                         |          |       |
|                                                                |                                |                         |          | į.    |
|                                                                |                                |                         |          | į.    |
|                                                                |                                |                         |          |       |
|                                                                |                                |                         |          |       |
|                                                                |                                |                         |          |       |
|                                                                |                                |                         |          |       |
|                                                                |                                |                         |          |       |
|                                                                |                                |                         |          |       |
|                                                                |                                |                         |          |       |
|                                                                |                                |                         |          |       |
|                                                                |                                |                         |          |       |
|                                                                |                                |                         |          |       |
|                                                                |                                |                         |          |       |
|                                                                |                                |                         |          |       |
|                                                                |                                |                         |          |       |
|                                                                |                                |                         |          |       |
|                                                                |                                |                         |          |       |
|                                                                |                                |                         |          |       |

# 2.17 Nano command

**nano** is a file editor nano command used to edit read file. Like you edit system. Properties path or edit standalone.conf etc.

root@MG:/home/mg# nano smarten/wildfly/standalone/deployments/smarten.war/conf/system.properties

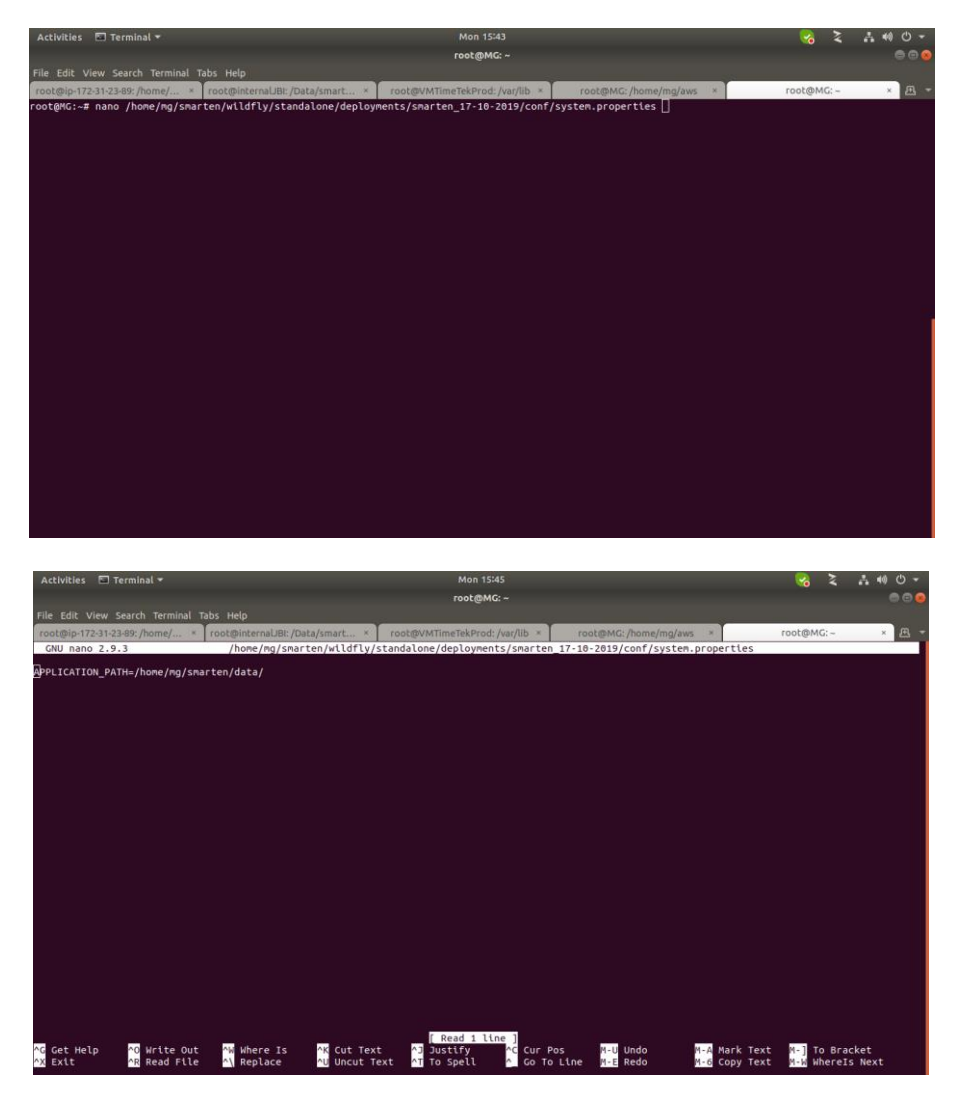

Ctrl+o >> used to overite Ctrl+x >> save and exit

# 2.18 DF & DU command

**DF command** is used to display information related to file systems about total space and available space.

# df -h (This command display information about all partition space)

| Activities       | ] Terminal | -    |       |      | Fri 15:50                          | <b>1</b> | # 40 O -     |
|------------------|------------|------|-------|------|------------------------------------|----------|--------------|
|                  |            |      |       |      | root@MG: /home/mg                  |          | 000          |
| File Edit Viev   | v Search   |      | Help  |      |                                    |          |              |
| root@MG:/hom     | e/ma# df   | - h  |       |      |                                    |          |              |
| Filesystem       | Size       | Used | Avail | Use% | Mounted on                         |          |              |
| udev             | 5.8G       | 0    | 5.8G  | 0%   | /dev                               |          |              |
| tmpfs            | 1.26       | 3.5M | 1.2G  | 1%   | /run                               |          |              |
| /dev/sda6        | 907G       | 701G | 161G  | 82%  |                                    |          |              |
| tmpfs            | 5.9G       | 262M | 5.6G  |      | /dev/shm                           |          |              |
| tmpfs            | 5.0M       | 4.0K | 5.0M  |      | /run/lock                          |          |              |
| tmpfs            | 5.9G       |      | 5.9G  | 0%   | /sys/fs/cgroup                     |          |              |
| /dev/loop1       | 1.0M       | 1.0M |       | 100% | /snap/gnome-logs/61                |          |              |
| /dev/loop0       | 85M        | 85M  |       | 100% | /snap/simplescreenrecorder-mardy/4 |          |              |
| /dev/loop18      | 1.0M       | 1.0M |       | 100% | /snap/gnome-logs/73                |          |              |
| /dev/loop4       | 3.8M       | 3.8M | Θ     | 100% | /snap/gnome-system-monitor/100     |          |              |
| /dev/loop22      | 165M       | 165M | 0     | 100% | /snap/squirrelsql/22               |          |              |
| /dev/loop2       | 3.8M       | 3.8M | 0     | 100% | /snap/gnome-system-monitor/95      |          |              |
| /dev/loop3       | 150M       | 150M | 0     | 100% | /snap/gnome-3-28-1804/67           |          |              |
| /dev/loop14      | 43M        | 43M  | 0     | 100% | /snap/gtk-common-themes/1313       |          |              |
| /dev/loop10      | 55M        | 55M  | 0     | 100% | /snap/core18/1098                  |          |              |
| /dev/loop17      | 89M        | 89M  | 0     | 100% | /snap/core/7396                    |          |              |
| /dev/loop5       | 141M       | 141M | Θ     | 100% | /snap/sftpclient/74                |          | 2 <b>1</b> 2 |
| /dev/loop9       | 4.3M       | 4.3M | Θ     | 100% | /snap/gnome-calculator/501         |          |              |
| /dev/loop11      | 4.2M       | 4.2M | 0     | 100% | /snap/gnome-calculator/406         |          |              |
| /dev/loop8       | 36M        | 36M  | Θ     | 100% | /snap/gtk-common-themes/1198       |          |              |
| /dev/loop12      | 15M        | 15M  | 0     | 100% | /snap/gnome-characters/296         |          |              |
| /dev/loop15      | 15M        | 15M  | 0     | 100% | /snap/gnome-characters/317         |          |              |
| /dev/loop7       | 141M       | 141M | 0     | 100% | /snap/gnome-3-26-1604/92           |          |              |
| /dev/loop13      | 141M       | 141M | 0     | 100% | /snap/sftpclient/80                |          |              |
| /dev/loop6       | 150M       | 150M | 0     | 100% | /snap/gnome-3-28-1804/71           |          |              |
| /dev/loop19      | 55M        | 55M  | . 0   | 100% | /snap/core18/1144                  |          |              |
| /dev/loop21      | 174M       | 174M | 0     | 100% | /snap/squirrelsql/54               |          |              |
| /dev/loop20      | 141M       | 141M |       | 100% | /snap/gnome-3-26-1604/90           |          |              |
| /dev/loop16      | 90M        | 904  |       | 100% | /snap/core///13                    |          |              |
| /dev/sda5        | 1.96       | 167M | 1.00  | 10%  | 7000t                              |          |              |
| tmprs            | 1.20       | 16K  | 1.26  | 1%   | /run/user/120                      |          |              |
| CAPTS            | 1.26       | 76K  | 1.26  | 1%   | /run/user/1000                     |          |              |
| copt States /hom | 1.20       |      | 1.26  | 0%   |                                    |          |              |
| 1 00 CENC: / NOM | e/ng# []   |      |       |      |                                    |          |              |
|                  |            |      |       |      |                                    |          |              |
|                  |            |      |       |      |                                    |          |              |

DU command is used to display information related to file and folder space and size.

# du -sh /home/mg/smarten (This command display information about smarten folder size)

Smarten folder size is 7.4 GB

| Activities 🔲 Terminal 🔫                                                                   |                   | 😪 👬 🕪 🕁 🗝 |
|-------------------------------------------------------------------------------------------|-------------------|-----------|
|                                                                                           | root@MG: /home/mg |           |
| File Edit View Search Terminal Help                                                       |                   |           |
| root@MG:/home/ng≢ du -sh /home/ng/smarten<br>7.4G /home/ng/smarten<br>root@MG:/home/ng≢ ∐ |                   |           |
|                                                                                           |                   |           |
|                                                                                           |                   |           |
|                                                                                           |                   |           |
|                                                                                           |                   |           |
|                                                                                           |                   |           |
|                                                                                           |                   |           |
|                                                                                           |                   |           |
|                                                                                           |                   |           |
|                                                                                           |                   |           |
|                                                                                           |                   |           |
|                                                                                           |                   |           |
|                                                                                           |                   |           |
|                                                                                           |                   |           |
|                                                                                           |                   |           |
|                                                                                           |                   |           |
|                                                                                           |                   |           |
|                                                                                           |                   |           |
|                                                                                           |                   |           |
|                                                                                           |                   |           |

# 2.19 Free command

**free command** is used to display amount of free and used memory in the system. **# free -m** (Display amount of free and used memory in MB)

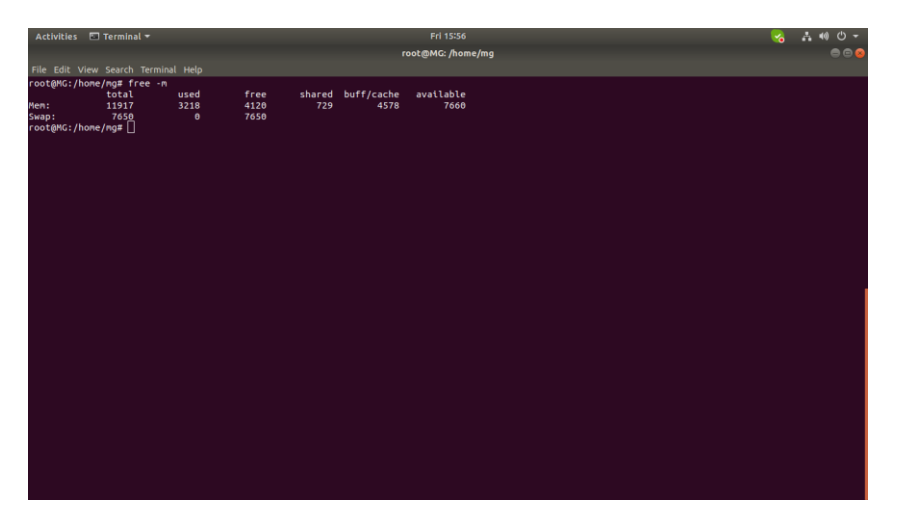

# free -g (Display amount of free and used memory in GB)

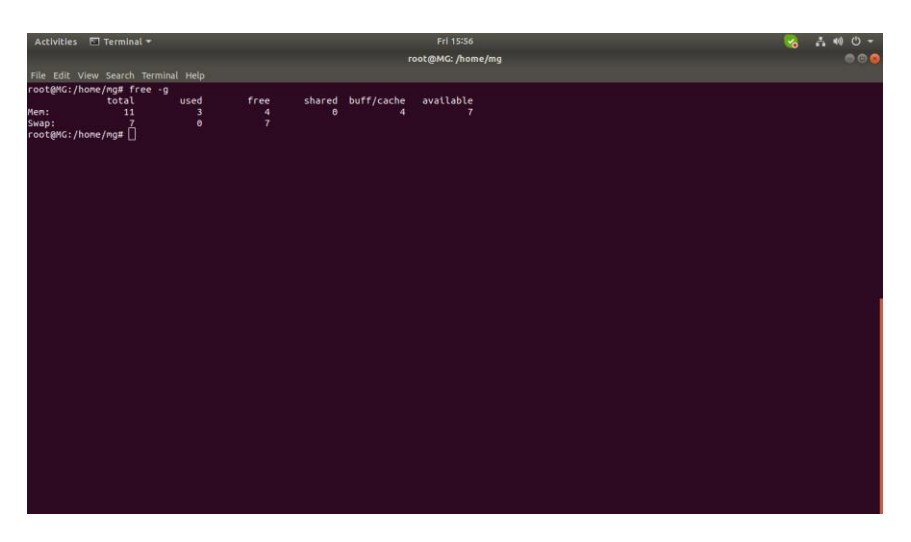

# 2.20 cat/proc/cpuinfo

cat /proc/cpuinfo - This command is used to display cpu information.
# cat /proc/cpuinfo

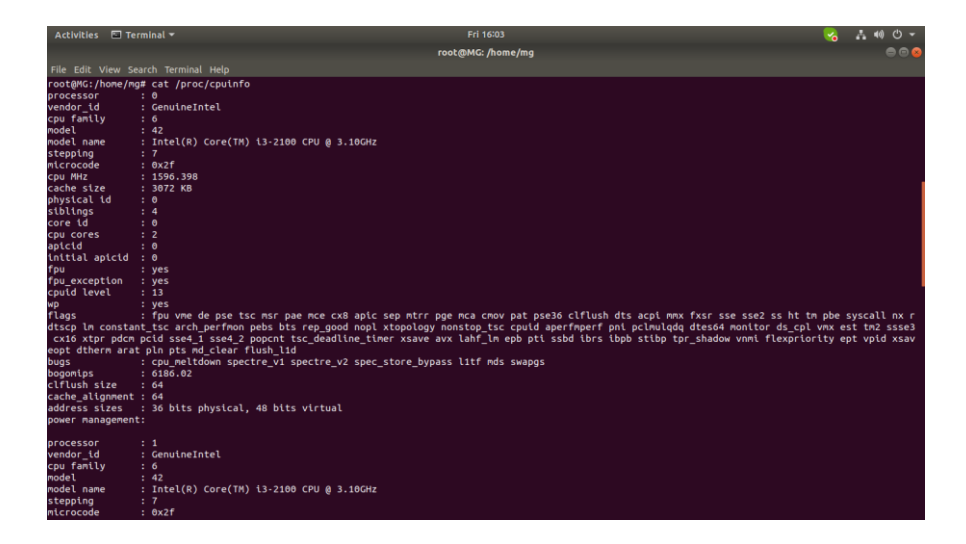

# 2.21 cat/proc/meminfo

cat /proc/meminfo - This command is used to display memory information
# cat /proc/meminfo

| Activities 🖾 Te   | rminal <del>+</del> |           |    | Fri 16      | 04        |  |   | .4 •0 ⊕ - |
|-------------------|---------------------|-----------|----|-------------|-----------|--|---|-----------|
|                   |                     |           |    | real MUC: 0 | eme (me   |  | ~ |           |
|                   |                     |           |    | Tooc@ma. /i | ionie/ing |  |   | 990       |
| File Edit View Se | arch Termi          | nal Help  |    |             |           |  |   |           |
|                   |                     |           |    |             |           |  |   |           |
| root@MG:/home/me  | g# cat /p           | roc/memin | fo |             |           |  |   |           |
| MemTotal:         | 12203496            | kB        |    |             |           |  |   |           |
| MemFree:          | 4203692             | kв        |    |             |           |  |   |           |
| MemAvailable:     | 7831008             | kВ        |    |             |           |  |   |           |
| Buffers:          | 241844              | kВ        |    |             |           |  |   |           |
| Cached:           | 4213660             | kB        |    |             |           |  |   |           |
| SwapCached:       | Θ                   | kB        |    |             |           |  |   |           |
| Active:           | 4725384             | kB        |    |             |           |  |   |           |
| Inactive:         | 2772076             | kB        |    |             |           |  |   |           |
| Active(anon):     | 3044864             | kB        |    |             |           |  |   |           |
| Inactive(anon):   | 742168              | KB        |    |             |           |  |   |           |
| Active(file):     | 1680520             | кв        |    |             |           |  |   |           |
| Inactive(file):   | 2029908             | KB        |    |             |           |  |   |           |
| Unevictable:      | 80                  | KB        |    |             |           |  |   |           |
| MLOCKed:          | 7034630             | KB        |    |             |           |  |   |           |
| Swaprotat:        | 7834620             | KB        |    |             |           |  |   |           |
| SwapFree:         | 7834620             | KB        |    |             |           |  |   |           |
| Durty:            | 404                 | KD        |    |             |           |  |   |           |
| AnonDonoci        | 2041004             | kD<br>kD  |    |             |           |  |   |           |
| Manoned:          | 1215052             | LD LD     |    |             |           |  |   |           |
| Shmem:            | 745316              | LB .      |    |             |           |  |   |           |
| Slah:             | 386688              | kB        |    |             |           |  |   |           |
| SReclaimable:     | 232912              | kB        |    |             |           |  |   |           |
| Slinceclaim:      | 73768               | kB.       |    |             |           |  |   |           |
| KernelStack:      | 19456               | kB        |    |             |           |  |   |           |
| PageTables:       | 88324               | kB        |    |             |           |  |   |           |
| NES Unstable:     | 0                   | kB        |    |             |           |  |   |           |
| Bounce:           | 0                   | kB        |    |             |           |  |   |           |
| WritebackTmp:     | ē                   | kB        |    |             |           |  |   |           |
| CommitLimit:      | 13936368            | kв        |    |             |           |  |   |           |
| Committed AS:     | 12467828            | kB        |    |             |           |  |   |           |
| VmallocTotal:     | 34359738            | 367 kB    |    |             |           |  |   |           |
| VmallocUsed:      |                     | kВ        |    |             |           |  |   |           |
| VmallocChunk:     |                     | kB        |    |             |           |  |   |           |
| HardwareCorrupte  | ≥d: 0               | kB        |    |             |           |  |   |           |
| AnonHugePages:    |                     | kB        |    |             |           |  |   |           |
|                   |                     |           |    |             |           |  |   |           |

# 2.22 Wget command

**Wget command** - This command is used to download the files from the web. Ex. I want download smarten.war using dropbox link.

# wget -c https://www.dropbox.com/s/y1hmu9iwfhjs5vs/smarten-5.0.9.zip?dl=0

| Activities 🗉 Terminal 🔻                                                                                                    | Fri 16:22                                                                                                    |                                                                                                    | 8                                                                                                    | 1.400-                                                                                                    |
|----------------------------------------------------------------------------------------------------|----------------------------------------------------------------------------------------------------|----------------------------------------------------------------------------------------------------|----------------------------------------------------------------------------------------------------|----------------------------------------------------------------------------------------------------|
|                                                                                                    | root@MG: /home/mg                                                                                                    |                                                                                                    |                                                                                                    | 000                                                                                                    |
| File Edit View Search Terminal Help                                                                                                    |                                                                                                    |                                                                                                    |                                                                                                    | (A)                                                                                                    |
| <pre>rootBWC;home/mg# upt - http://www.dropbox.co<br/>.2010.00.20 http://www.dropbox.com/<br/>Resolving www.dropbox.com (www.dropbox.com)<br/>News.dropbox.com (www.dropbox.com)<br/>News.dropbox.com (www.dropbox.com)<br/>News.dropbox.com (www.dropbox.com).<br/>HTP request sent, awaiting response 301 How<br/>Location: //w/ar/ucs/20/MWHAY/Jaurten 5.0.1.<br/>News.drop.20 in 2021.0000000000000000000000000000000000</pre> | m/s/cws2nbynh874/snarten 5.0.8.rip7dLe0<br>y/s/cws2nbynh874/snarten 5.0.8.rip7dLe0<br>62.125.81.1,7628:100:031:1:32765101<br>162.125.81.1,143connected.<br>df Pernamently<br>153/ray/cws2nbynh874/snarten 5.0.8.rip<br>154/ray/cws2nbynh874/snarten 5.0.8.rip<br>154/ray/cws2nbynh874/snarten 5.0.8.rip<br>15.0/ray/cws2nbynh874/snarten 5.0.8.rip<br>15.0/ray/cws2nbynh874/snarten 5.0.8.ri | -BLNYCVNFAD4<br>DlG91lHOwvQR<br>ent.com)<br>content.com)<br>dYubgDovJquIJ<br>TCssM52QLABV<br>bvOULLNNSJBI<br>UbGSYAUTQwo<br>zw15BLUJEr2t | 2022a0k8lDRr:200<br>5_C-BLAYCMFAD<br>162.125.81.6,<br>162.225.81.6,<br>162.225.81.6<br>2.421.we59365<br>9.421.we59365<br>9.421.we59365<br>9.421.we59365<br>9.421.we59365<br>9.421.we59365<br>9.421.00000000000000000000000000000000000 | x00MM6MMUVy<br>240230861DR<br>2420:100:60<br>1:44360<br>4!eyPlC0vCe<br>3:7M0FZX5h<br>000647107VA<br>000647107VA |
| smarten-5.0.8.ztp?dl=0 0%[                                                                                                    |                                                                                                    | ] 1.24M                                                                                                    | 478KB/S                                                                                                    | ۵                                                                                                    |
|                                                                                                    |                                                                                                    |                                                                                                    |                                                                                                    |                                                                                                    |

# 2.23 Unzip command

**unzip command** is used to unzip to .zip file. Ex. I want unzip wildfly11.zip file

\* First going to dir whhere is located wildfly11.zip file.

# # cd /home/mg/Pictures

| Activities 🖾 Terminal 🔻            | Wed 17:21                                                                               |             | 2 4 40 0 -    |
|------------------------------------|-----------------------------------------------------------------------------------------|-------------|---------------|
|                                    | root@MG: /home/mg/Pictures                                                              |             | 00            |
| File Edit View Search Terminal Tab |                                                                                         |             |               |
| root@internalJBI:/hom ×            | mg@MG: -/aws * root@ip-172-31-23-89: / * root@MG: /home/mg/Pi * root@MG: /home/mg/s * r | oot@MG: /ho | me/mg/s × 🕮 🔹 |
| -rw-rw-r1 mg mg 3044               | 45 Sep 20 15:44 'Screenshot from 2019-09-20 15-44-20.png'                               |             |               |
| -rw-rw-r 1 mg mg 5758              | 7 Sep 20 15:45 'Screenshot from 2019-09-20 15-45-26.png'                                |             |               |
| -rw-rw-r 1 mg mg 18642             | 26 Sep 20 15:50 'Screenshot from 2019-09-20 15-50-42.png'                               |             |               |
| -rw-rw-r 1 mg mg 3283              | 1 Sep 20 15:53 'Screenshot from 2019-09-20 15-53-33.png'                                |             |               |
| -rw-rw-r 1 mg mg 3748              | 38 Sep 20 15:56 'Screenshot from 2019-09-20 15-56-09.png'                               |             |               |
| -rw-rw-r 1 mg mg 3549              | 24 Sep 20 15:56 'Screenshot from 2019-09-20 15-56-14.png'                               |             |               |
| -rw-rw-r 1 mg mg 12703             | 1 Sep 20 16:03 'Screenshot from 2019-09-20 16-03-35.png'                                |             |               |
| -rw-rw-r 1 mg mg 13923             | 6 Sep 20 16:04 'Screenshot from 2019-09-20 16-04-46.png'                                |             |               |
| -rw-rw-r 1 mg mg 25054             | 1 Sep 20 16:22 'Screenshot from 2019-09-20 16-22-40.png'                                |             |               |
| -rw-rw-r 1 mg mg 11581             | 8 Sep 20 16:31 'Screenshot from 2019-09-20 16-31-41.png'                                |             |               |
| -rw-rw-r 1 mg mg 2904              | 1 Sep 20 16:31 'Screenshot from 2019-09-20 16-31-53.png'                                |             |               |
| -rw-rw-r 1 mg mg 6426              | 9 Sep 24 18:40 'Screenshot from 2019-09-24 18-40-39.png'                                |             |               |
| -rw-rw-r 1 mg mg 6169              | 3 Sep 24 18:40 'Screenshot from 2019-09-24 18-40-43.png'                                |             |               |
| -rw-rw-r 1 mg mg 7288              | 36 Sep 30 16:19 'Screenshot from 2019-09-30 16-19-58.png'                               |             |               |
| -rw-rw-r 1 mg mg 6132              | 6 Sep 30 16:20 'Screenshot from 2019-09-30 16-20-01.png'                                |             |               |
| -rw-rw-r 1 mg mg 7146              | 6 Sep 30 17:18 'Screenshot from 2019-09-30 17-18-59.png'                                |             |               |
| -rw-rw-r 1 mg mg 4201              | 5 Sep 30 17:20 'Screenshot from 2019-09-30 17-20-39.png'                                |             |               |
| -rw-rw-r 1 mg mg 10727             | 9 Oct 3 13:03 'Screenshot from 2019-10-03 13-03-27.png'                                 |             |               |
| -rw-rw-r 1 mg mg 19486             | 4 Oct 4 18:16 'Screenshot from 2019-10-04 18-16-41.png'                                 |             |               |
| -rw-rw-r1 mg mg 4053               | 6 Oct 9 14:06 'Screenshot from 2019-10-09 14-06-53.png'                                 |             |               |
| -rw-rw-r 1 mg mg 10265             | 9 Oct 9 14:07 'Screenshot from 2019-10-09 14-07-04.png'                                 |             |               |
| -rw-rw-r 1 mg mg 10347             | 4 Oct 9 14:07 'Screenshot from 2019-10-09 14-07-21.png'                                 |             |               |
| -rw-rw-r 1 mg mg 10291             | 4 Oct 9 14:07 'Screenshot from 2019-10-09 14-07-34.png'                                 |             |               |
| -rw-rw-r 1 mg mg 4658              | 2 Oct 9 14:09 'Screenshot from 2019-10-09 14-09-58.png'                                 |             |               |
| -rw-rw-r 1 mg mg 5078              | 9 Oct 9 14:11 'Screenshot from 2019-10-09 14-11-09.png'                                 |             |               |
| -rw-rw-r 1 mg mg 10709             | 9 Oct 9 16:40 'Screenshot from 2019-10-09 16-40-52.png'                                 |             |               |
| -rw-rw-r 1 mg mg 5154              | 7 Oct 9 16:44 'Screenshot from 2019-10-09 16-44-33.png'                                 |             |               |
| -rw-rw-r 1 mg mg 11429             | 3 Oct 9 16:44 'Screenshot from 2019-10-09 16-44-37.png'                                 |             |               |
| -rw-rw-r 1 mg mg 5106              | 4 Oct 9 16:48 'Screenshot from 2019-10-09 16-48-33.png'                                 |             |               |
| -rw-rw-r 1 mg mg 13879             | 0 Oct 9 16:48 'Screenshot from 2019-10-09 16-48-59.png'                                 |             |               |
| -rw-rw-r 1 mg mg 4485              | 8 Oct 9 16:51 'Screenshot from 2019-10-09 16-51-10.png'                                 |             |               |
| -rw-rw-r 1 mg mg 13349             | 7 Oct 9 16:56 'Screenshot from 2019-10-09 16-56-36.png'                                 |             |               |
| -rw-rw-r 1 mg mg 1225              | 8 Jun 28 13:15 standalone.sh                                                            |             |               |
| -rwxrwxrwx 1 mg mg 54588           | 6 Dec 21 2018 thumb-1920-429287.png                                                     |             | 1             |
| -rw-rr 1 root root 15914891        | 9 Oct 9 17:20 Hildfly-11.0.0.Final.210                                                  |             |               |
| root@MG:/home/mg/Pictures# []      |                                                                                         |             |               |

# unzip wildfly-11.0.0.final.zip

|                    |           |                      | root@MG: /home/mg/Pictures                         |                                             |
|--------------------|-----------|----------------------|----------------------------------------------------|---------------------------------------------|
|                    |           |                      |                                                    |                                             |
| ot@internalUBI: /h | ×         | mg@MG: -/aws         | * root@ip-172-31-23-89: / * root@MG: /home/mg/Pi * | root@MG: /home/mg/s × root@MG: /home/mg/s × |
| w-rw-r 1 mg        | ng        | 30445 Sep 20 15:44   | 'Screenshot from 2019-09-20 15-44-20.png'          | da da da da                                 |
| w-rw-r 1 mg        | ng        | 57507 Sep 20 15:45   | 'Screenshot from 2019-09-20 15-45-26.png'          |                                             |
| w-rw-r 1 mg        | mg        | 186426 Sep 20 15:50  | 'Screenshot from 2019-09-20 15-50-42.png'          |                                             |
| w-rw-r 1 mg        | ng        | 32831 Sep 20 15:53   | 'Screenshot from 2019-09-20 15-53-33.png'          |                                             |
| w-rw-r 1 mg        | ng        | 37488 Sep 20 15:56   | 'Screenshot from 2019-09-20 15-56-09.png'          |                                             |
| w-rw-r 1 mg        | ng        | 35494 Sep 20 15:56   | 'Screenshot from 2019-09-20 15-56-14.png'          |                                             |
| w-rw-r 1 mg        | mg        | 127031 Sep 20 16:03  | 'Screenshot from 2019-09-20 16-03-35.png'          |                                             |
| w-rw-r 1 mg        | ng        | 139236 Sep 20 16:04  | 'Screenshot from 2019-09-20 16-04-46.png'          |                                             |
| w-rw-r 1 mg        | ng        | 250541 Sep 20 16:22  | 'Screenshot from 2019-09-20 16-22-40.png'          |                                             |
| w-rw-r 1 mg        | ng        | 115818 Sep 20 16:31  | 'Screenshot from 2019-09-20 16-31-41.png'          |                                             |
| w-rw-r 1 mg        | mg.       | 29041 Sep 20 16:31   | 'Screenshot from 2019-09-20 16-31-53.png'          |                                             |
| w-rw-r 1 mg        | ng        | 64269 Sep 24 18:40   | 'Screenshot from 2019-09-24 18-40-39.png'          |                                             |
| w-rw-r 1 mg        | ng        | 61693 Sep 24 18:40   | 'Screenshot from 2019-09-24 18-40-43.png'          |                                             |
| w-rw-r 1 mg        | ng        | 72886 Sep 30 16:19   | 'Screenshot from 2019-09-30 16-19-58.png'          |                                             |
| w-rw-r 1 mg        | ng        | 61326 Sep 30 16:20   | 'Screenshot from 2019-09-30 16-20-01.png'          |                                             |
| W-FW-F 1 Mg        | mg        | 71466 Sep 30 17:18   | 'Screenshot from 2019-09-30 17-18-59.png'          |                                             |
| w-rw-r 1 mg        | ng        | 42015 Sep 30 17:20   | 'Screenshot from 2019-09-30 17-20-39.png'          |                                             |
| W-FW-F 1 mg        | ng        | 107279 Oct 3 13:03   | 'Screenshot from 2019-10-03 13-03-27.png'          |                                             |
| w-rw-r 1 mg        | mg        | 194864 Oct 4 18:16   | 'Screenshot from 2019-10-04 18-16-41.png'          |                                             |
| w-rw-r 1 mg        | ma        | 40536 Oct 9 14:06    | 'Screenshot from 2019-10-09 14-06-53.png'          |                                             |
| w-rw-r 1 mg        | mg        | 102659 Oct 9 14:07   | 'Screenshot from 2019-10-09 14-07-04.png'          |                                             |
| w-rw-r 1 mg        | mq        | 103474 Oct 9 14:07   | 'Screenshot from 2019-10-09 14-07-21.png'          |                                             |
| W-FW-F 1 MG        | ma        | 102914 Oct 9 14:07   | 'Screenshot from 2019-10-09 14-07-34.png'          |                                             |
| -rw-r 1 mg         | ma        | 46582 Oct 9 14:09    | 'Screenshot from 2019-10-09 14-09-58.png'          |                                             |
| w-rw-r 1 mg        | ma        | 50789 Oct 9 14:11    | 'Screenshot from 2019-10-09 14-11-09.png'          |                                             |
| -rw-r 1 mg         | ma        | 107099 Oct 9 16:40   | 'Screenshot from 2019-10-09 16-40-52.png'          |                                             |
| W-FW-F 1 mg        | ma        | 51547 Oct 9 16:44    | 'Screenshot from 2019-10-09 16-44-33.png'          |                                             |
| 1 mg               | ng        | 114293 Oct 9 16:44   | 'Screenshot from 2019-10-09 16-44-37.png'          |                                             |
| 1 mg               | <b>BQ</b> | 51064 Oct 9 16:48    | 'Screenshot from 2019-10-09 16-48-33.ppg'          |                                             |
| w-rw-r 1 mg        | ma        | 138790 Oct 9 16:48   | 'Screenshot from 2019-10-09 16-48-59.png'          |                                             |
|                    | ma        | 44858 Oct 9 16:51    | 'Screenshot from 2019-10-09 16-51-10,png'          |                                             |
| -rw-r 1 mg         | BO        | 133497 Oct 9 16:56   | 'Screenshot from 2019-10-09 16-56-36, ppg'         |                                             |
|                    | 80        | 12258 Jun 28 13:15   | standalone.sh                                      |                                             |
| AXEMXEWX 1 MG      | ng.       | 545886 Dec 21 2018   | thumb-1920-429287.png                              |                                             |
| 4-FF 1 roo         | t root 1  | 59148919 Oct 9 17.28 | wildfly-11.0.0.Final.zin                           |                                             |

#### # ls -l (For verify extract folder)

| Activities 🖾 Terminal 🔻    |                       | Wed 17:24                                             | - U 👫 💈 🤡                               |
|----------------------------|-----------------------|-------------------------------------------------------|-----------------------------------------|
|                            |                       | root@MG: /home/mg/Pictures                            | 00                                      |
| File Edit View Cearch Term | inal Tabe Hele        |                                                       |                                         |
| File Edic view Search Term |                       |                                                       |                                         |
| root@internalJBI:/hom *    | mg@MG: -/aws          | root@ip-172-31-23-89: / * root@MG: /home/mg/Pi * root | @MG:/home/mg/s * root@MG:/home/mg/s * 🕰 |
| -rw-rw-r 1 mg mg           | 37488 Sep 20 15:56    | 'Screenshot from 2019-09-20 15-56-09.png'             |                                         |
| -rw-rw-r 1 mg mg           | 35494 Sep 20 15:56    | 'Screenshot from 2019-09-20 15-56-14.png'             |                                         |
| -rw-rw-r 1 mg mg           | 127031 Sep 20 16:03   | 'Screenshot from 2019-09-20 16-03-35.png'             |                                         |
| rw-rw-r 1 ng ng            | 139236 Sep 20 16:04   | Screenshot from 2019-09-20 16-04-46.png               |                                         |
| rw-rw-r 1 mg mg            | 250541 Sep 20 16:22   | Screensnot from 2019-09-20 16-22-40.png               |                                         |
| -rw-rw-r 1 Hg Hg           | 20041 Cop 20 16:31    | Screenshot from 2019-09-20 16-31-41.png               |                                         |
| cw-cw-c 1 mg mg            | 64269 Sep 24 19:48    | Screenshot from 2019-09-20 10-31-33.png               |                                         |
| EN-EN-E- 1 mg mg           | 61693 Sep 24 18:40    | Screenshot from 2019-09-24 10-40-43 png               |                                         |
| -rw-rw-r 1 mg mg           | 72886 Sep 38 16:19    | 'Screenshot from 2019-09-30 16-19-58.000'             |                                         |
| rw-rw-r 1 ng ng            | 61326 Sep 38 16:28    | 'Screenshot from 2019-09-30 16-20-01,000'             |                                         |
| -rw-rw-r 1 mg mg           | 71466 Sep 30 17:18    | 'Screenshot from 2019-09-30 17-18-59.png'             |                                         |
| rw-rw-r 1 mg mg            | 42015 Sep 30 17:20    | 'Screenshot from 2019-09-30 17-20-39.png'             |                                         |
| rw-rw-r 1 mg mg            | 107279 Oct 3 13:03    | 'Screenshot from 2019-10-03 13-03-27.png'             |                                         |
| rw-rw-r 1 mg mg            | 194864 Oct 4 18:16    | 'Screenshot from 2019-10-04 18-16-41.png'             |                                         |
| rw-rw-r 1 mg mg            | 40536 Oct 9 14:06     | 'Screenshot from 2019-10-09 14-06-53.png'             |                                         |
| rw-rw-r 1 mg mg            | 102659 Oct 9 14:07    | 'Screenshot from 2019-10-09 14-07-04.png'             |                                         |
| rw-rw-r 1 mg mg            | 103474 Oct 9 14:07    | 'Screenshot from 2019-10-09 14-07-21.png'             |                                         |
| rw-rw-r 1 mg mg            | 102914 Oct 9 14:07    | 'Screenshot from 2019-10-09 14-07-34.png'             |                                         |
| rw-rw-r 1 mg mg            | 46582 Oct 9 14:09     | 'Screenshot from 2019-10-09 14-09-58.png'             |                                         |
| rw-rw-r 1 mg mg            | 50789 Oct 9 14:11     | 'Screenshot from 2019-10-09 14-11-09.png'             |                                         |
| rw-rw-r 1 ng ng            | 107099 Oct 9 16:40    | 'Screenshot from 2019-10-09 16-40-52.png'             |                                         |
| rw-rw-r 1 mg mg            | 51547 Oct 9 16:44     | 'Screenshot from 2019-10-09 16-44-33.png'             |                                         |
| rw-rw-r 1 mg mg            | 114293 Oct 9 16:44    | Screenshot from 2019-10-09 16-44-37.png               |                                         |
| rw-rw-r 1 mg mg            | 51064 Oct 9 16:48     | Screenshot from 2019-10-09 16-48-33.png               |                                         |
| rw-rw-r 1 ng ng            | 138790 UCC 9 16:48    | Screenshot From 2019-10-09 16-48-59.png               |                                         |
| rw-rw-r 1 mg mg            | 44858 OCT 9 16:51     | Screensnot from 2019-10-09 16-51-10.png               |                                         |
| Twelwelee Ling Mg          | 204010 Oct 0 17:31    | Screenshot from 2019-10-09 10-30-30.phg               |                                         |
| rwerwerter ing ng          | 304019 000 9 17:21    | Screenshot from 2019-10-09 17-21-51.png               |                                         |
| ru-ru-ru- 1 mg mg          | 383417 Oct 9 17:23    | Screenshot from 2019-10-09 17-23-21 png               |                                         |
| ru-ru-r- 1 mg mg           | 12258 Jun 28 13:15    | standalone sh                                         |                                         |
| rwxrwxrwx 1 mg mg          | 545886 Dec 21 2018    | thumb-1928-429287.nng                                 |                                         |
| rwxr-xr-x 10 root root     | 4096 Oct 23 2017      | wildfly-11.0.0.Final                                  |                                         |
| rw-rr 1 root root          | 159148919 Oct 9 17:20 | wildfly-11.0.0.Final.zip                              |                                         |
| oot@MG:/home/mg/Picture    | s# 🗌                  |                                                       |                                         |
|                            |                       |                                                       |                                         |

# 2.24 RM command

**RM command** - This command is used to remove objects such as files, directories.

#### Note:

Be carefully for rm command. If you type wrong path in after rm command your data will be lose and it's not recoverably.

I want to delete logs and temp from data and wildfly standalone folder using below mention command.

#### # cd /home/mg/smarten/data/temp/ (First going to data temp dir)

# rm -rf \* (remove all temp file)

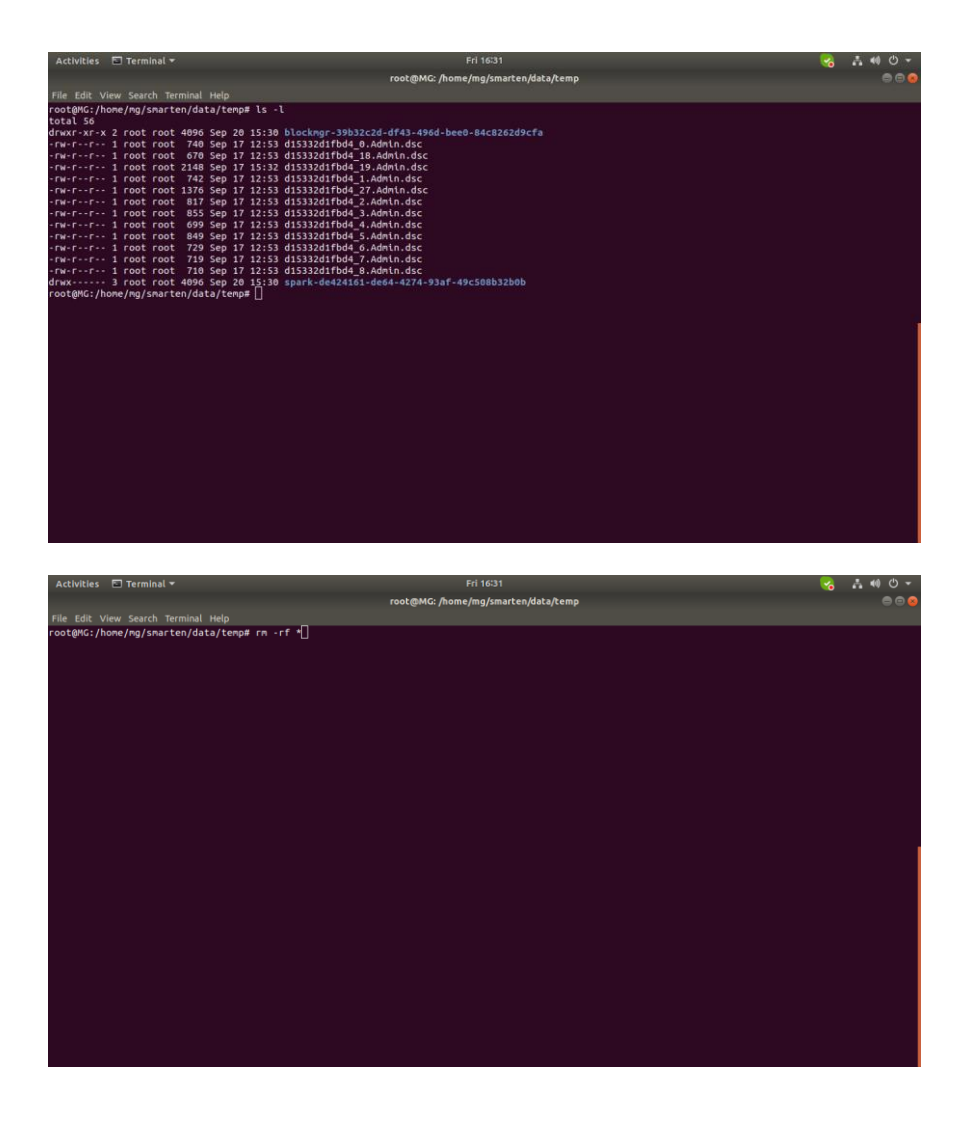

# 2.25 Service Command

**Service command** used to start stop status any service in Linux. Eg. I want to stop wildfly services.

#### # sudo su

# service wildfly stop

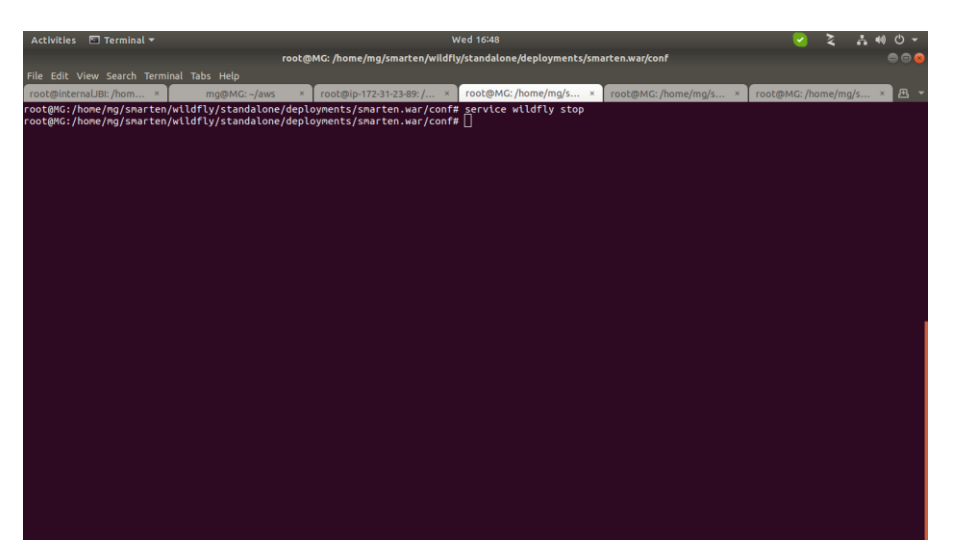

# # service wildfly status (for check wildfly services stop or not)

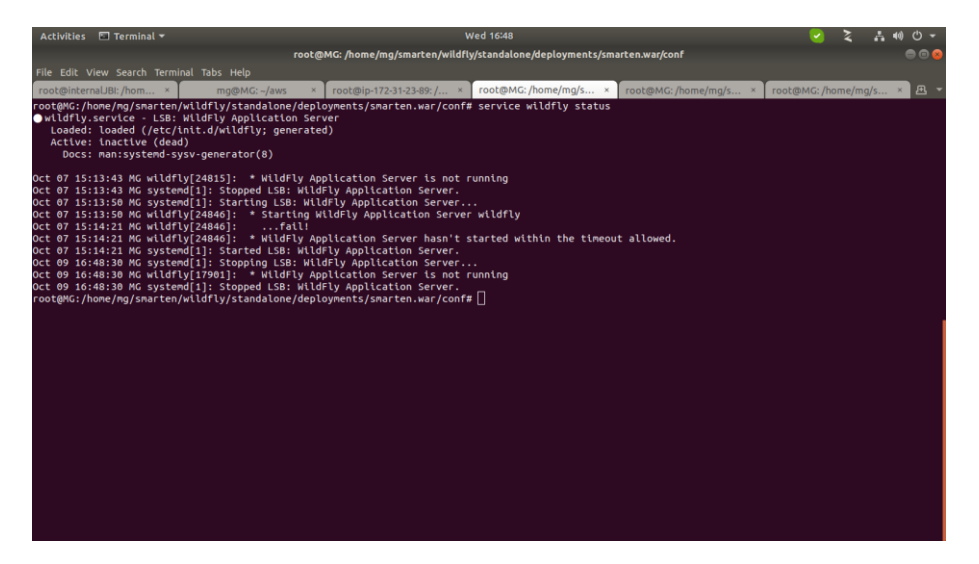

#### # service wildfly start

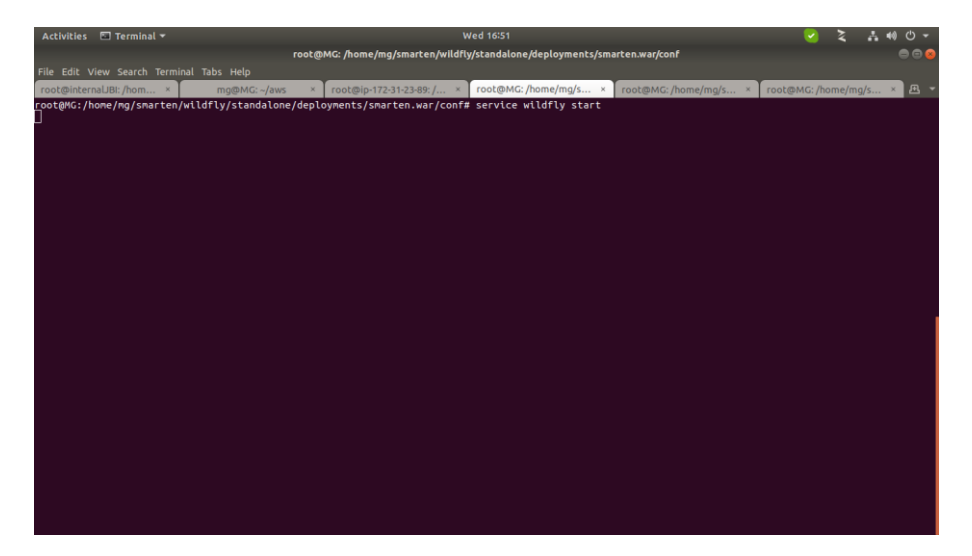

#### # service wildfly status

|                                                                                                    | 💷 Terminal 🔻                                                                                                    |                                                                                                    | Wed 16:56                                                                                                    |                                         | 2                   | . •0 O -    |
|----------------------------------------------------------------------------------------------------|----------------------------------------------------------------------------------------------------|----------------------------------------------------------------------------------------------------|----------------------------------------------------------------------------------------------------|-----------------------------------------|---------------------|-------------|
|                                                                                                    |                                                                                                    | root@MG: /home/mg/smarten/wil                                                                                                    | dfly/standalone/deployments/sm                                                                                                    | arten.war/conf                          |                     |             |
| File Edit \                                                                                                    | /iew Search Tern                                                                                                    | nal Tabs Help                                                                                                    |                                                                                                    |                                         |                     |             |
| root@inter                                                                                                    | nalJBI: /hom ×                                                                                                    | mg@MG: ~/aws × root@ip-172-31-23-89: /                                                                                                    | x root@MG: /home/mg/s ×                                                                                                    | root@MG: /home/mg/s ×                   | root@MG: /home/mg/  | s × 🖻 🔻     |
| root@MG://<br>● wildfly.<br>Loadd<br>Active:<br>Docs:<br>Process:<br>Tasks:<br>CGroup:<br>Oct 09 16:<br>Oct 09 16:<br>Oct 00 16:<br>Oct 00 16:<br>Oct | sorvice - LSB<br>loaded (/etc.<br>active (runn<br>anisystend-<br>18203 ExecSt.<br>- 18203 ExecSt.<br>- 18204 /bin,<br>18286 java<br>Sile8 MG syste<br>Sile8 MG wild<br>Sil40 MG wild<br>Sil40 MG syste<br>/15 (END) | <pre>wildflyjstandalone/deployments/smarten.war/com<br/>Wildfly Application server<br/>init.d/wildfly; generated)<br/>model 2019-10-09 16:51:40 IST; 4min 26:<br/>fsv-generator(8)<br/>tra/etc/init.d/wildfly start (code=exited, star<br/>(wildfly.service<br/>th /home/mg/smarten/wildfly/bin/standalone.sh<br/>(D)Standalone) -server -sms26xmx26 -XXX2-0XX:HSs66<br/>(D)Standalone) -server -sms26xmx26 -XXX2-0XX:HSs66<br/>md[1]: Starting LSB: Wildfly Application Server<br/>(y[18203]]:fall<br/>(y[18203]]:fall<br/>(y[18203]]: + Wildfly Application Server<br/>md[1]: Started LSB: Wildfly Application Server</pre> | <pre>if# service wildfly status i ago uus=0/SUCCESS) c standalone.xnl GG -XX:HaxMetaspaceSize=51 rer wildfly c started within the timeou</pre> | 2m -noverify -Djava.net.;<br>t allowed. | oreferIPv4Stack=tru | Je −Djava.u |
|                                                                                                    |                                                                                                    |                                                                                                    |                                                                                                    |                                         |                     |             |

# 3. Smarten Troubleshooting

# 3.1 License File Troubleshooting

Sometime client's get license files error, then how to troubleshoot and support him.

- First check the license file is available in smarten.war/conf/.
- Second check the license file renames it's should be license.bin.
- Third check the date & time match current time.

How to check date & time in windows and Linux both of way mention below.

#### 3.1.1 How to check date & time both in windows and Linux

#### 3.1.1.1 In Windows

1. Press windows key and search date & time settings.

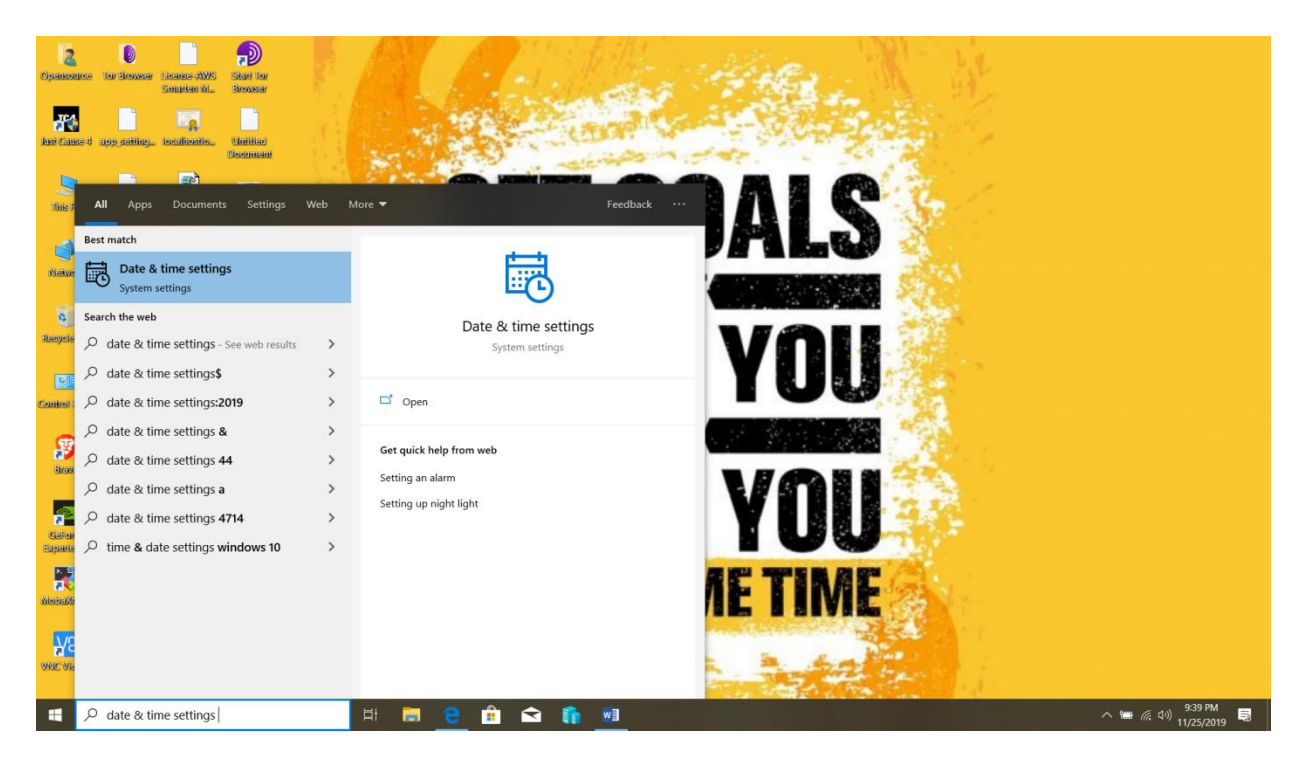

#### 2. Click on Time Zone

| Settings                                                                                                    |                                                                                                    | - • ×                                                                                             |
|----------------------------------------------------------------------------------------------------|----------------------------------------------------------------------------------------------------|---------------------------------------------------------------------------------------------------|
| ය Home                                                                                                    | Date & time                                                                                                    |                                                                                                   |
| Find a setting                                                                                                    | Current date and time<br>4:21 AM, Monday, November 25, 2019                                                                                                    | Related settings<br>Date, time, & regional formatting<br>Add clocks for different time zones      |
| Image: Base of the second second | Set time automatically<br>off<br>Set time zone automatically<br>off<br>Set the date and time manually<br>Change                                                                | Have a question?<br>Setting an alarm<br>Setting up night light<br>Get help<br>Make Windows better |
|                                                                                                    | Synchronize your clock Last successful time synchronization: 11/24/2019 9:11:41 AM Time server: time.windows.com Sync now Time zone (UTC-12:00) International Date Line West v | Give us feedback                                                                                  |
|                                                                                                    | Adjust for daylight saving time automatically<br>off<br>Show additional calendars in the taskbar<br>Don't show additional calendars                                            |                                                                                                   |
| Type here to search                                                                                                    | ाम 📮 🤮 🔒 🖬 💼 🧌 🏧                                                                                                    | へ 🖮 🦟 🕬 <mark>421 AM</mark><br>11/25/2019 <b>号</b> 2                                              |

#### 3. Set (UTC+05:30) Chennai, Kolkata, Mumbai, New Delhi

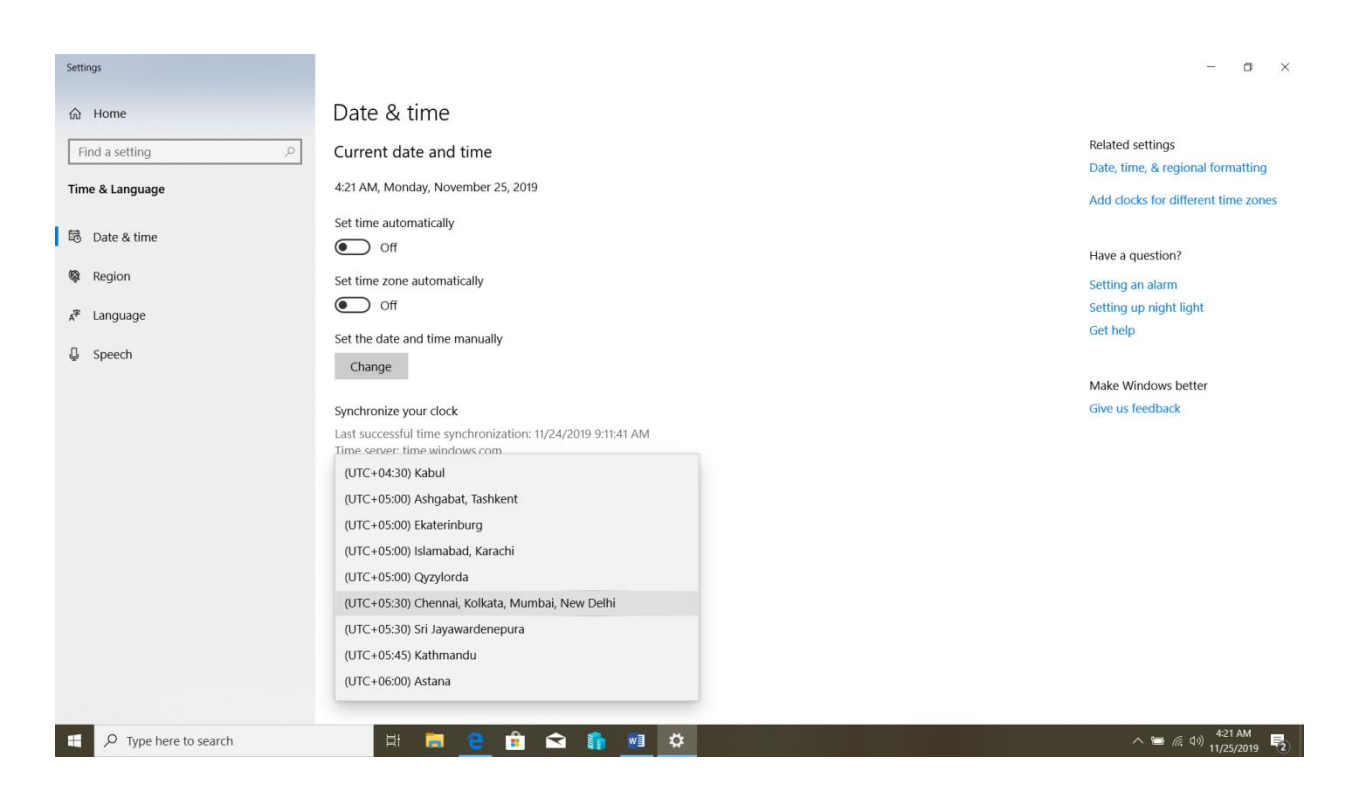

#### 3.1.1.2 In Linux

1. Check current time with date command.

[root@localhost ~]# sudo date

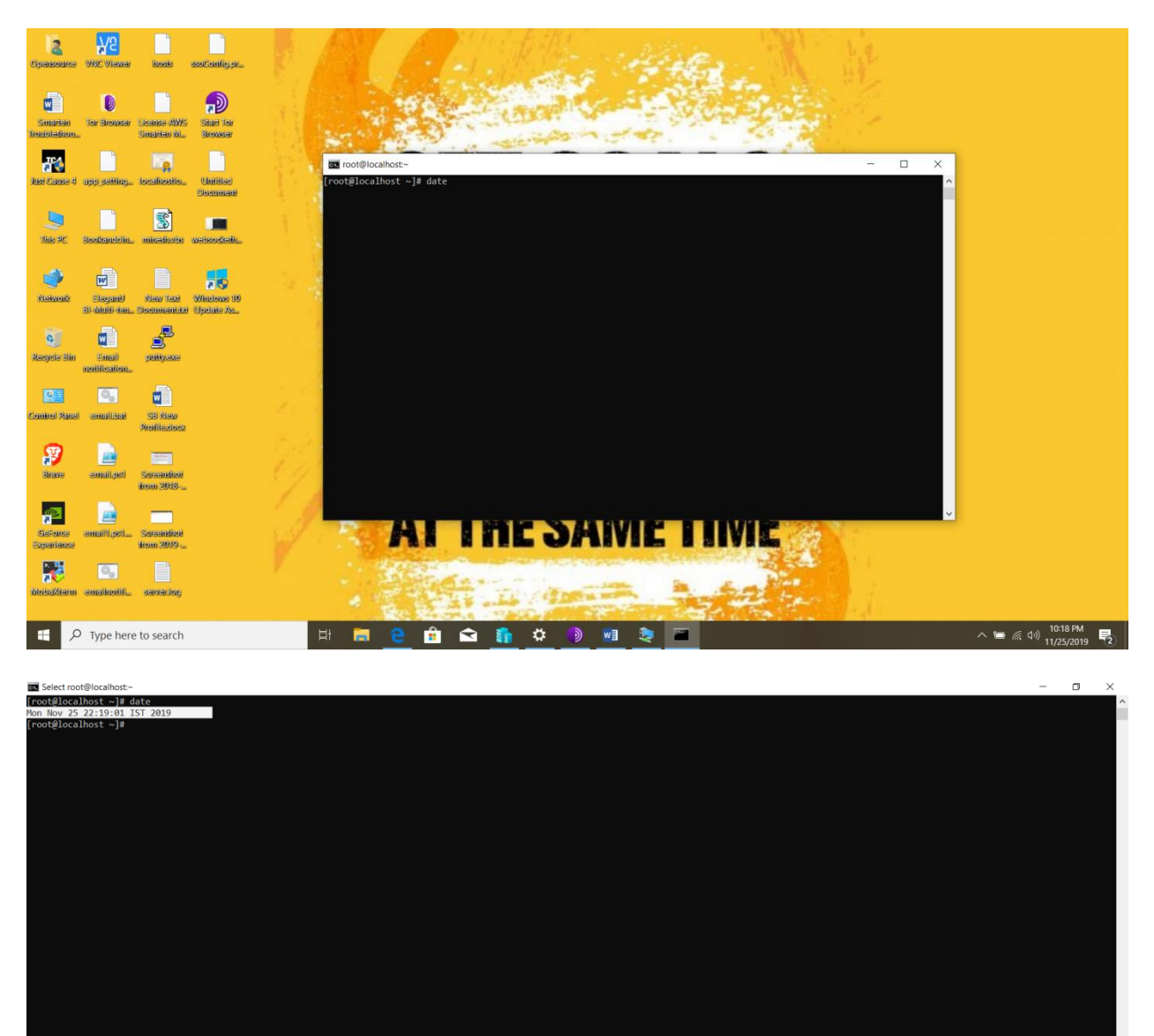

2. Set IST timezone (Asia/Kolkata)

F P Type here to search

[root@localhost ~]# sudo timedatectl set-timezone Asia/Kolkata

H 🗖 🧕 🔒 ፍ 🚯 🌣 🕥 🗃 📚 📨

へ い (10:19 PM (た い)) 10:19 PM 11/25/2019 **そ** 

| an root@localhost:~                                            | -      |       | × |
|----------------------------------------------------------------|--------|-------|---|
| [root@localhost ~]# sudo timedatectl set-timezone Asia/Kolkata |        |       | ^ |
|                                                                |        |       |   |
|                                                                |        |       |   |
|                                                                |        |       |   |
|                                                                |        |       |   |
|                                                                |        |       |   |
|                                                                |        |       |   |
|                                                                |        |       |   |
|                                                                |        |       |   |
|                                                                |        |       |   |
|                                                                |        |       |   |
|                                                                |        |       |   |
|                                                                |        |       |   |
|                                                                |        |       |   |
|                                                                |        |       |   |
|                                                                |        |       |   |
|                                                                |        |       |   |
|                                                                |        |       |   |
|                                                                |        |       |   |
|                                                                |        |       |   |
|                                                                |        |       |   |
|                                                                |        |       |   |
|                                                                |        |       |   |
|                                                                |        |       |   |
|                                                                |        |       |   |
|                                                                |        |       |   |
|                                                                |        |       |   |
|                                                                |        |       |   |
|                                                                |        |       |   |
|                                                                |        |       |   |
|                                                                |        |       |   |
|                                                                |        |       |   |
|                                                                |        |       |   |
|                                                                |        |       | ~ |
| 🕂 O Turpe herer to coarch 🖂 🖶 🔿 🚔 🚓 🕵 🔅 🔅 🕲 🔤 🐂 🦳 🛆            | 10:24  | PM    |   |
|                                                                | 11/25, | /2019 | 2 |

3. Verify timezon

[root@localhost ~]# timedatectl

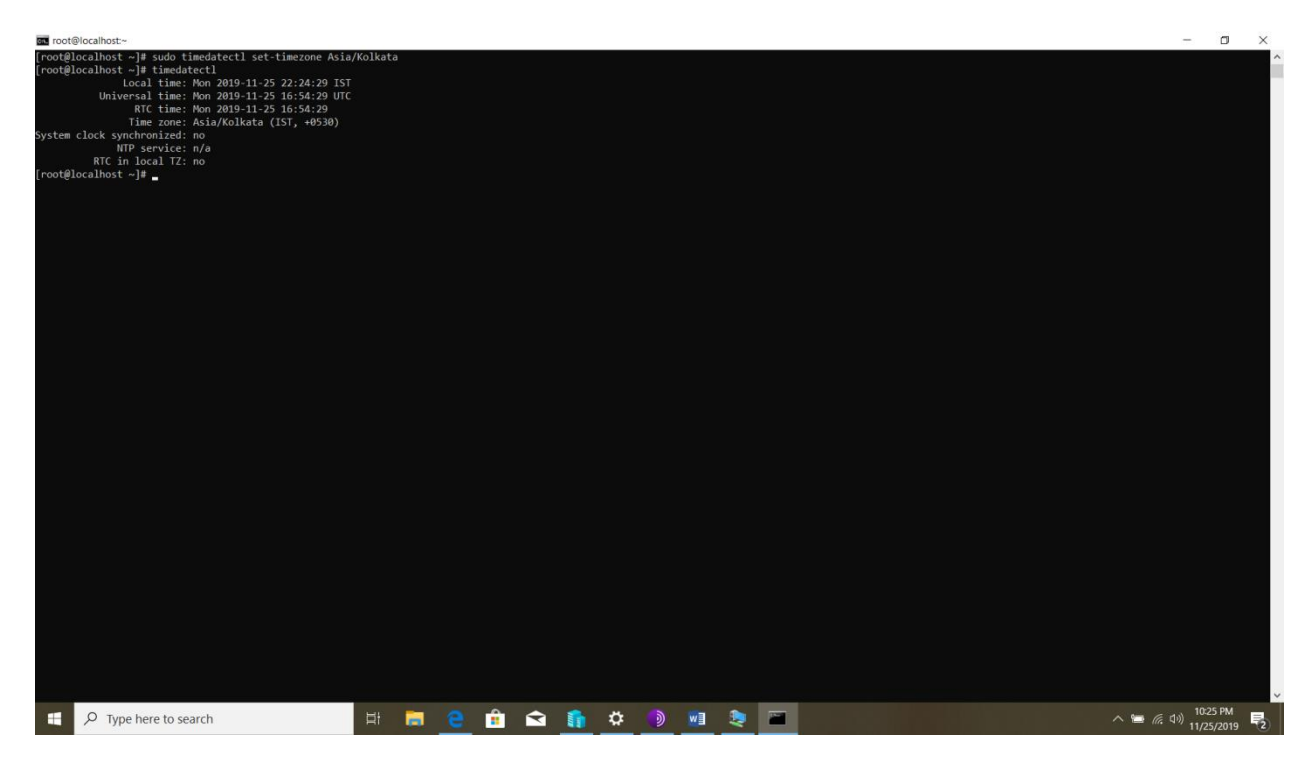

# 3.2 Email Notification Troubleshooting

Sometime client face the email notification doesn't work. In that case check below mention point.

- 1. Confirm with client's email id and password is correct.
- 2. Check smtp port open or not in client environment Firewall.

For the example I will used Gmail smtp server. Are you use client smtp address instead of gmail smtp.

**telnet** command use for check port open or not. Go through below mention windows and Linux example.

#### 3.2.1 In Windows

1. By default in Windows telnet client not installed, So perform first step to install telnet by self or told to client for install telnet.

#### Install telnet in windows:

Press Windows key and search control panel.

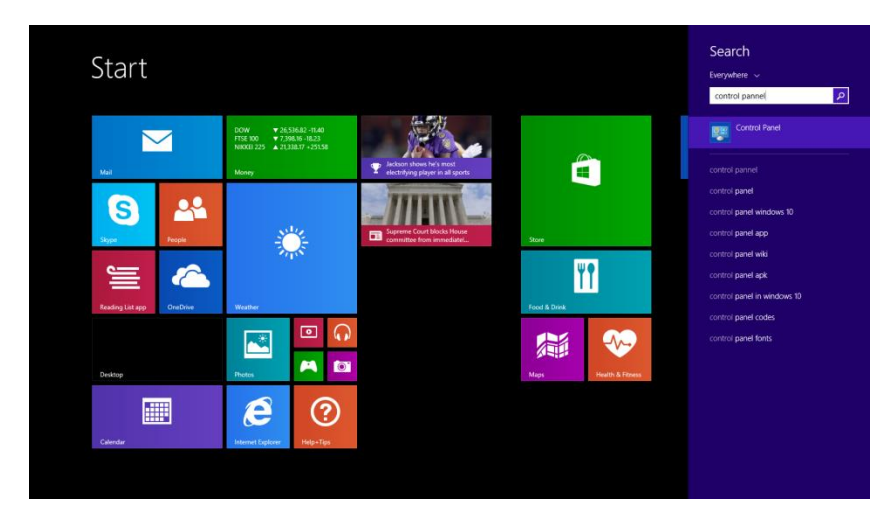

Open Control panel and click on Programs And Features.

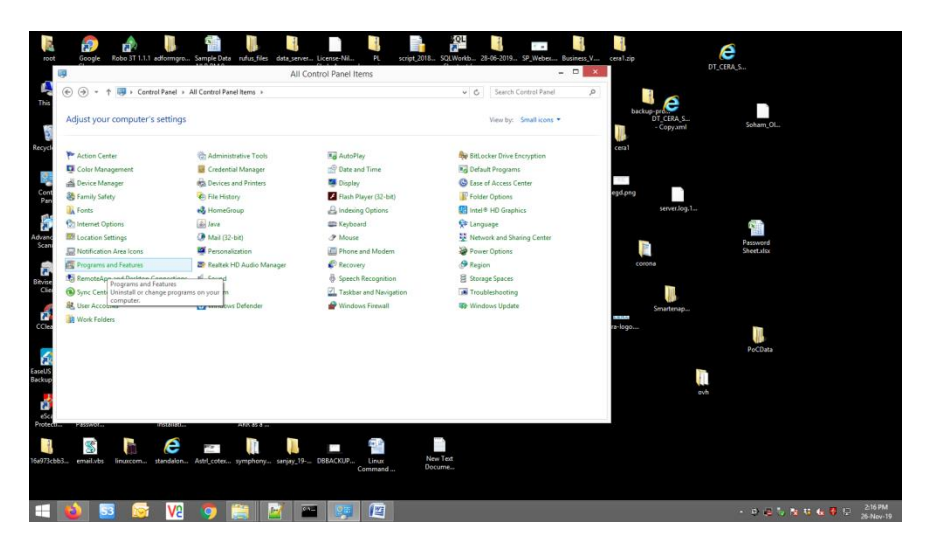

Click on Turn Windows features on or off.

| Control Panel Home<br>View installed updates | Uninstall or change a program<br>To uninstall a program, select it from the list i | and then click Uninstall, Change, or Repair. |                        |         |                |      | beckup-pro-<br>DT_CERA_S<br>- Copy.xml | Soham_OL  |
|----------------------------------------------|------------------------------------------------------------------------------------|----------------------------------------------|------------------------|---------|----------------|------|----------------------------------------|-----------|
| aff                                          | Organize +                                                                         |                                              |                        |         | (II •          |      | Ceral                                  |           |
|                                              | Name                                                                               | Publisher                                    | Installed On           | Size    | Version        |      |                                        |           |
|                                              | 7-Zip 16.04                                                                        | Igor Pavlov                                  | 15-Dec-16              | 3.46 MB | 16.04          |      |                                        |           |
|                                              | 2-Zip 17.01 beta (x64)                                                             | Iger Pavlov                                  | 01-Sep-17              | 4.82 MB | 17.01 beta     |      | egd.png                                |           |
|                                              | Adobe Acrobat Reader DC                                                            | Adobe Systems Incorporated                   | 13-Nov-19              | 352 MB  | 19.021.20056   | - 11 | server.log.1                           |           |
|                                              | Advanced IP Scanner 2.4                                                            | Famatech                                     | 04-Jan-17              | 21.4 MB | 2.4.2601       |      |                                        |           |
|                                              | Amazon Redshift ODBC Driver 64-bit                                                 | Amazon Corporate LLC                         | 18-Jan-18              | 38.1 MB | 1.3.7.1000     |      |                                        | 111       |
|                                              | Avvo Command Line Interface                                                        | Riture Limited                               | 27-781-18<br>15 Dec 16 | 30/1 MB | 7.15           |      | 100                                    | Password  |
|                                              | C CCleaner                                                                         | Pieforn                                      | 12-Jul-17              |         | 5.32           |      |                                        | Shertalsr |
|                                              | Cisco Systems VPN Client 5.0.07.0440                                               | Cisco Systems, Inc.                          | 22-Feb-18              | 10.6 MB | 5.0.7          |      | corona                                 |           |
|                                              | Cisco Webex Meetings                                                               | Cisco Webex LLC                              | 15-Oct-19              |         |                |      |                                        |           |
|                                              | Uropbox                                                                            | Dropbox, Inc.                                | 16-Nov-19              |         | 85.4.155       |      | 10                                     |           |
|                                              | CaseUS Todo Backup Free 10.0                                                       | CHENGDU YIWO Tech Develop                    | 12-Apr-17              | 483 MB  | 10.0           |      |                                        |           |
|                                              | eScan Total Security for Business                                                  | MicroWorld Technologies Inc.                 | 01-Apr-19              | 1.59 GB | 14.0.1400.2103 |      | Smartenap                              |           |
|                                              | FileZilla Client 3.25.1                                                            | Tim Kosse                                    | 05-May-17              | 23.4 MB | 3.25.1         |      | a lean                                 |           |
|                                              | TortiClient                                                                        | Fortinet Inc                                 | 24-May-18              | 53.5 MB | 5.6.6.1167     |      |                                        | 10        |
|                                              | E1GnuWin32: OpenSSL-0.9.8h-1                                                       | GruWin32                                     | 15-May-17              |         | 0.9.8h-1       |      |                                        | PriChata  |
|                                              | Golia Correct                                                                      | Lood faile los                               | 10-Dec-19              | 216 4/0 | 10.491         |      |                                        |           |
|                                              | Inno Download Plugin version 1.5.1                                                 | Mitrich Software                             | 09-Feb-18              | 1.67 MR | 1.5.1          |      |                                        |           |
|                                              | <                                                                                  |                                              |                        |         |                | >    |                                        |           |
| Passion.                                     | Currently installed programs Tot<br>101 programs installed                         | al size: 6.37 GB                             | _                      |         |                |      | evh                                    |           |

After click on Turn Windows features on or off open one Windows features dialogues box.

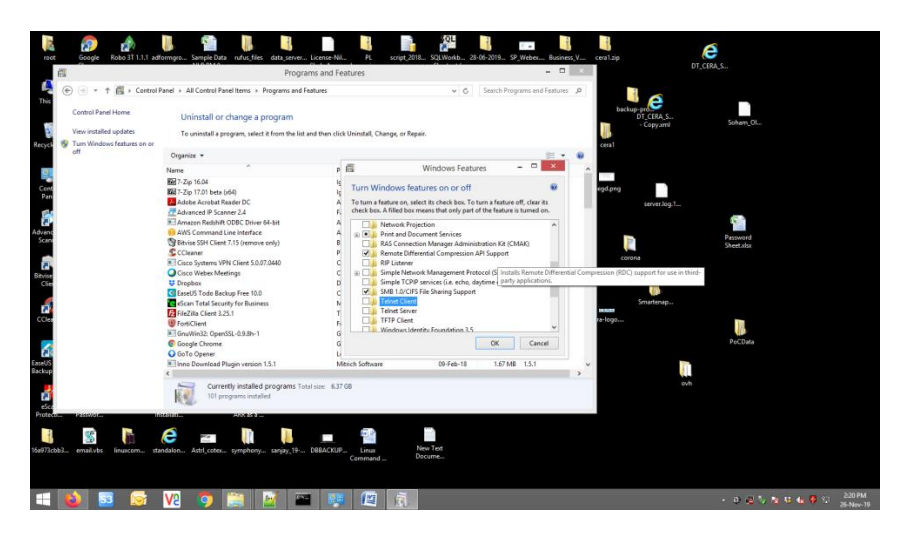

<complex-block>

 Image: A start of the start of the sta

Find Telnet client and click in empty box and then press ok.

Telnet client successfully installed in your windows system.

2. Perfom below mention telnet command to check port open or not. Press Windows+R key and type cmd and Enter.

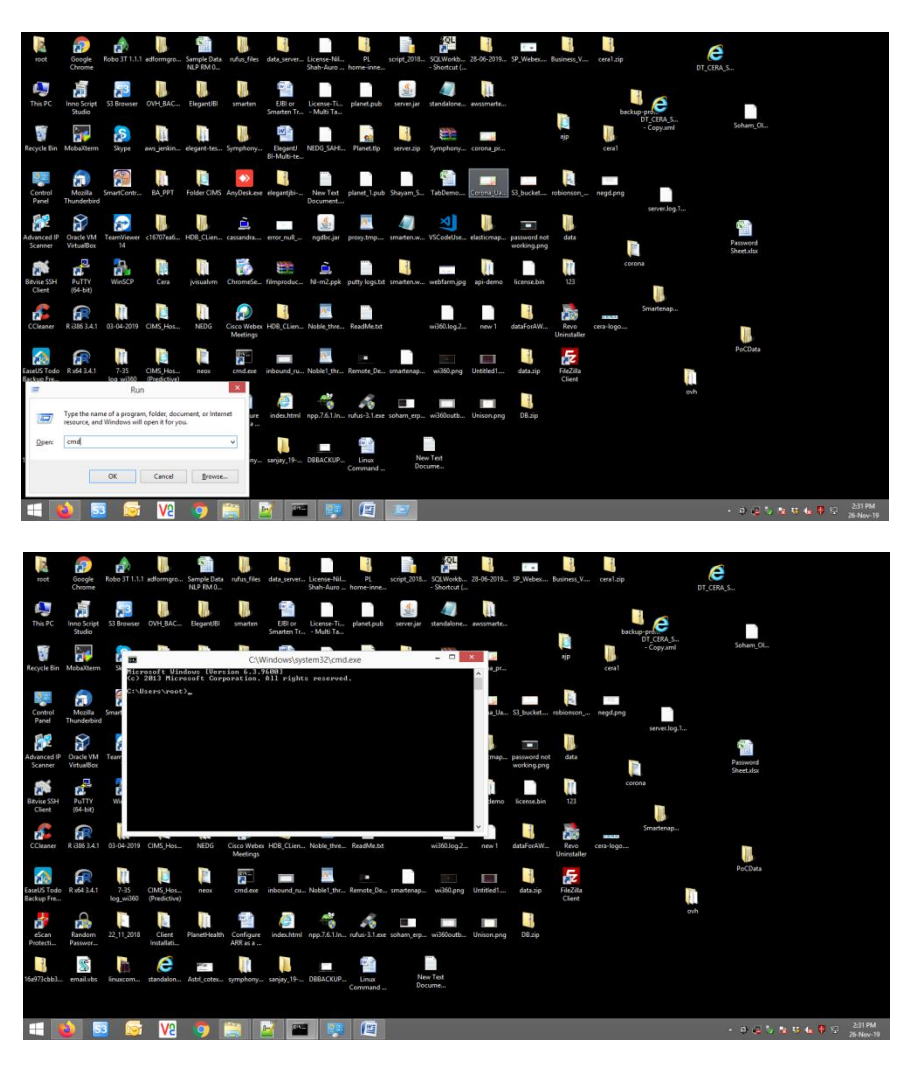

Type telnet smtp.gmail.com 465

#### Note:

Use client's smtp host instead of smtp.gmail.com and port.

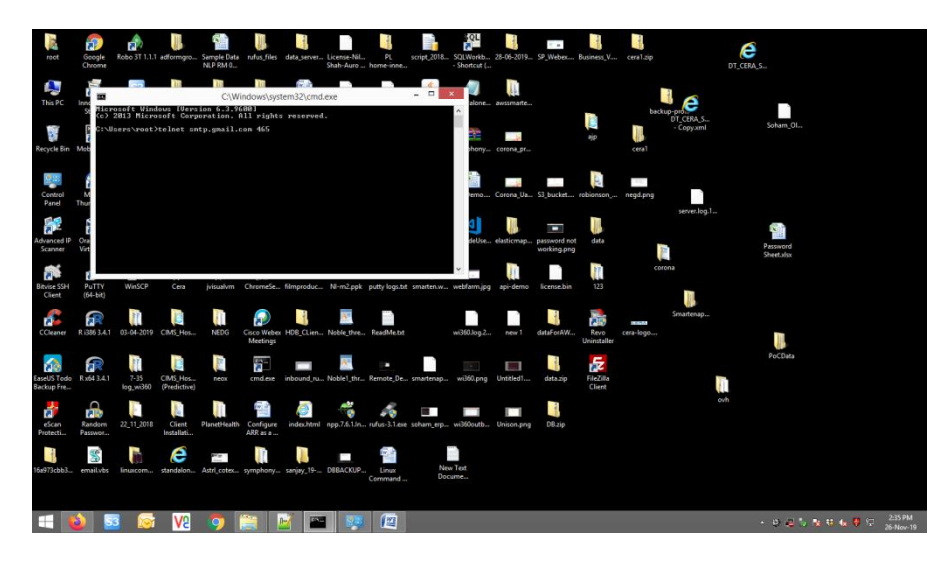

Port have already open then your desktop screen open blank black screen, means your smtp port is open.

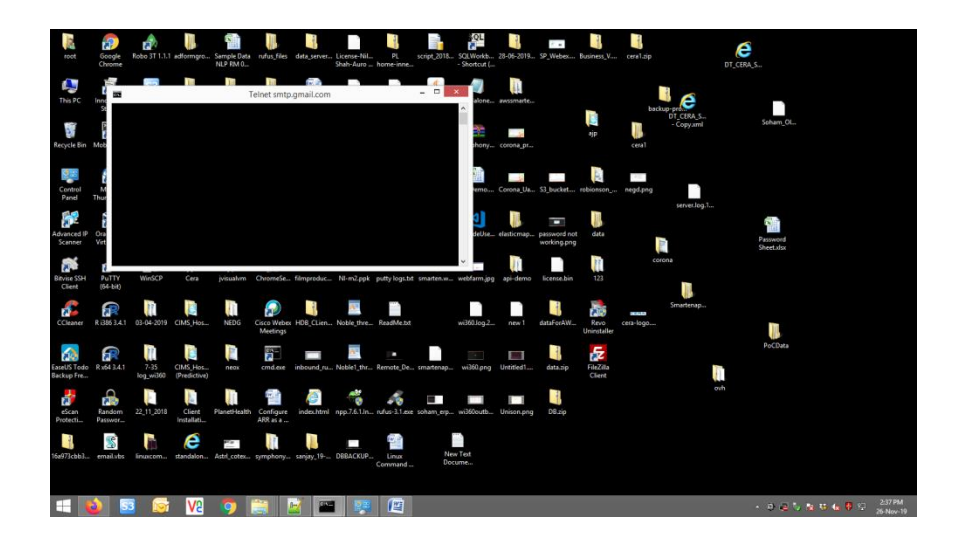

Port have block by firewall then you see connecting error. Error is connecting to smtp.gmail.com could not open connection to the host.

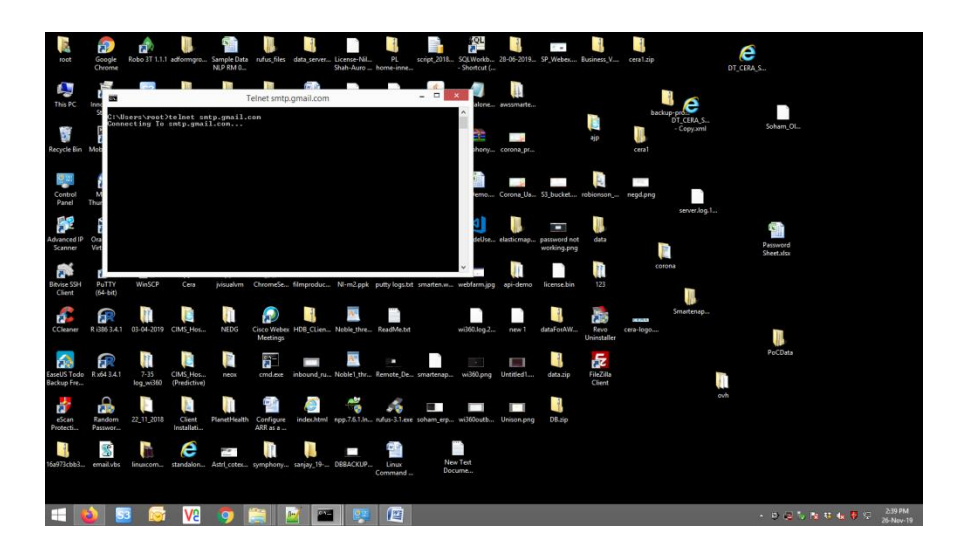

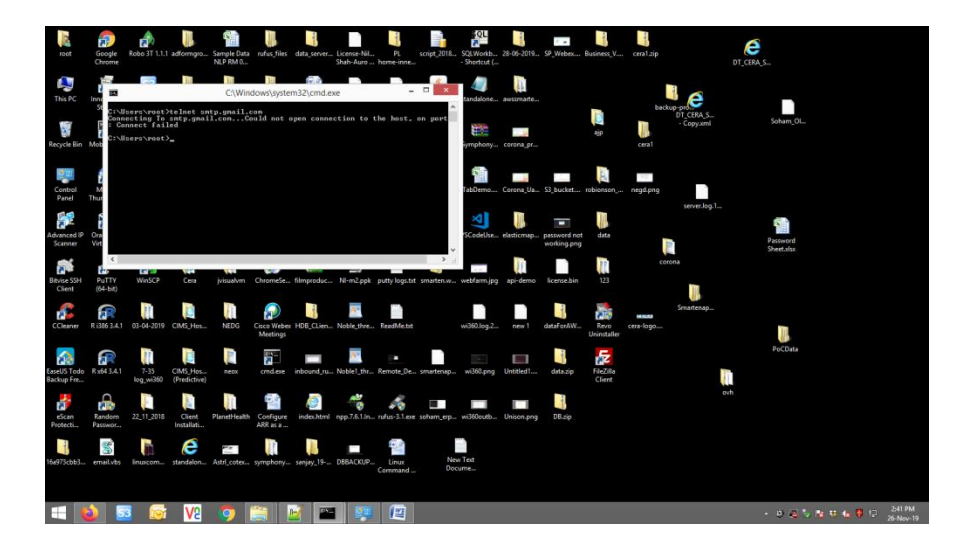

# 3.2.2 In Linux

 By default in Linux telnet client preinstalled then open terminal and type mg@MG:~\$ telnet smtp.gmail.com 465

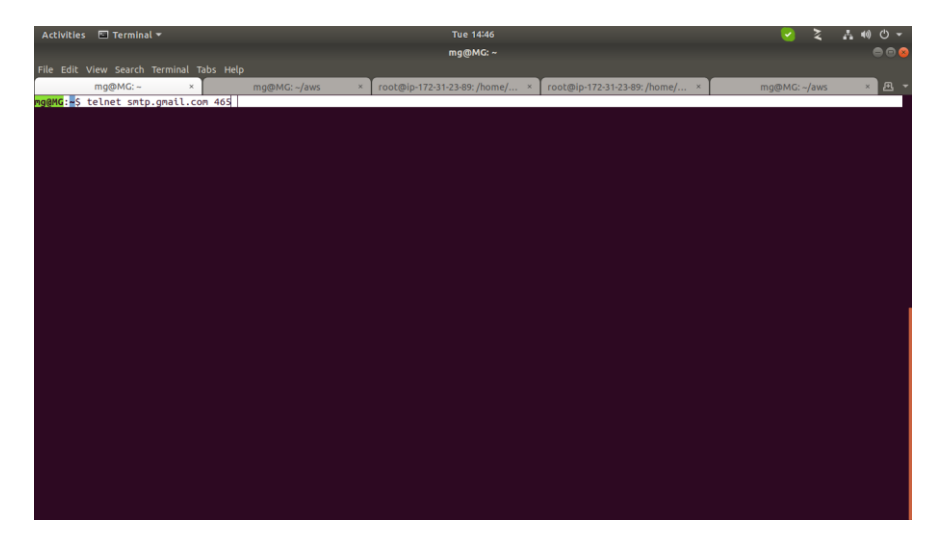

Port is already open then prompt is connected.

| Activities                                                       | 🗈 Terminal 🔻                                                                                |                        | Tue 14:46                      |                                | لا 😒         | . t0 U - |
|------------------------------------------------------------------|---------------------------------------------------------------------------------------------|------------------------|--------------------------------|--------------------------------|--------------|----------|
|                                                                  |                                                                                             |                        | mg@MG: ~                       |                                |              | 00       |
| File Edit V                                                      |                                                                                             |                        |                                |                                |              |          |
|                                                                  | mg@MG:~ ×                                                                                   | mg@MG: ~/aws ×         | root@ip-172-31-23-89: /home/ × | root@ip-172-31-23-89: /home/ × | mg@MG: ~/aws | ×≞       |
| <mark>ng@MG:#S:1</mark><br>Trying 74.<br>Connected<br>Escape cha | mg@MAG:- **<br>Elnet_shtp.gnall.co<br>.125.24.108<br>to sntp.gnall.con.<br>aracter is 'A]'. | mg@MG:-/aws ⊁<br>m 465 | root@ip-172-31-23-@9; /home/ * | Toot@ip-172-31-23-69; /home/ * | mg@MG:-/aws  |          |
|                                                                  |                                                                                             |                        |                                |                                |              |          |
|                                                                  |                                                                                             |                        |                                |                                |              |          |
|                                                                  |                                                                                             |                        |                                |                                |              |          |
|                                                                  |                                                                                             |                        |                                |                                |              |          |

When it's not open then prompt Trying to connecting.

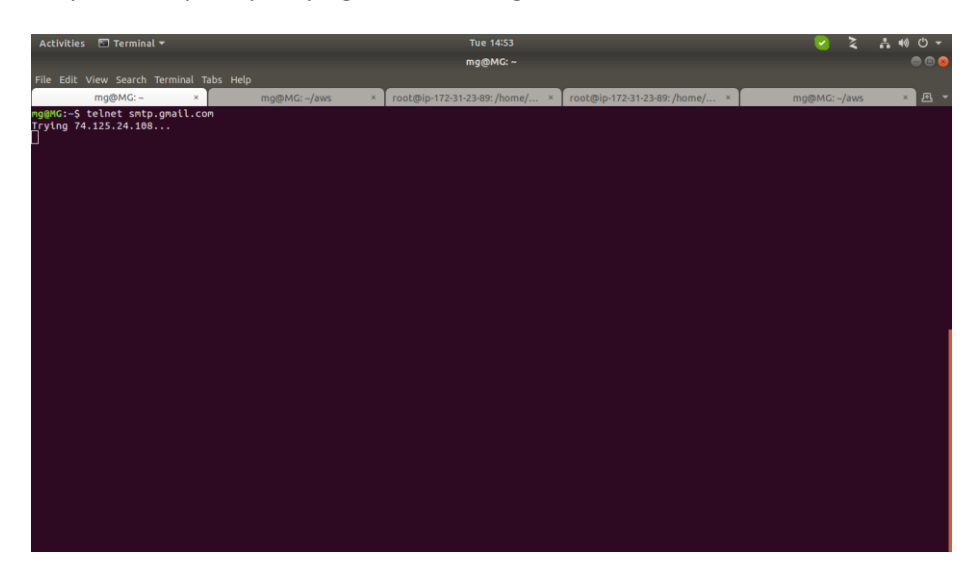

# 3.3 Smarten application deployed failed

Some time when you started the Smarten application, smarten.war.dodeploy failed status in that case perform below mention process for resolved the issue.

1. Stop the Wildfly service

In Windows open run program using press Windows+r key. Type services.msc in run dialogue box and hit enter. Find Wildfly-4.5 services and stop it.

| Services (Local)           |                                                          |                                                           |          |                           |                 |
|----------------------------|----------------------------------------------------------|-----------------------------------------------------------|----------|---------------------------|-----------------|
| Wildfly-4.5                | Name                                                     | Description                                               | Status   | Startup Type              | Log On As       |
|                            | C Web/Gent                                               | Enables Windows, based nonreams to create access an       | Running  | Manual (Trinner Start)    | Incal Service   |
| Stop the service           | Q WebEv Service Most for Summart Center                  | WebEy Support Center                                      | Running  | Automatic                 | Local Sustem    |
| Eastart the service        | Olympic-45                                               | Wildfly Application Server                                | Ronning  | Automatic                 | Local System    |
|                            | Windows Audio                                            | Manages audio for Windows-based programs. If this se-     | Running  | Automatic                 | Local Service   |
| Description                | Q Windows Audio Endpoint Builder                         | Manages audio devices for the Windows Audio service       | Running  | Automatic                 | Local System    |
| Wildfly Application Server | Q Windows Biometric Service                              | The Windows biometric service gives client application    |          | Manual                    | Local System    |
| 0.107                      | Q Windows Color System                                   | The WcsPlugInService service hosts third-party Window     |          | Manual                    | Local Service   |
|                            | Q Windows Connect Now - Config Registrar                 | WCNCSVC hosts the Windows Connect Now Configura           | Running  | Manual                    | Local Service   |
|                            | Q Windows Connection Manager                             | Makes automatic connect/disconnect decisions based        | Running  | Automatic (Trigger Start) | Local Service   |
|                            | Q Windows Defender Network Inspection Service            | Helps guard against intrusion attempts targeting know     | 100 C 10 | Manual                    | Local Service   |
|                            | Q Windows Defender Service                               | Helps protect users from malware and other potentially    |          | Manual                    | Local System    |
|                            | Q Windows Driver Foundation - User-mode Driver Framework | Creates and manages user-mode driver processes. This      | Running  | Manual (Trigger Start)    | Local System    |
|                            | G Windows Encryption Provider Host Service               | Windows Encryption Provider Host Service brokers encr     |          | Manual (Trigger Start)    | Local Service   |
|                            | Windows Error Reporting Service                          | Allows errors to be reported when programs stop worki     |          | Manual (Trigger Start)    | Local System    |
|                            | Q Windows Event Collector                                | This service manages pensistent subscriptions to events   |          | Manual                    | Network Service |
|                            | Q Windows Event Log                                      | This service manages events and event logs. It supports   | Running  | Automatic                 | Local Service   |
|                            | Q Windows Finewall                                       | Windows Firewall helps protect your computer by previ-    | Running  | Automatic                 | Local Service   |
|                            | G Windows Font Cache Service                             | Optimizes performance of applications by caching com      | Running  | Automatic                 | Local Service   |
|                            | Windows Image Acquisition (WIA)                          | Provides image acquisition services for scanners and ca   |          | Automatic                 | Local Service   |
|                            | Q Windows Installer                                      | Adds, modifies, and removes applications provided as a    |          | Manual                    | Local System    |
|                            | Q Windows Location Framework Service                     | This services monitors the current location of the syste  |          | Manual (Trigger Start)    | Local System    |
|                            | Q Windows Management Instrumentation                     | Provides a common interface and object model to acce      | Running  | Automatic                 | Local System    |
|                            | G Windows Media Player Network Sharing Service           | Shares Windows Media Player libraries to other network    |          | Manual                    | Network Service |
|                            | Q Windows Modules Installer                              | Enables installation, modification, and removal of Wind   |          | Manual                    | Local System    |
|                            | Q Windows Presentation Foundation Fort Cache 3.0.0.0     | Optimizes performance of Windows Presentation Foun        | Running  | Manual                    | Local Service   |
|                            | Windows Remote Management (WS-Management)                | Windows Remote Management (WinRM) service imple           |          | Manual                    | Network Service |
|                            | G Windows Search                                         | Provides content indexing, property caching, and searc    | Running  | Automatic (Delayed Sta    | Local System    |
|                            | Windows Store Service (WSService)                        | Provides infrastructure support for Windows Store. This   |          | Manual (Trigger Start)    | Local System    |
|                            | Q Windows Time                                           | Maintains date and time synchronization on all clients a  |          | Manual (Trigger Start)    | Local Service   |
|                            | 🖓 Windows Update                                         | Enables the detection, download, and installation of up   |          | Manual (Trigger Start)    | Local System    |
|                            | G WinHTTP Web Proxy Auto-Discovery Service               | WinHTTP implements the client HTTP stack and provid       | Running  | Manual                    | Local Service   |
|                            | Q Wired AutoConfig                                       | The Wired AutoConfig (DOT3SVC) service is responsibl      | Running  | Automatic                 | Local System    |
|                            | Q WLAN AutoConfig                                        | The WLANSVC service provides the logic required to co     |          | Manual                    | Local System    |
|                            | Q WMI Performance Adapter                                | Provides performance library information from Windo       |          | Manual                    | Local System    |
|                            | G Work Folders                                           | This service syncs files with the Work Folders server, en |          | Manual                    | Local Service   |
|                            | Q Workstation                                            | Creates and maintains client network connections to re    | Running  | Automatic                 | Network Service |
| bitended Standard /        | 3                                                        |                                                           |          |                           |                 |

2. After successfully stop the service move elegantjbi.lck file from data folder to another location.

Going to Smarten+data+DB folder.

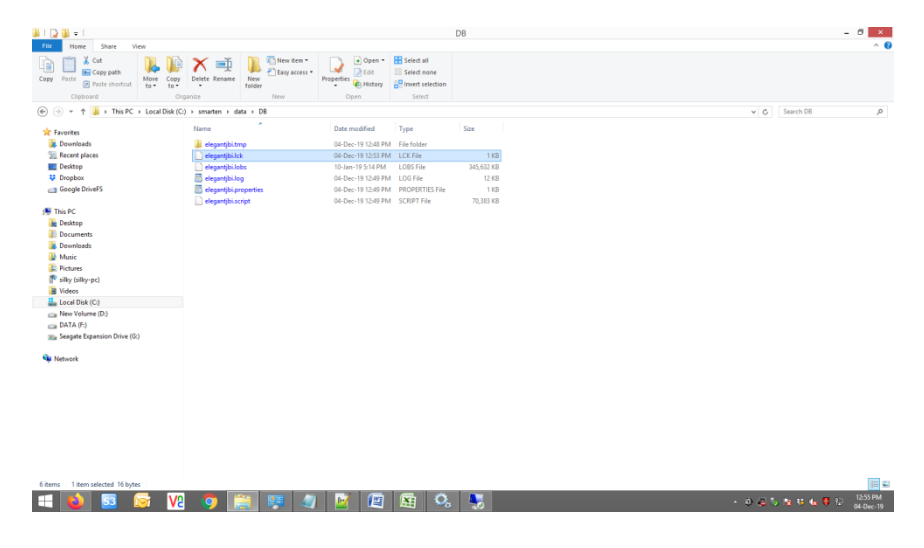

mv elegantjbi.lck file to another location. Following mention below screenshot elegantjbi.lck file not available.

| 1 D 1 = 1                                                                                                    |                                                                                                    |                                                                                                    | DB                                         | - 0                  | ×            |
|----------------------------------------------------------------------------------------------------|----------------------------------------------------------------------------------------------------|----------------------------------------------------------------------------------------------------|--------------------------------------------|----------------------|--------------|
| File Home Share View                                                                                                    |                                                                                                    |                                                                                                    |                                            |                      | ^ <b>(</b> ) |
| Copy Paste<br>Copy Copy path<br>Copy Copy Copy path<br>Copy Copy Copy Copy Copy<br>Copy Copy Copy Copy<br>Copy Copy Copy<br>Copy Copy Copy<br>Copy Copy Copy<br>Copy Copy Copy<br>Copy Copy<br>Copy Copy Copy<br>Copy Copy<br>Copy Copy<br>Copy Copy<br>Copy Copy<br>Copy Copy<br>Copy Copy<br>Copy Copy<br>Copy Copy<br>Copy Copy<br>Copy Copy<br>Copy Copy<br>Copy Copy<br>Copy<br>Copy Copy<br>Copy<br>Copy | Delete Rename New Tolder                                                                                                    | Properties<br>Open - Select all<br>Select none<br>Invert selection<br>Select<br>Select Select<br>Select Select Se |                                            |                      |              |
| (e) → ↑ ↓ This PC → Local Disk (C:)                                                                                                    | :) > smarten > data > D8                                                                                                    |                                                                                                    |                                            | v ⊘ Search D8        | ,p           |
| Control      Control                                                                                                    | Norma<br>degengel,Ling<br>indegengelschaft<br>degengelschaft<br>indegengelschaft<br>indegenge | Date modified         Type           04-De-115 1200 PM         File rolder           103-an 193 5440 ML         OLDS File           04-De-115 1200 PM         LODS File           04-De-115 1200 PM         SCIPT File           04-De-115 1200 PM         SCIPT File                                                                                                    | 5ar<br>1963-198<br>193<br>193<br>76,313 93 |                      |              |
| an New Volume (D)<br>an DATA σ?<br>Sangare Expansion Drive (G)<br>Wetwork                                                                                                    |                                                                                                    |                                                                                                    |                                            |                      |              |
| 5 itens<br>=== 🍓 😏 🞯 V2                                                                                                    | 9 🛗 🐖 🦉                                                                                                    | N 🛛 🖾 🔍                                                                                                    |                                            | - 改立5. 数 4 4 号 行 640 | PM<br>lec-19 |

After that start the Wildfly-4.5 services and Smarten Application deployed successfully.

eleganbjbi.lck file auto generated when Wildfly-4.5 services started. Following mention below screenshot, elegantjbi.lck file auto generated and Smarten Application successfully deployed.

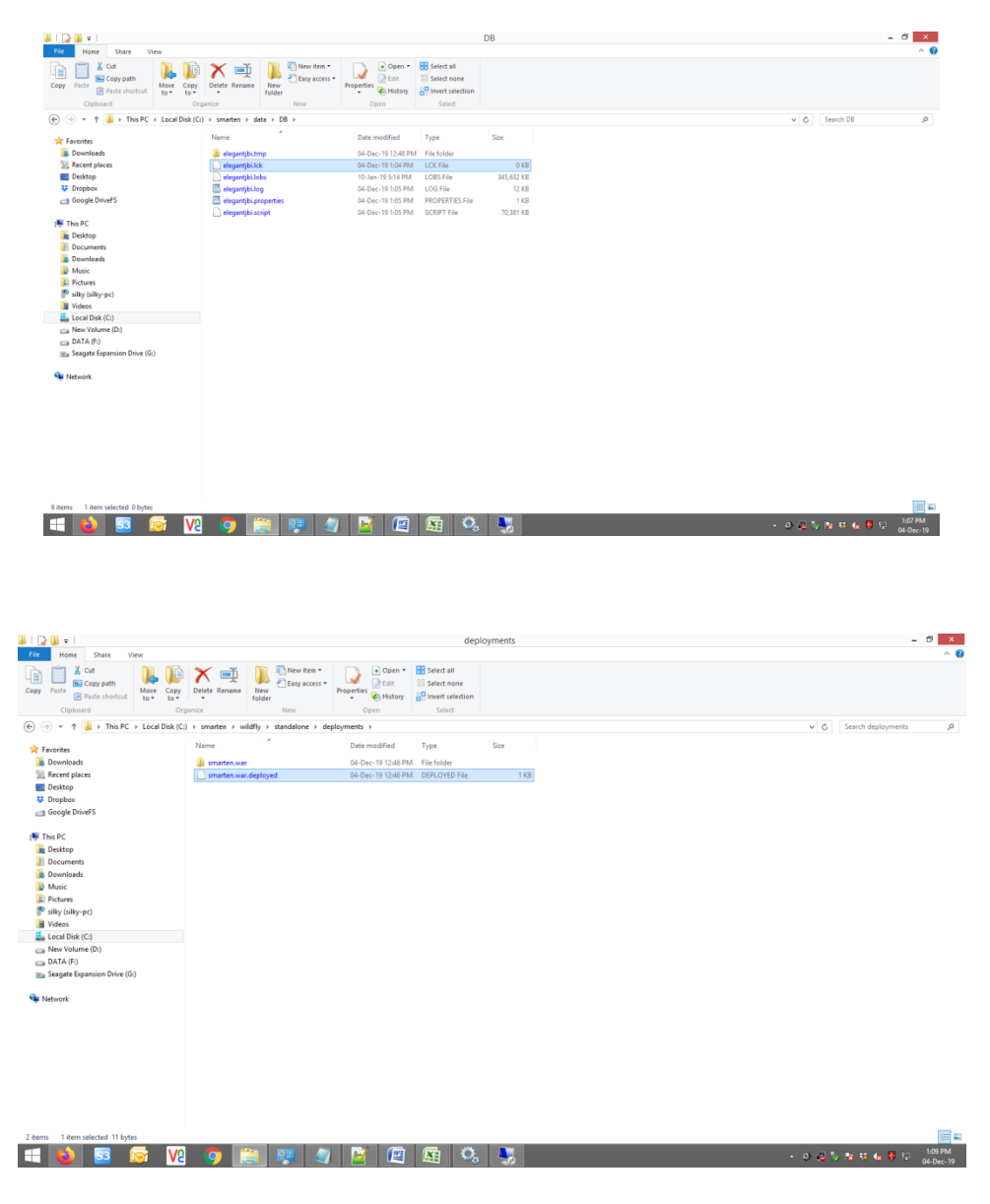

# 3.4 Smarten file export issue

Smarten Export url is correct but still export file size generate is 0 KB. So in this scenario in Linux machine some packages is missing to generate file. So following below step to resolution.

# 3.4.1 In Ubuntu

# sudo apt-get install fontconfig freetype freetype-devel fontconfig-devel libstdc++

- # sudo systemctl stop wildfly
- # sudo ps -aux | grep java (for verify java process running or not)
- # sudo systemctl start wildfly

# 3.4.2 In Fedora | Centos | Redhat

- # sudo yum install fontconfig freetype freetype-devel fontconfig-devel libstdc++
- # sudo systemctl stop wildfly
- # sudo ps -aux | grep java (for verify java process running or not)
- # sudo systemctl start wildfly